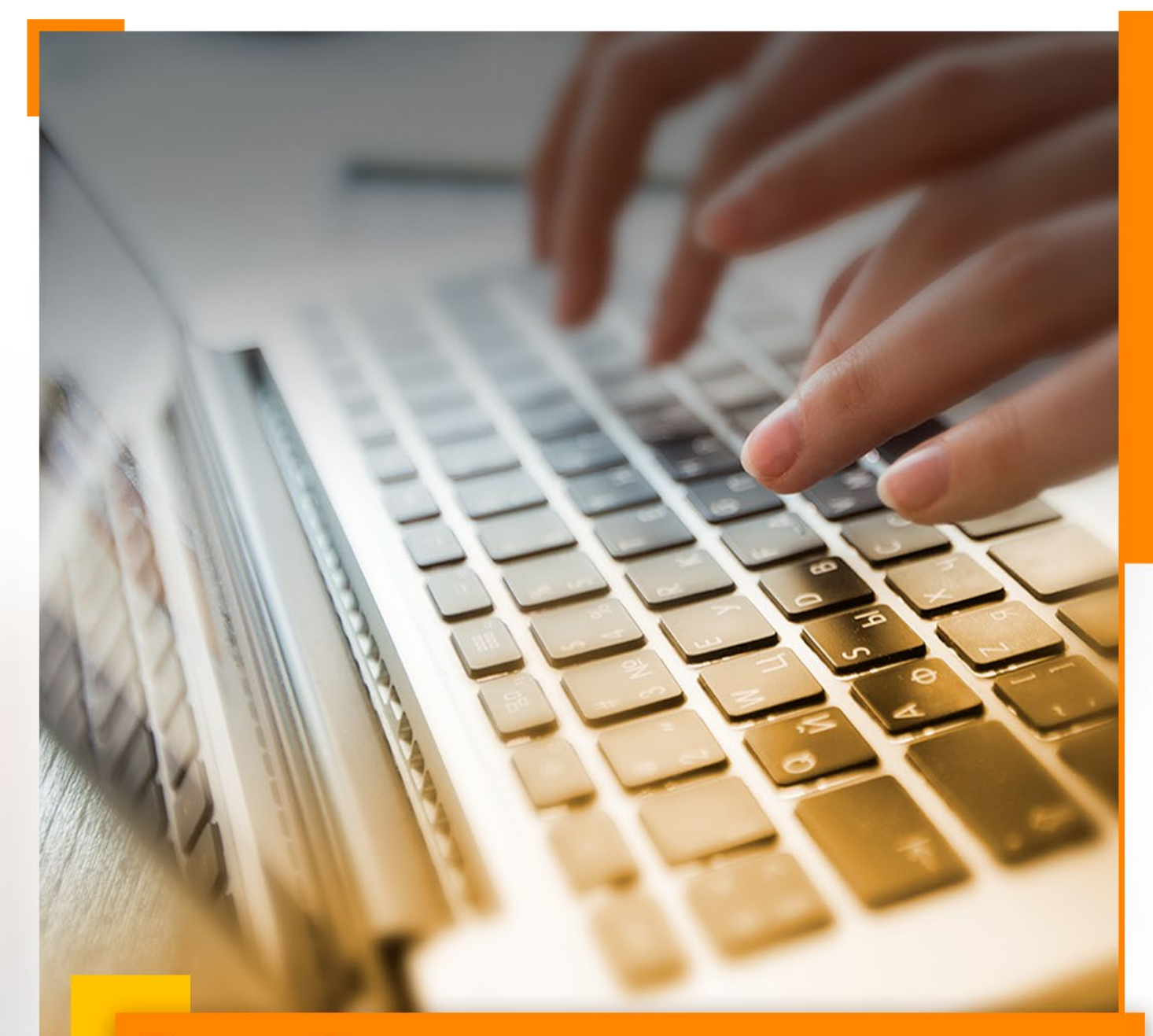

# Banner 9

Manual de Programación Académica Generación de NRC´s

Versión 2019-1

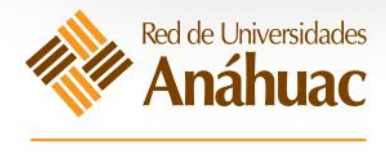

SECRETARÍA EJECUTIVA

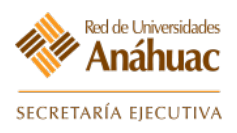

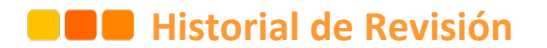

| Fecha              | 12/Marzo/2019                                 |
|--------------------|-----------------------------------------------|
| Versión            | 2019-1                                        |
| Elaboró / Modificó | Gilberto Peralta Pérez<br>Juan Carlos Cuandón |

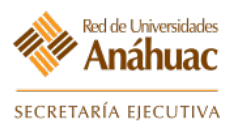

# Banner 9

# **Contenido**

| OBJETIVO DEL DOCUMENTO 5                                                                                                |
|----------------------------------------------------------------------------------------------------|
| CONSIDERACIONES INICIALES                                                                                               |
| 1. INICIO DE SESIÓN EN BANNER                                                                                           |
| <b>2. ACTUALIZAR CATÁLOGO DE ESPACIOS FÍSICOS</b>                                                                       |
| <b>3. ATRIBUTOS DE LOS ESPACIOS FÍSICOS </b>                                                                            |
| <b>4. REGISTRAR SALONES 13</b> 4.1 Generar el registro de un salón       13                                             |
| 5. DEFINICIÓN Y GENERACIÓN DE NRC                                                                                       |
| 5.2 Control de calificaciones Auto Servicios21                                                                          |
| 6.1 Abrir los cursos para cada materia en la oferta académica                                                           |
| <b>7. CREACIÓN DE LISTAS CRUZADAS</b>                                                                                   |
| <b>8. CONSULTA DE FUNCIONES DEL PROFESOR</b>                                                                            |
| <b>9. MODIFICAR PROGRAMACIÓN ACADÉMICA</b>                                                                              |
| <b>10. REVISAR PROGRAMACIÓN ACADÉMICA 38</b> 10.1 Revisar que los cursos abiertos estén correctos y completos <b>38</b> |

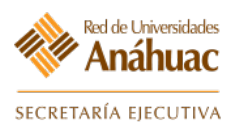

| 11. R                 | EVISAR BLOQUES ABIERTOS                                                                                                    | <b> 40</b><br>40                                                               |
|-----------------------|----------------------------------------------------------------------------------------------------|--------------------------------------------------------------------------------|
| 12. R                 | EVISAR LISTAS CRUZADAS                                                                                                    | <b> 41</b><br>41                                                               |
| 13. R                 | <b>EVISAR HORARIO Y PROFESORES DE LOS CURSOS EQUIVALENTES</b><br>13.1 Revisar Horario y Profesores de los cursos equivalentes | <b> 43</b><br>43                                                               |
| 14. C                 | <b>CONSULTAR OFERTA ACADÉMICA VÍA WEB</b><br>14.1 Consultar Oferta Académica Vía Web<br>14.2 Consulta Oferta Académica        | <b> 44</b><br>44<br>45                                                         |
| 15. P                 | <b>ROGRAMACIÓN ACADÉMICA EXÁMENES EXTRAORDINARIOS</b><br>15.1 Programación Académica Exámenes Extraordinarios                 | <b> 48</b><br>48                                                               |
|                       |                                                                                                    |                                                                                |
| 16. R                 | OLAR PROGRAMACIÓN ACADÉMICA<br>16.1 Rolar Programación Académica                                                              | <b> 50</b>                                                                     |
| 16. R<br>17. R        | <b>COLAR PROGRAMACIÓN ACADÉMICA</b><br>16.1 Rolar Programación Académica                                                      | <b>50</b><br><b>54</b><br><b>54</b><br>55<br>56<br>57<br>59                    |
| 16. R<br>17. R<br>18. | <b>COLAR PROGRAMACIÓN ACADÉMICA</b>                                                                                           | <b>50</b><br><b>54</b><br><b>54</b><br>55<br>56<br>57<br>59<br><b>60</b><br>62 |

9

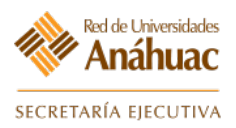

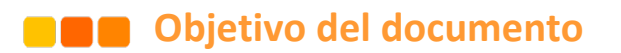

El objetivo de este manual de usuario, es proveer información útil y necesaria para el personal administrativo de la Universidad Anáhuac. Este manual es una guía de uso del sistema Banner 9 para cada uno de los procesos que se llevarán a cabo para la generación de NRC´s para la Programación Académica en el sistema.

Una vez que el usuario ha sido capacitado para generar NRC´s y registrar un programa académico en Banner, este manual debe ser suficiente para ser independiente en la generación de nuevos datos.

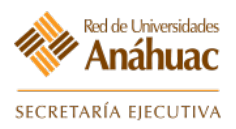

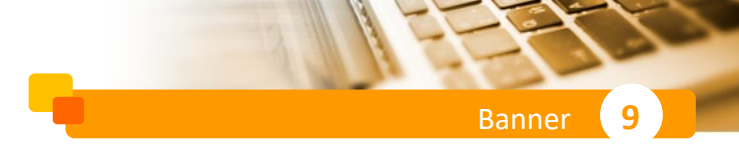

**Consideraciones iniciales** 

Para poder atender las indicaciones aquí descritas de forma correcta es necesario contar con registros previos como lo son la "<u>Planta Física</u>", "<u>Calendarios Escolares</u>", "<u>Catálogo de Cursos</u>", "<u>Profesores</u>".

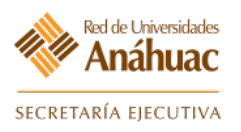

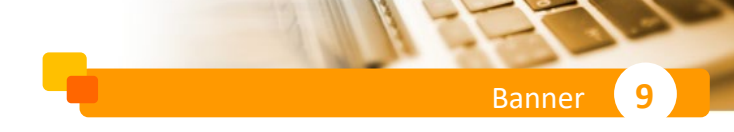

#### Instrucciones

#### 1. Inicio de sesión en Banner

a) Deberemos ingresar desde nuestro navegador a la dirección web:

https://appnav-prod.ec.lcred.net/applicationNavigator

- b) Se mostrará la página de inicio de sesión en Office 365.
- c) Ingrese usuario y su contraseña y a continuación de clic en el botón "Siguiente".

| Microsoft                 |    |
|---------------------------|----|
| XXXXXXXXXX@anahuac.mx<br> | c) |
| Siguiente                 |    |
|                           |    |

- d) Volverá a solicitar la misma autenticación al portal Anáhuac.
- e) Ingrese usuario y su contraseña y a continuación de clic en el botón "Iniciar sesión".

|                         | Red de Universidades<br>Anáhuac                       |
|-------------------------|-------------------------------------------------------|
|                         | Inicie sesión mediante su cuenta organizativa         |
|                         | xxxxxxxx@anahuac.mx                                   |
| A BANK OF AND A THE THE |                                                       |
|                         | Iniciar sesión e                                      |
|                         | Para iniciar sesión es necesario contar con un correo |
|                         | valido de la Red de Universidades Anáhuac. Click here |
|                         | si desea cambiai su contrasena.                       |

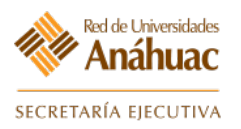

f) El portal preguntará si desea mantener su sesión activa siempre, seleccione la opción que requiera para ingresar a Banner.

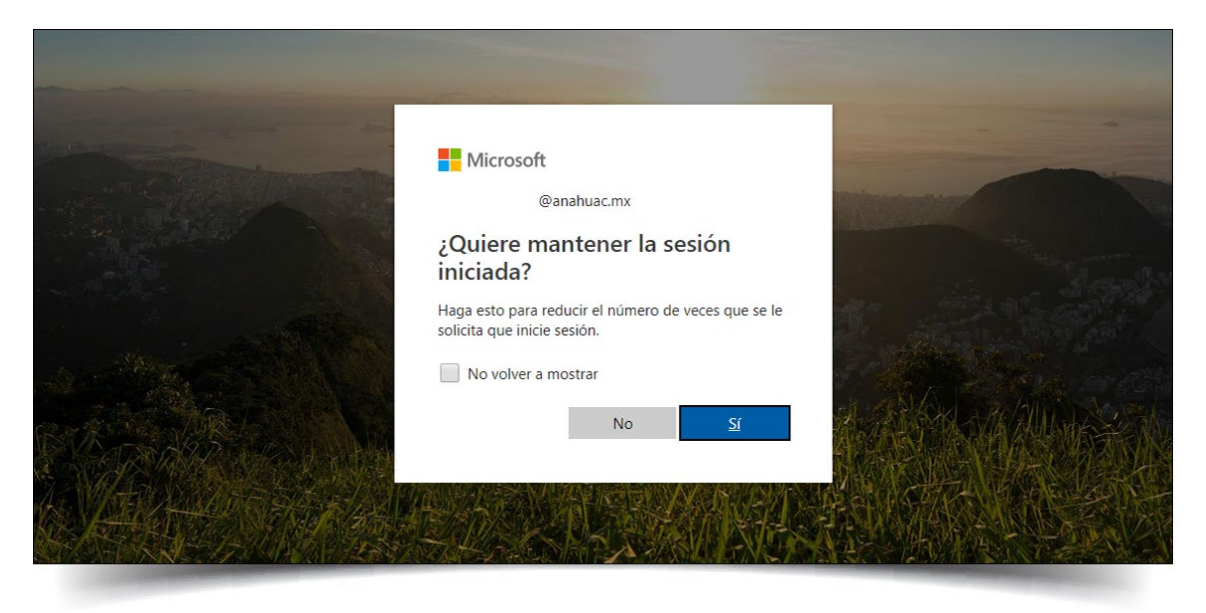

 g) Si su cuenta está registrada para más de un campus, al ingresar a Banner 9 le pedirá seleccionarlo.

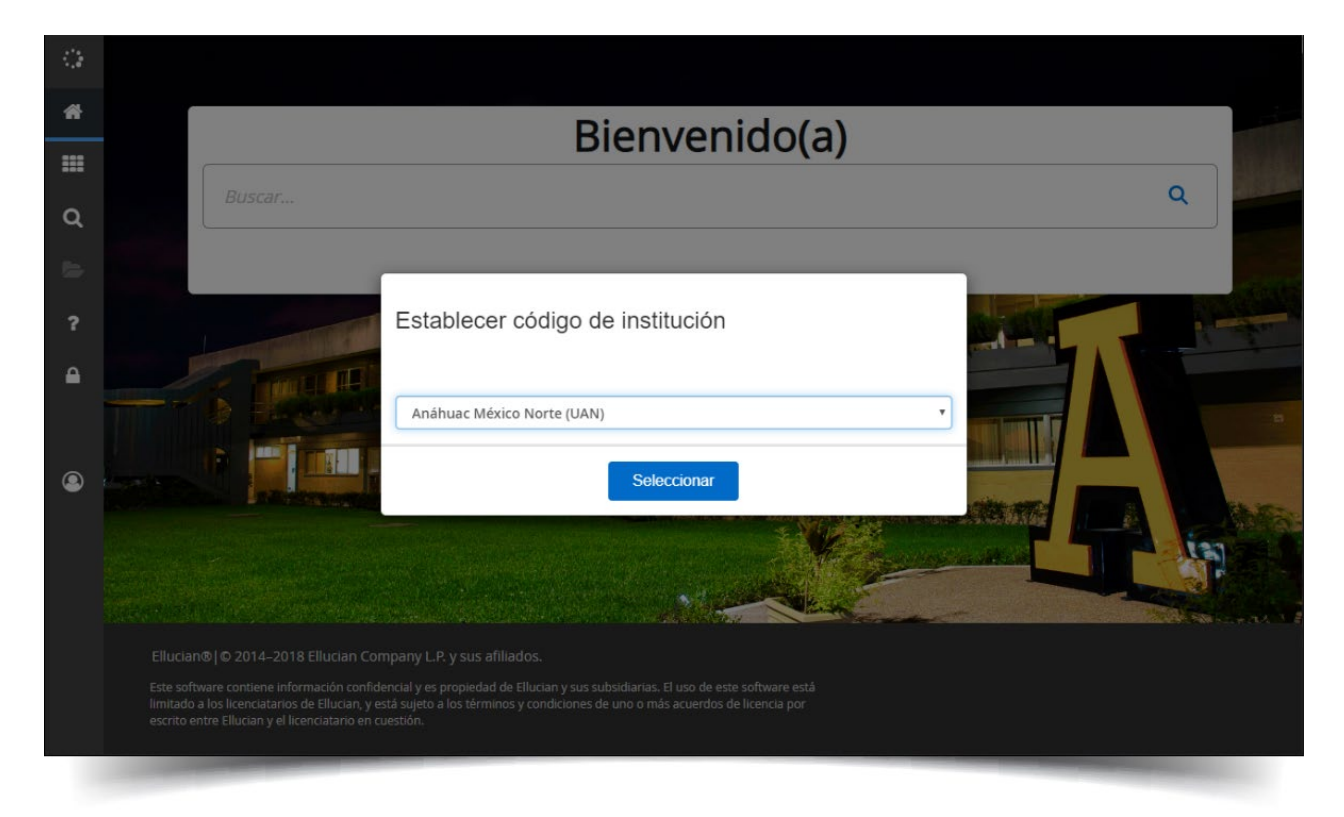

q

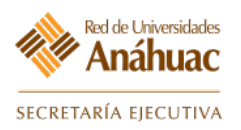

# 2. Actualizar catálogo de espacios físicos

#### 2.1 Registrar edificios del campus

En esta forma se definen los espacios físicos (edificios, salones, laboratorios, bibliotecas) del campus.

#### Ingresar a la forma: STVBLDG

|                                               | Bienvenido(a)                                            |
|-----------------------------------------------|----------------------------------------------------------|
| STVBLDG                                       | $\otimes$                                                |
| Validación de código de edificio<br>(STVBLDG) |                                                          |
|                                               | STVBLDG<br>Validación de código de edificio<br>(STVBLDG) |

- a) Ingrese el número "Code" con el cual identificará el nuevo espacio físico.
- b) En el campo "Descripción" agregue una descripción del nuevo espacio físico.
- c) Guardar los cambios (F10). Guardar
- d) Salir de la forma. X

| × Valida   | ción de código de edificio STVBLDG 9.3 (RUAD) (UAN) | AGREGAR                             |                     | ELACIONADO | 🔆 HERR.      | AMIENTAS |
|------------|-----------------------------------------------------|-------------------------------------|---------------------|------------|--------------|----------|
| VALIDACIÓN | E CÓDIGO DE EDIFICIO                                |                                     | 🗄 Insertar          | Eliminar   | Topiar 🖥     | 👻 Filtra |
| Código *   | Descripción *                                       |                                     |                     |            | Mensaje de F | ٦V       |
|            | ua-cancún b                                         |                                     |                     |            |              |          |
| ABC        | HOSPITAL INGLÉS                                     |                                     |                     |            |              |          |
| ACA a)     | Acapulco Hospital                                   |                                     |                     |            |              |          |
| ADVTER     | Advanced Therapy                                    |                                     |                     |            |              |          |
| AMPAC      | Asociación Mexicana Parkinson                       |                                     |                     |            |              |          |
| ANGEIN     | HOSP.ÁNGELES INTERLOMAS                             |                                     |                     |            |              |          |
| ANGEPE     | HOSPITAL ÁNGELES PEDREGAL                           |                                     |                     |            |              |          |
| ANGLIN     | Hosp.Ángeles Lindavista                             |                                     |                     |            |              |          |
| ANGMET     | Hospital Ángeles Metropolitano                      |                                     |                     |            |              |          |
| ANGMEX     | HOSP. ÁNGELES MÉXICO                                |                                     |                     |            |              |          |
| APAC       | Asoc pro Paral cerebral                             |                                     |                     |            |              |          |
| APEC       | Hosp Luis Sánchez Asoc Evi Ceg                      |                                     |                     |            |              |          |
| ARQOBR     | Arquitectura visita obra                            |                                     |                     |            |              |          |
| ASES       | ASESORIAS POSGRADO                                  |                                     |                     |            |              |          |
| ASESOR     | Asesoría                                            |                                     |                     |            |              |          |
| ATIZ       | Atizapán                                            |                                     |                     |            |              |          |
| ATLAS      | SEGUROS ATLAS                                       |                                     |                     |            |              |          |
| В          | UA-PUEBLA                                           |                                     |                     |            |              |          |
| BALBUE     | Hospital general de Balbuena                        |                                     |                     |            |              |          |
| BANCOM     | Bancomext                                           |                                     |                     |            |              |          |
| 🖌 ┥ 🕇 d    | 8 🕨 📔 🛛 20 🔻 Por página                             |                                     |                     |            | Registro     | 1 de 15  |
|            |                                                     |                                     |                     |            | _            | _        |
|            | Fecha de actividad 18/09/2006 00:00:00              |                                     |                     | C)         |              | GUARDA   |
| EDIT Re    | stro: 1/153 STVBLDG.STVBLDG_CODE [1]                | @2000 - 2018 Ellucian. Todos los de | erechos reservados. |            | e            | llucian. |

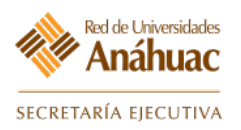

# 3. Atributos de los Espacios Físicos

#### 3.1 Registrar características de cada edificio

En esta forma se definen las características generales de los espacios físicos (edificios, salones, laboratorios, bibliotecas) en el campus.

Ingrese a la forma: SLABLDG

| -      |                                     |            |
|--------|-------------------------------------|------------|
|        | Bier                                | ivenido(a) |
| a DA   | SLABLDG                             | ©          |
| = Dres | Definición de edificio<br>(SLABLDG) |            |
| 7      |                                     |            |

- a) Ingresar en el campo "Edificio" el código de identificación del espacio físico.
- b) Avanzar un bloque.

| ≡ | X Definición de edificio SLABLDG 9.3.5 (RUAD) (UAN)                                                                                                 | AGREGAR                 | RECUPERAR           | 룝 RELACIONADO | HERRAMIENTAS          |
|---|----------------------------------------------------------------------------------------------------|-------------------------|---------------------|---------------|-----------------------|
|   | Edificio: ANGMEX a)                                                                                                    |                         |                     |               | Ir                    |
|   | Inicio: Ilenar los campos arriba y oprimir ir. Para buscar por nombre, oprimir TAB desde un campo de ID, ingresar el criterio de búsqueda y oprimir | nir INTRO               |                     |               |                       |
|   |                                                                                                    |                         |                     |               |                       |
| ~ | ⊼ <b>⊻</b> — b)                                                                                                    |                         |                     |               |                       |
| ų | EDIT Registro: 1/1 KEY_BLOCK.SLABLDG_BLDG_CODE [1] @2000 - 201                                                                                      | 8 Ellucian. Todos los d | erechos reservados. |               | ellucian <sub>*</sub> |
|   |                                                                                                    |                         |                     |               |                       |

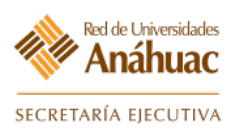

- c) En el campo "Campus" seleccione 🔜 y elija el campus.
- d) En el campo "Capacidad" indique el número máximo de personas que pueden ocupar la instalación.
- e) En el campo "Escuela" seleccione 🔜 y elija la facultad o escuela a la cual pertenece.
- f) En el campo "Género" seleccione la opción "No Aplicable".
- g) Indique la dirección física del lugar con los datos disponibles de igual forma que los puntos anteriores.
- h) Guardar los cambios (F10). GUARDAR
- i) Avanzar un bloque 👱

| ≡        | X Definición de      | edificio SLABLDG 9.3.5 (RUAD) (UAN) |                     | AGREGAR                  | RECUPERAR | 륩 RELACIONADO       | HERRAMIENTAS     |
|----------|----------------------|-------------------------------------|---------------------|--------------------------|-----------|---------------------|------------------|
|          | Edificio: ANGMEX H   | OSP. ÁNGELES MÉXICO                 |                     |                          |           |                     | Recomenzar       |
| <b>^</b> | DEFINICIÓN DE EDIFIC | 10                                  |                     |                          | 0         | Insertar 📮 Eliminar | Copiar 🔍 Filtrar |
|          | Campus *             | UAN Anáhuac México Norte C          | Calle línea 1       |                          |           |                     |                  |
|          | Sitio                |                                     | Calle línea 2       |                          |           |                     |                  |
|          | Capacidad *          | <u>100</u> d)                       | Calle línea 3       |                          |           |                     |                  |
| Q        | Máximo *             | 100                                 |                     |                          |           |                     |                  |
| _1       | Género               | Masculino Femenino 💿 No aplicable 🕇 | Ciudad              |                          |           |                     | g)               |
| $\geq$   | Escuela              | e)                                  | Estado o provincia  |                          |           |                     | 07               |
|          | Departamento         |                                     | Código postal       |                          | )         |                     |                  |
| ?        | Partición            |                                     | Código de municipio |                          |           |                     |                  |
|          | Tarifa de salón      |                                     |                     |                          |           |                     |                  |
|          | Tarifa de teléfono   |                                     | Número clave        |                          |           |                     |                  |
|          |                      |                                     |                     |                          |           |                     |                  |
|          |                      |                                     |                     |                          |           |                     |                  |
|          |                      |                                     |                     |                          |           |                     |                  |
|          |                      | · i)                                |                     |                          |           | h)                  | GUARDAR          |
|          | EDIT Registro: 1/1   | SLBBLDG.SLBBLDG CAMP CODE [1]       |                     | ©2000 - 2018 javascript; |           |                     |                  |
|          |                      |                                     |                     |                          |           |                     |                  |

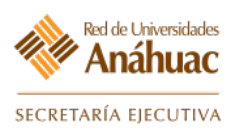

- j) Seleccione el o los atributos adecuados con la opción ... "Atributos" para que se muestre una lista de atributos ya creados con anterioridad y que pueda elegir.
- k) Guardar los cambios (F10). GUARDAR
- l) Avanzar un bloque. 🗵
- m) Agregue un indicador en la columna "Categoría" y una descripción en la columna "Descripción" correspondientes al espacio.
- n) Guardar los cambios (F10). Guardar
- o) Avanzar un bloque.
- p) Agregue una descripción en el campo "Comentarios de Edificio" correspondientes al espacio físico.
- q) Guardar los cambios (F10). GUARDAR
- r) Salir de la forma. 🗙

| ≡        | X Definición de edificio SLABLDG 9.3.5 (RUAD) (UAN) |               |  |    |                          |           | RELACIONADO      | IONADO 🔆 HERRAMIENTAS |            |
|----------|-----------------------------------------------------|---------------|--|----|--------------------------|-----------|------------------|-----------------------|------------|
|          | Edificio: ANGMEX HOSP. ÁNGEL                        | ES MÉXICO     |  |    |                          |           |                  | Recome                | nzar       |
| <b>^</b> | * ATRIBUTOS DE EDIFICIO                             |               |  |    |                          | 🖶 Inserta | Eliminar         | Copiar                | 🕄 Filtrar  |
|          | Atributos                                           | Descripción   |  |    |                          |           |                  |                       |            |
|          |                                                     | Por página    |  |    |                          |           |                  | Regist                | tro 1 de 1 |
| Q        | CATEGORÍAS DE EDIFICIO                              |               |  |    |                          | 🗜 Inserta | Eliminar         | Copiar                | ♥, Filtrar |
| 2        | Categoría *                                         | Descripción * |  | m) |                          |           |                  |                       |            |
|          | 4 ◀ 1 de 1 ► >  5                                   | ▼ Por página  |  |    |                          |           |                  | Regist                | ro 1 de 1  |
| ?        | COMENTARIOS DE EDIFICIO                             |               |  |    |                          | 🖪 Inserta | Eliminar         | Copiar                | ♥, Filtrar |
|          | Comentarios *                                       | p)            |  |    |                          |           |                  |                       |            |
|          |                                                     | ▼ Por página  |  |    |                          |           |                  | Regist                | tro 1 de 1 |
|          |                                                     |               |  |    |                          | k)        | nl al            |                       |            |
|          |                                                     |               |  |    | eanna - anna iavascripta | к),       | " <i>),</i> 4) ' |                       | GUARDAR    |
|          | Lon Registro. I/1 SL                                |               |  |    | 92000 - 2010 Jan 19 19   |           |                  |                       |            |

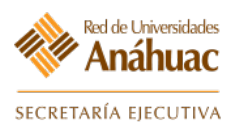

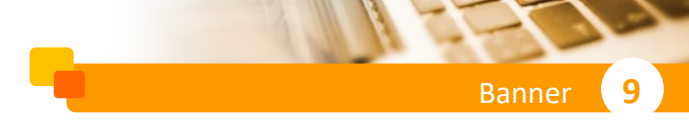

## 4. Registrar Salones

#### 4.1 Generar el registro de un salón

En esta forma se configurarán los datos específicos para cada salón, indicando el edificio, estatus y periodos correspondientes.

Ingrese a la forma: **SLARDEF** 

| * |                                  | Bienvenido(a) |          |
|---|----------------------------------|---------------|----------|
|   | CLARDEE                          |               | 0        |
| Q | SLARDEF                          |               | <u> </u> |
| • | Definición de salón<br>(SLARDEF) |               |          |
| ? |                                  |               |          |

- a) En el campo "Edificio" indique el código del edificio (Pág. 10) o seleccione la opción para realizar la búsqueda.
- b) En el campo "Salón" indique el código o número único del salón que será registrado o busque alguno con la opción \_\_\_\_ para realizar la búsqueda.
- c) En el campo "Periodo" indique el periodo para el cual estará registrado el salón o seleccione la opción ... para elegir el periodo.
- d) Avanzar un bloque. 🗵

| ≡ | 🗙 De         | finición de sal |                       | 🛐 AGREGAR 📓 RECUPERAR 🗸 RELACIONADO |                          |                |                 |             |                |             | HERRAMIENTAS          |                  |        |  |           |
|---|--------------|-----------------|-----------------------|-------------------------------------|--------------------------|----------------|-----------------|-------------|----------------|-------------|-----------------------|------------------|--------|--|-----------|
|   |              | Edificio: B     | BIBLIO                |                                     | Edif. Biblioteca UAN     | <b></b> a      | )               | Salón:      | BIBLIO001      |             |                       | — b)             |        |  | lr        |
| * |              | Periodo: 2      | 201810                |                                     | •                        |                |                 |             |                |             |                       |                  |        |  |           |
|   | Inicio: Iler | nar los campos  | s arriba y oprimir ii | . Para busca                        | r por nombre, oprimir TA | B desde un cam | ipo de ID, ingr | esar el cri | erio de búsque | eda y opri  | mir INTRO             |                  |        |  |           |
|   |              |                 |                       |                                     |                          |                |                 |             |                |             |                       |                  |        |  |           |
| Q |              |                 |                       |                                     |                          |                |                 |             |                |             |                       |                  |        |  |           |
|   |              |                 | d)                    |                                     |                          |                |                 |             |                |             |                       |                  |        |  |           |
|   | EDIT         | Registro: 1/1   | KEY_BLOCK             | K.ROOM [1]                          |                          |                |                 |             |                | ©2000 - 201 | 18 Ellucian. Todos lo | s derechos resen | vados. |  | ellucian₀ |
|   |              |                 |                       |                                     |                          |                |                 |             |                |             |                       |                  |        |  |           |

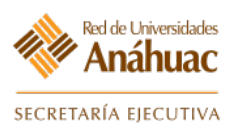

- e) En el campo "Periodo Nuevo" indique el periodo o seleccione la opción ... para elegir el periodo correspondiente.
- f) En el campo "Capacidad" indique la capacidad y el número máximo de ocupantes del salón.
- g) En el campo "Género" seleccione "No Disponible"
- h) En el campo "Tipo de Salón" seleccione "Salón de clases"
- i) En el campo "Escuela" seleccione la opción ... para elegir la escuela o facultad a la cual pertenece.
- j) En el campo "Status" seleccione la opción 🔜 y elija "Active".
- k) En el campo "Categoría" seleccione la opción 🔜 para elegir alguna de las opciones registradas para el salón (Pág. 9).
- I) Guardar los cambios (F10). Guardar
- m) Avanzar un bloque 🗾 para definir los atributos del salón.

|   | X Definición de s      | salón SLARDEF 9.3.13 (RUAD) (UAN)                       |                     | AGREGAR                            | RECUPERAR           | 룝 RELACIONADO       | 🔆 HERR | AMIENTAS             |
|---|------------------------|---------------------------------------------------------|---------------------|------------------------------------|---------------------|---------------------|--------|----------------------|
|   | Edificio: BIBLIO Edif. | Biblioteca UAN Salón: BIBLIO001 Periodo: 201810         |                     |                                    |                     | (                   | Recome | nzar                 |
|   | DEFINICIÓN DE SALÓN    |                                                         |                     |                                    | 0                   | Insertar 🗧 Eliminar | Copiar | 👻 Filtrar            |
|   | Periodo nuevo          | 201110 e)                                               | Partición           |                                    |                     |                     |        |                      |
|   | De periodo             | 201110                                                  | Tarifa de salón     |                                    |                     |                     |        |                      |
|   | A periodo              | 999999                                                  | Tarifa de teléfono  |                                    |                     |                     |        |                      |
| q | Descripción            | Taller Ensamble                                         |                     |                                    |                     |                     |        |                      |
| _ | Capacidad *            | 10 Máxima 10 <b>†</b>                                   | Código de área      |                                    |                     |                     |        |                      |
|   | Género                 | Masculino Femenino 💿 No disponible g)                   | Número de teléfono  |                                    |                     |                     |        |                      |
|   | Tipo de salón          | 🔘 Residencia universitaria 💿 Salón de clases 🔵 Otro 📕 🔥 | Extensión           |                                    |                     |                     |        |                      |
| ? | Escuela                | CA Artes                                                | Tarifa de servicios |                                    |                     |                     |        |                      |
|   | Departamento           |                                                         | Periodo de tiempo   | (Ninguno) 💌                        |                     |                     |        |                      |
|   | Status                 | AC Active                                               | Prioridad           | 99999999                           |                     |                     |        |                      |
|   | Categoría              | k)                                                      | Número clave        |                                    |                     |                     |        |                      |
|   | Dimensiones            |                                                         |                     |                                    |                     |                     |        |                      |
|   | Ancho (pies)           |                                                         | Área (pies          |                                    |                     |                     |        |                      |
|   |                        |                                                         | cuadrados)          |                                    |                     |                     |        |                      |
|   | Longitud (pies)        |                                                         |                     |                                    |                     |                     |        |                      |
| ш | ( ◀ 1 de 1 ► )         | Por página                                              |                     |                                    |                     |                     | Regis  | tro 1 de 1           |
|   | m)                     |                                                         |                     |                                    |                     |                     |        |                      |
|   | L L                    |                                                         |                     |                                    |                     |                     |        |                      |
|   | 🛣 💌 Fecha              | a de actividad 28/09/2016 14:18:40                      |                     |                                    |                     | l)                  | —      | GUARDAR              |
|   | EDIT Registro: 1/1     | SLBRDEF.SLBRDEF_TERM_CODE_EFF [1]                       |                     | ©2000 - 2018 Ellucian. Todos los d | erechos reservados. |                     | е      | llucian <sub>*</sub> |
|   |                        |                                                         |                     |                                    |                     |                     |        |                      |

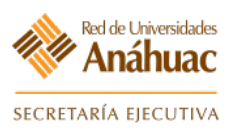

- n) Ingrese los atributos del salón de acuerdo a los requerimientos.
- o) Avanzar un bloque. ≚
- p) Si el salón se ocupara para actividades distintas y no podrá ser usado de forma normal, en la sección "Desactivación de Salón" podrá definir el periodo en el que se encontrará inactivo.
- q) Avanzar un bloque.
- r) Podrá agregar comentarios referentes al salón de acuerdo a los requerimientos.
- s) Guardar los cambios (F10). Guardar
- t) Salir de la forma. 🗙

|          | X Definición de salón  | SLARDEF 9.3.13 (RUAD) (UAN) |                 |     |     |     |           |              | AGREGAR               | RECUPERAR           | 뤕RE      | LACIONADO | 🔆 HERR   | AMIENTAS   |
|----------|------------------------|-----------------------------|-----------------|-----|-----|-----|-----------|--------------|-----------------------|---------------------|----------|-----------|----------|------------|
|          | Edificio: BIBLIO       | oteca UAN Salón: BIBLIO001  | Periodo: 201810 |     |     |     |           |              |                       |                     |          |           | Recome   | nzar       |
| <b>^</b> | ATRIBUTOS DE SALÓN     |                             |                 |     |     |     |           |              |                       | C                   | Insertar | Eliminar  | Copiar   | 🕄 Filtrar  |
|          | De periodo 2011        | 110                         |                 |     |     |     | A periodo | 999999       |                       | ] n)                |          |           |          |            |
|          | Atributo *             | Descripció                  | n               |     |     |     |           |              |                       | Debe coincidir      |          |           |          |            |
| 0        |                        | Taller                      |                 |     |     |     |           |              |                       |                     |          |           | Dealer   |            |
| ×        |                        | 10 V Por pagina             |                 |     |     |     |           |              |                       |                     |          |           | Regis    | tro 1 de 1 |
| 2        | DESACTIVACION DE SALON | Hora de inicio              | Lun             | Mar | Miá | lue | Vie       | Sáb          | Dom                   | Eacha da fin        | Insertar | Eliminar  | • Copiar | τ, Filtrar |
|          |                        |                             |                 |     |     |     | ···       |              |                       | r echa de fili      |          | nora      |          | <b>p</b> ) |
| ?        |                        | 2 🔻 Por página              |                 |     |     |     |           |              |                       |                     |          |           | Regist   | tro 1 de 1 |
|          | COMENTARIOS DE SALÓN   |                             |                 |     |     |     |           |              |                       | 0                   | Insertar | Eliminar  | Copiar 🖥 | 👻 Filtrar  |
|          | De periodo 2011        | 110                         |                 |     |     |     | A periodo | 999999       | -1                    |                     |          |           |          |            |
|          | Comentarios *          |                             |                 |     |     |     |           |              | <b>—</b> ''           |                     |          |           |          |            |
|          |                        |                             |                 |     |     |     |           |              | )                     |                     |          |           |          |            |
|          |                        | 3 ♥ Por pagina              |                 |     |     |     |           |              |                       |                     |          |           | Regis    | troit de i |
|          |                        |                             |                 |     |     |     |           |              |                       |                     |          |           |          |            |
| Î        |                        |                             |                 |     |     |     |           |              |                       |                     |          |           |          |            |
|          |                        |                             |                 |     |     |     |           |              |                       |                     |          |           |          |            |
|          |                        |                             |                 |     |     |     |           |              |                       |                     |          |           |          |            |
|          | _                      |                             |                 |     |     |     |           |              |                       |                     |          |           | _        |            |
|          | ⊼ ⊻ 0                  | ), q)                       |                 |     |     |     |           |              |                       |                     |          | s).       | [        | GUARDAR    |
|          | EDIT Registro: 1/1     | SLRRDEF.SLRRDEF_RDEF_CODE [ | 1]              |     |     |     |           | @2000 - 2018 | Ellucian. Todos los d | erechos reservados. |          |           | el       | lucian₅    |

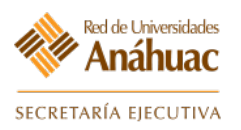

#### 5. Definición y Generación de NRC

#### 5.1 Generar el registro NRC

El primer paso es saber con qué número empezará a contar el sistema para generar NRC's, ningún número menor al establecido aquí podrá ser utilizado posteriormente y se deberá tomar en cuenta el número asignado al campus que corresponda.

Ingrese a la forma: SOATERM

| =     |                                 | And the second second se |
|-------|---------------------------------|----------------------------------------------------------------------------------------------------|
|       | Bienvenido(a                    | a)                                                                                                    |
| a 🔊   | SOATERM                         | ⊗                                                                                                    |
| = Dra | Control de periodo<br>(SOATERM) |                                                                                                    |
| ?     |                                 |                                                                                                    |

- a) Ingrese el "Periodo" a ser agregado o configurado.
- b) Avanzar un bloque 🚬 .

|   | ×       | Control de periodo SO     | ATERM 9.3.10 (RUAD) (UAN)       | AGREGAR         | RECUPERAR                                         | 嚞 RELACIONADO                       | HERRAMIENTAS        |  |           |
|---|---------|---------------------------|---------------------------------|-----------------|---------------------------------------------------|-------------------------------------|---------------------|--|-----------|
| * |         | Periodo: 20181            | 0                               | — a)            | Copiar 'De periodo':                              |                                     |                     |  | lr        |
|   | Inicio: | : Ilenar los campos arrib | a y oprimir ir. Para buscar por | nombre, oprimir | TAB desde un campo de ID, ingresar el criterio de | búsqueda y oprimir INTRO            |                     |  |           |
| Q | Ā       | ≚ — b)                    |                                 |                 |                                                   |                                     |                     |  |           |
|   | EDIT    | Registro: 1/1             | KEY_BLOCK.XXXXXXX_TERM_CO       | DDE [1]         |                                                   | ©2000 - 2018 Ellucian. Todos los de | erechos reservados. |  | ellucian∗ |

c) Elija el número inicial de la secuencia para la asignación de NRC's.

| Universidad                 | CRN   |
|-----------------------------|-------|
| Anáhuac Norte               | 10000 |
| Anáhuac Sur                 | 20000 |
| Anáhuac Puebla              | 30000 |
| Anáhuac Xalapa              | 40000 |
| Anáhuac Mérida              | 50000 |
| Anáhuac Cancún              | 60000 |
| Anáhuac Oaxaca              | 80000 |
| Anáhuac Querétaro           | 90000 |
| Instituto de C. Fam. (JPII) | 95000 |

Nota: Consulte el número de asignación inicial por periodo correspondiente a su campus.

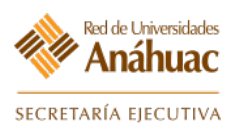

d) Configure las casillas según las necesidades o bien tome como referencia la configuración asignada en la siguiente imagen correspondiente al ejemplo.

| ≡        | × Control de peri     | iodo SOATERM 9.3.10 (RUAD) (UAN)             |                      |                                                    | 🛱 AGREGAR 🖺 F                       | RECUPERAR       | RELACIONAL        | ю 🔅 не        | RRAMIENTAS |
|----------|-----------------------|----------------------------------------------|----------------------|----------------------------------------------------|-------------------------------------|-----------------|-------------------|---------------|------------|
|          | Periodo: 201810 LI Er | ne-Jun 2018 (18-2) Copiar 'De periodo':      |                      |                                                    |                                     |                 |                   | Rec           | omenzar    |
| <b>^</b> | Inscripción Verifica  | ación de errores de inscripción Controles de | e procesamiento web  | Controles de inscripción de parte-de-periodo y web | Inscripción estructurada            | Inscripción pro | oyectada          |               |            |
|          | - HORARIO             |                                              |                      |                                                    |                                     | 🗄 Inserta       | r 🗖 Eliminar      | Copiar 🍯      | Y, Filtrar |
|          | Número de *           | 14979                                        | – C)                 |                                                    |                                     |                 |                   |               |            |
| <u> </u> | secuencia de inicio   |                                              |                      |                                                    |                                     |                 |                   |               |            |
| Ч.       | Inscripción           |                                              |                      |                                                    |                                     |                 |                   |               |            |
| 2        |                       | En-progreso                                  |                      | Incluir horas intentadas                           |                                     | Eliminación     | n calculada       |               | d)         |
|          |                       | ✓ Permitir                                   |                      | Periodos futuros para repeticiones                 | Contraseña de                       | UAN             |                   |               |            |
| ?        |                       |                                              |                      |                                                    | retención                           |                 |                   |               |            |
|          |                       | Calcular status de hora                      |                      |                                                    | Readmitir                           |                 |                   | )             |            |
| <b></b>  | ESTIMACIÓN DE CUOT    | A DE INSCRIPCIÓN                             |                      |                                                    |                                     | 🚹 Insertar      | Eliminar 🖬        | Copiar 🖥      | 🕄 Filtrar  |
|          |                       | Estimación en-línea                          |                      | Total de reembolso                                 |                                     | Revertir ca     | rgos de no cole   | giatura/cuota |            |
|          |                       | Procesar créditos en-línea                   |                      | Permitir intercambio                               | Fecha vigente                       |                 |                   |               |            |
|          |                       | Seguimiento por NRC                          |                      | Cuotas de sección por plan de estudios             | Fecha de corte de "                 | 02/01/2018      |                   |               |            |
| 0        |                       |                                              |                      |                                                    | cargo original                      |                 | -                 |               | -          |
|          | MODELO DE INSCRIPC    |                                              |                      |                                                    |                                     | 🔛 Insertar      | Eliminar Eliminar | Copiar 📲      | Y, Filtrar |
|          |                       | Básico Estructurado                          | Proyectado           |                                                    |                                     |                 |                   |               |            |
|          | ORIGEN DE FECHA DE    | TÍTULO IV                                    |                      |                                                    |                                     | 🗄 Insertar      | Eliminar 🖬        | Copiar 🖥      | 🔍 Filtrar  |
| 0        | Origen de fecha       | Fecha de periodo     Fechas de parte-        | de-periodo           |                                                    |                                     |                 |                   |               |            |
|          | ESTIMACIÓN DE CUOT    | A DE AUTOSERVICIO                            |                      |                                                    |                                     | 🔛 Insertar      | Eliminar          | Copiar 🖥      | Ϋ, Filtrar |
| ш        | Indicador de          | Estimación en-línea O Solo por-lotes         | No disponible        |                                                    | Procesar créditos en-línea          |                 |                   |               |            |
|          | estimación de cuota   |                                              |                      |                                                    |                                     |                 |                   |               |            |
|          | ATRIBUTOS DE CONTR    | ROL                                          |                      |                                                    |                                     | 🚼 Insertar      | Eliminar          | Copiar 🖥      | Ϋ, Filtrar |
|          |                       | Imprimir cobro Control de pe                 | riodo en web maestro |                                                    |                                     |                 |                   |               |            |
|          | ▲ ≚ Fecha             | de actividad 10/08/2018 10:45:31             |                      |                                                    |                                     |                 |                   |               | GUARDAR    |
|          | EDIT Registro: 1/1    | SOBTERM.SOBTERM_CRN_ONEUP [1]                |                      | €2000                                              | - 2018 Ellucian. Todos los derechos | reservados.     |                   |               | ellucian   |

e) Para verificar las reglas de error que enviará el sistema en caso de que alguna regla no sea cumplida seleccione "Verificación de errores de inscripción".

Aparecerá una pantalla en la cual podremos seleccionar una serie de advertencias o mensajes de error que el sistema accionará en caso de que las reglas definidas sean cumplidas.

**Nota**: Se recomienda que los errores indicados sean marcados como "Fatal" para mayor control en el proceso de selección de cursos.

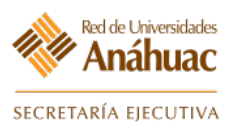

- 1) Seleccione las configuraciones correspondientes para el envío de mensajes de error.
- 2) Guardar los cambios (F10). GUARDAR
- 3) Avanzar un bloque.

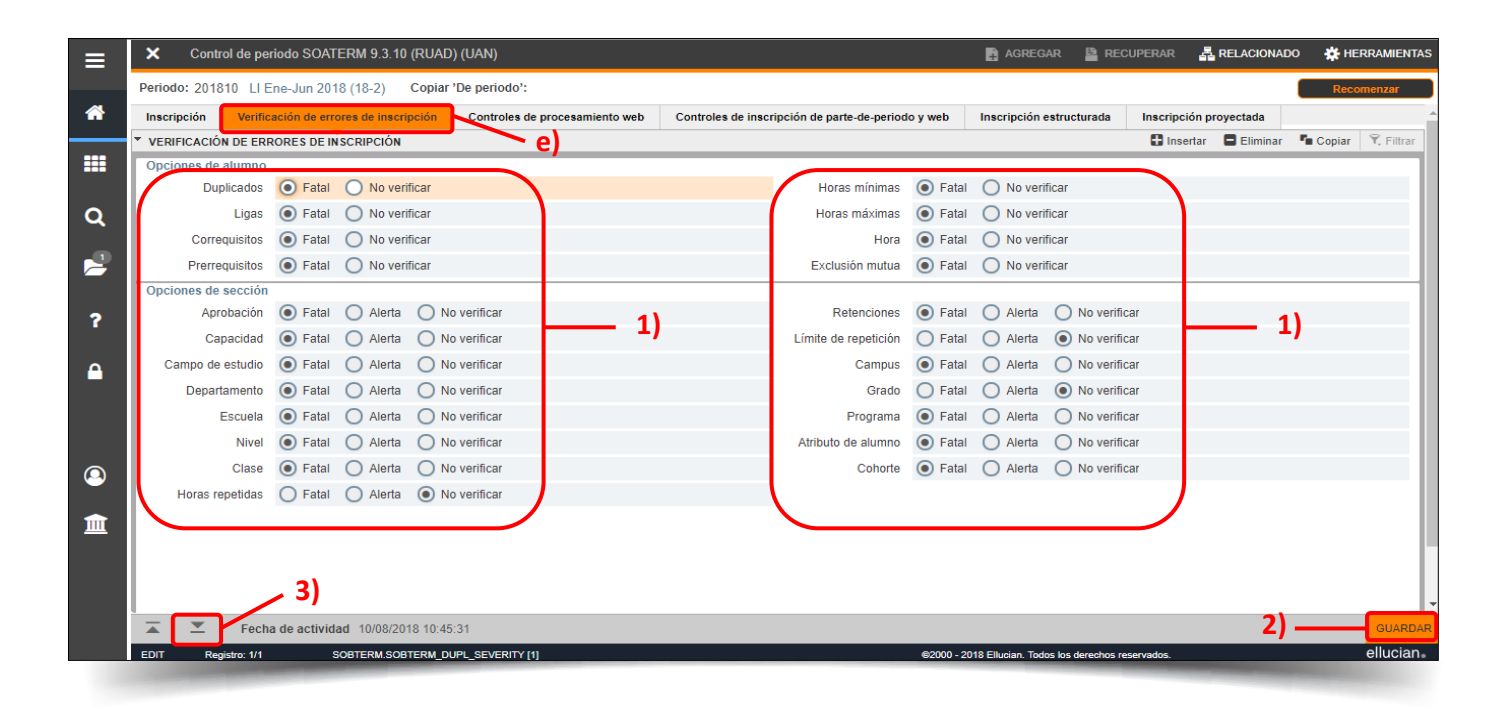

9

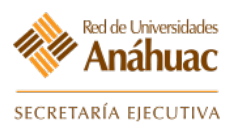

- f) Verifique las configuraciones de control seleccionando "Controles de procesamiento web".
- g) Configure las casillas según las necesidades o bien tome como referencia la configuración asignada en la siguiente imagen correspondiente al ejemplo.
- h) Avanzar un bloque hasta visualizar la siguiente sección (Controles de inscripción de parte-de-periodo y web).

| Periodo: 201810 LLE<br>Inscripción Verific<br>CONTROLES DE CAM                         | Controles de processes CAPP Controles de processes CAPP Controles de processes CAPP Controles de processes Controles de processes Contro | cesamiento web                      | Controles de inscripción de parte-de-periodo y web Cambiar horas crédito Cambiar horas crédito Cambiar alificaciones parciales Permitir aprobaciones/sobrepasos | Inscripción estructurada | Inscripción pro<br>Insertar<br>Insertar<br>Desplegar o<br>Insertar                  | r Eliminar        | Rec<br>Copiar<br>Copiar<br>Copiar<br>inales | vomenz<br>पि, F |
|----------------------------------------------------------------------------------------|----------------------------------------------------------------------------------------------------|-------------------------------------|----------------------------------------------------------------------------------------------------|--------------------------|-------------------------------------------------------------------------------------|-------------------|---------------------------------------------|-----------------|
| Inscripción Verific<br>* CONTROLES DE CAMI<br>* CONTROLES DE DES<br>* CONTROLES DE DOC | ación de errores de inscripción<br>Controles de proc<br>SIO DE OPCIÓN DE CLASE<br>Cambiar nivel<br>Cambiar modo de calificar<br>PLIEGUE DE CALIFICACIÓN<br>V Desplegar detalles de calificación<br>ENTE Y ASESOR<br>Desplegar horario<br>V Desplegar lista de clases<br>CAPP                                                                                                    | cesamiento web                      | Controles de inscripción de parte-de-periodo y web Cambiar horas crédito Cambiar horas crédito Cambiar alificaciones parciales Permitir aprobaciones/sobrepasos | Inscripción estructurada | Inscripción pro                                                                     | r Eliminar        | Copiar<br>g<br>Copiar<br>inales             | 9, F            |
| CONTROLES DE CAM     CONTROLES DE DES     CONTROLES DE DOC                             | SIO DE OPCIÓN DE CLASE  Cambiar nivel Cambiar modo de calificar  PLIEGUE DE CALIFICACIÓN  CDesplegar detalles de calificación  ENTE Y ASESOR  Desplegar horario  CDesplegar lista de clases  CCAPP                                                                                                    |                                     | Cambiar horas crédito  Cambiar horas crédito  Cambiar horas crédito  Permitir aprobaciones/sobrepasos                                                           |                          | <ul> <li>Insertar</li> <li>Insertar</li> <li>Desplegar</li> <li>Insertar</li> </ul> | r Eliminar        | Copiar<br>B<br>Copiar<br>inales             | Ÿ, F            |
| CONTROLES DE DES     CONTROLES DE DOC                                                  | Cambiar nivel Cambiar novel Cambiar modo de calificar PLIEGUE DE CALIFICACIÓN  CDesplegar detalles de calificación ENTE Y ASESOR  Desplegar horario CDESplegar lista de clases CCAPP                                                                                                    |                                     | Cambiar horas crédito  Cambiar horas crédito  Cambiar horas crédito  Permitir aprobaciones/sobrepasos                                                           |                          | Desplegar                                                                           | Eliminar          | Copiar<br>inales                            | Ŷ, Fi           |
| CONTROLES DE DES     CONTROLES DE DOC                                                  | Cambiar modo de calificar  Cambiar modo de calificación  Calificación  Calificación   |                                     | Desplegar calificaciones parciales     Permitir aprobaciones/sobrepasos                                                                                         |                          | Desplegar of Insertar                                                               | Eliminar          | Copiar<br>inales                            | Ŷ, F            |
| CONTROLES DE DES     CONTROLES DE DOC                                                  | PLIEGUE DE CALIFICACIÓN    Desplegar detalles de calificación  ENTE Y ASESOR                                                                                                    |                                     | Desplegar calificaciones parciales     Permitir aprobaciones/sobrepasos                                                                                         |                          | Desplegar                                                                           | Eliminar          | Copiar nales                                | Ÿ, F            |
| CONTROLES DE DOC                                                                       | Desplegar detalles de calificación ENTE Y ASESOR     Oesplegar horario     Desplegar lista de clases CAPP                                                                                                    |                                     | Desplegar calificaciones parciales     Permitir aprobaciones/sobrepasos                                                                                         |                          | Desplegar                                                                           | calificaciones fi | nales                                       |                 |
| CONTROLES DE DOC                                                                       | ENTE Y ASESOR                                                                                                    |                                     | Permitir aprobaciones/sobrepasos                                                                                                    |                          | 🖶 Insertar                                                                          | Eliminar          |                                             |                 |
|                                                                                        | Desplegar horario     Desplegar lista de clases                                                                                                    |                                     | Permitir aprobaciones/sobrepasos                                                                                                    |                          |                                                                                     |                   | Copiar 🖥                                    | ₩ <b>7</b> , F  |
|                                                                                        | Desplegar lista de clases                                                                                                    |                                     |                                                                                                    |                          | Permitir agr                                                                        | regar/eliminar    |                                             |                 |
|                                                                                        | CAPP                                                                                                    |                                     |                                                                                                    |                          |                                                                                     |                   |                                             |                 |
| CONTROLES DE WEE                                                                       |                                                                                                    |                                     |                                                                                                    |                          | 🖬 Insertar                                                                          | Eliminar          | Copiar 🖥                                    | Ŷ, F            |
|                                                                                        | Periodo de evaluación web                                                                                                    |                                     | Pe                                                                                                    | riodo de catálogo web    |                                                                                     |                   |                                             |                 |
| CONTROLES DE BUS                                                                       | CAR CATÁLOGO                                                                                                    |                                     |                                                                                                    |                          | 🖬 Insertar                                                                          | Eliminar          | Copiar 📲                                    | Ŷ, F            |
|                                                                                        | Buscar por nivel                                                                                                    |                                     | Buscar por división                                                                                                    |                          | V Desplegar 1                                                                       | título largo de o | curso                                       |                 |
|                                                                                        | Buscar por tipo de horario                                                                                                    |                                     | Buscar por departamento                                                                                                    |                          | V Desplegar                                                                         | descripción lar   | ga de curso                                 |                 |
|                                                                                        | Suscar por escuela                                                                                                    |                                     | Buscar por atributo de curso                                                                                                    |                          |                                                                                     |                   |                                             |                 |
| CONTROLES PARA E                                                                       | USCAR HORARIO                                                                                                    |                                     |                                                                                                    |                          | 🗄 Insertar                                                                          | Eliminar          | Copiar 🖥                                    | Ŷ, F            |
|                                                                                        | Buscar por tipo de horario                                                                                                    |                                     | Buscar por instructor                                                                                                    |                          | Desplegar                                                                           | título largo de   | sección                                     |                 |
|                                                                                        | Buscar por campus                                                                                                    |                                     | Buscar por sesión                                                                                                    |                          | Desplegar                                                                           | descripción la    | rga de secció                               | n               |
|                                                                                        | Buscar por nivel                                                                                                    |                                     | Buscar por método educativo                                                                                                    |                          | Buscar por<br>abierto)                                                              | r duración (Sol   | o aprendizaje                               | •               |
|                                                                                        | Buscar por atributo de curso                                                                                                    |                                     | Desplegar sección cerrada                                                                                                    |                          |                                                                                     |                   |                                             |                 |
| 4                                                                                      |                                                                                                    |                                     |                                                                                                    |                          |                                                                                     | _                 | -                                           |                 |
| OPCIONES DE AUTO                                                                       | SERVICIO                                                                                                    |                                     |                                                                                                    |                          | Insertar                                                                            | Eliminar          | Copiar 🖥                                    | ¥, F            |
|                                                                                        | Pernjitir al alumno seleccionar 'eliminar/agrega                                                                                                    | Eliminación<br>automática de cursos |                                                                                                    | -                        |                                                                                     |                   |                                             |                 |
| Fech                                                                                   | a de actividad 10/08/2018 10:45:31                                                                                                    |                                     |                                                                                                    |                          |                                                                                     |                   |                                             | G               |

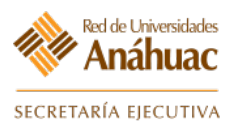

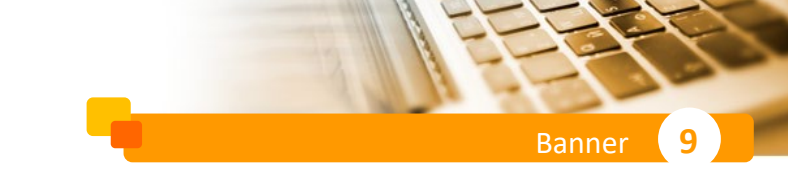

- i) Indique las fechas correspondientes al inicio y fin de las partes de periodo.
- j) Indique la configuración de captura de calificaciones de cada parte de periodo que estará activa.
- k) Indique las fechas correspondientes al periodo de inscripción vía Web.
- I) Indique las fechas correspondientes al Acceso Docente y Asesor.
- m) Guardar los cambios (F10). GUARDAR

| Periodo: 201810    | LI Ene-Jun 2018 (18-2) Copiar 'De pe      | riodo':                     |                 |                          |                 |          |           |                                       |                |                | Reco     | omenza |  |
|--------------------|-------------------------------------------|-----------------------------|-----------------|--------------------------|-----------------|----------|-----------|---------------------------------------|----------------|----------------|----------|--------|--|
| Inscripción Ve     | erificación de errores de inscripción Con | troles de procesamiento web | Controles de    | e inscripción de parte-d | e-periodo y web | Inscripc | ión estri | ucturada In                           | scripción proy | vectada        |          |        |  |
| PARTE-DE-PERIOD    | DO BASE                                   |                             |                 |                          |                 |          |           | 🕄 Insertar 🗧 Eliminar 🦜 Copiar 🏾 🏹 Fi |                |                |          |        |  |
| Parte-de-periodo * | Descripción *                             | Fe                          | cha de inicio * | Fecha de fin *           | Número de sen   | nanas *  |           | Fecha de censo                        | uno * Fech     | na de censo do | s Fecha  | de ex  |  |
| CA                 | Complementación académica                 | 10                          | /01/2018        | 15/05/2018               |                 | - (      | 15        | 28/02/2018                            | 18/0           | )5/2018        |          |        |  |
| СМ                 | Clínicas Medicina                         | 80                          | /01/2018        | 03/05/2018               |                 |          | 15        | 28/02/2018                            | 18/0           | )5/2018        |          |        |  |
| EG                 | Estudios Generales                        | 10                          | /01/2018        | 15/05/2018               |                 |          | 15        | 28/02/2018                            | 18/0           | )5/2018        |          |        |  |
| EX                 | Exámenes extraordinarios                  | 24                          | /05/2018        | 07/06/2018               |                 |          | 2         | 30/05/2018                            | 31/0           | )5/2018        |          |        |  |
| PL                 | Propedeutico Licenciatura                 | 80                          | /01/2018        | 15/05/2018               |                 |          | 15        | 28/02/2018                            | 18/0           | )5/2018        |          |        |  |
| TL                 | Talleres Libres                           | 10                          | /01/2018        | 15/05/2018               |                 |          | 26        | 28/02/2018                            | 18/0           | )5/2018        |          |        |  |
| TS                 | Suficiencia académica                     | 21                          | /02/2018        | 20/03/2018               | j) -            |          | 4         | 14/03/2018                            | 20/0           | )3/2018        |          |        |  |
| TU1                | Tutorias                                  | 10                          | /01/2018        | 15/05/2018               |                 |          | 15        | 28/02/2018                            | 18/0           | )5/2018        |          |        |  |
| TU2                | Tutorias Internados                       | 01                          | /01/2018        | 30/06/2018               |                 |          | 26        | 28/02/2018                            | 20/0           | 06/2018        |          |        |  |
| 1                  | Periodo completo                          | 10                          | /01/2018        | 15/05/2018               |                 |          | 15        | 28/02/2018                            | 18/0           | )5/2018        |          |        |  |
| 11                 | C. L. curso semi-intensivo                | 10                          | /01/2018        | 02/03/2018               |                 |          | 8         | 28/02/2018                            | 03/0           | )3/2018        |          |        |  |
| 12                 | C. L. curso semi- intensivo               | 12                          | /03/2018        | 15/05/2018               |                 |          | 8         | 30/03/2018                            | 18/0           | )5/2018        |          |        |  |
| 13                 | Especial Inglés                           | 10                          | /01/2018        | 02/03/2018               |                 |          | 8         | 28/02/2018                            | 03/0           | )3/2018        |          |        |  |
| 4                  | Medicina 9° y 10°                         | 01                          | /01/2018        | 30/06/2018               |                 | •        | 26        | 28/02/2018                            | 20/0           | 06/2018        |          |        |  |
| 4                  |                                           |                             |                 |                          | • •             |          | -         |                                       |                |                | <b>-</b> |        |  |
|                    | 20 V Por pagina                           |                             |                 |                          |                 |          |           |                                       |                |                | Registi  |        |  |
| Ultima fecha pa    | ara                                       |                             |                 | Ultima fe                | cha para        |          |           |                                       |                |                |          |        |  |
| ingres             | sar                                       |                             |                 | re                       | embolso         |          |           |                                       |                |                |          |        |  |
| Última fecha pa    | ara                                       |                             |                 | Última fe                | cha para        |          |           |                                       |                |                |          |        |  |
| registrar en       | 1 la                                      |                             |                 | eliminars                | in multa        |          |           |                                       |                |                |          |        |  |
| historia académi   | ica                                       |                             |                 |                          |                 |          |           |                                       |                |                |          |        |  |
| FECHAS DE INSCR    | RIPCIÓN WEB                               |                             |                 |                          |                 |          |           |                                       | 🖬 Insertar     | Eliminar       | 🖷 Copiar | Ÿ,     |  |
| Fecha de inicio *  |                                           |                             |                 | Fecha de fin *           | L L             | 4        |           |                                       |                |                |          |        |  |
| 01/12/2017         |                                           |                             |                 | 06/06/2018               |                 | .)       |           |                                       |                |                |          |        |  |
| 🗼 🛋 👔 de 1 🕽       | ▶ ▶ 10 ▼ Por página                       |                             |                 |                          | J               |          |           |                                       |                |                | Regis    | stro 1 |  |
| FECHAS DE ACCE     | SO DE DOCENTE Y ASESOR                    |                             |                 |                          |                 |          |           |                                       | 🗄 Insertar     | Eliminar       | Copiar   | Ŷ,     |  |
| Fecha de inicio *  | Fecha de fin *                            | - N                         | Menú            |                          |                 |          |           | Selección de per                      | iodo           |                |          |        |  |
| 01/12/2017         | 01/12/2099                                | - U                         |                 |                          |                 |          |           |                                       |                |                |          |        |  |
| 🗼 🛋 📋 de 1 🕽       | ► ► Tor página                            |                             |                 |                          |                 |          |           |                                       |                |                | Regis    | stro 1 |  |
| -                  | appa do patividad 12/10/2017 00:00:00     |                             |                 |                          |                 |          |           |                                       |                | n              | n)       |        |  |
| ► <u></u> ⊢        | echa de actividad 12/10/2017 00:00:00     |                             |                 |                          |                 |          |           |                                       |                |                |          |        |  |

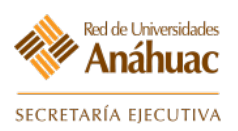

#### 5.2 Control de calificaciones Auto Servicios

Esta sección anteriormente encontrada en la forma SOATERM ahora la encontramos por separado para una mejor identificacion y configuración de fechas limite para que los docentes ingresen las calificaciones parciales y finales de sus cursos.

Ingrese a la forma: SHAEGBC

- a) Ingrese el "Periodo" donde aplicaran las fechas limite de ingreso de calificaciones.
- b) Seleccione "Avanzar un bloque" o "Ir".

| Control de libro de calificaciones electrónico SHAEGBC 9.3.8 (RU)                | P) (UAN)                                                           | 📑 AGREGAR 📲 RECUPERAR                                | 룹 RELACIONADO 🛛 🔆 HERRAMIENTAS |
|----------------------------------------------------------------------------------|--------------------------------------------------------------------|------------------------------------------------------|--------------------------------|
| Periodo: 201810 LI Ene-Jun 201                                                   | (18-2) a) NRC:                                                     |                                                      | b)                             |
| Materia:                                                                         | Curso:                                                             |                                                      | 0)                             |
| <br>Inicio: Ilenar los campos arriba y oprimir ir. Para buscar por nombre, oprin | TAB desde un campo de ID, ingresar el criterio de búsqueda y oprin | imir INTRO                                           |                                |
| <br>                                                                             |                                                                    |                                                      |                                |
|                                                                                  |                                                                    |                                                      |                                |
| EDIT Registro: 1/1 KEY_BLOCK.SSASECT_CRN [1]                                     | 62                                                                 | 2000 - 2018 Ellucian. Todos los derechos reservados. | ellucian                       |
|                                                                                  |                                                                    |                                                      |                                |

- c) En la sección "FECHAS DE CAPTURA DE NOTA/CALIFICACIÓN" configure "Fecha de corte para puntaje parcial".
- d) En la sección misma sección "FECHAS DE CAPTURA DE NOTA/CALIFICACIÓN" configure "Fecha de corte para puntaje final".
- e) Guardar los cambios (F10).

|         | × Control de libro    | o de calificaciones electrónico SHAEGBO | 9.3.8 (RUAP) (UAN) |                  |                  | AGREGAR                 | RECUPERAR      | RELACIONAD | о 🔅 не    | RRAMIENTAS |
|---------|-----------------------|-----------------------------------------|--------------------|------------------|------------------|-------------------------|----------------|------------|-----------|------------|
|         | Periodo: 201810 LI Er | ne-Jun 2018 (18-2) NRC: Materia:        | Curso:             |                  |                  |                         |                |            | Reco      | menzar     |
| 1       | * CONFIGURACIÓN DE PI | ERIODO                                  |                    |                  |                  |                         | 🖸 Inserta      | Eliminar   | Pa Copiar | 👻 Filtrar  |
|         | * REGLAS DE COMPONE   | ENTE                                    |                    |                  |                  |                         | 🖬 Insertar     | Eliminar   | Copiar    | Ϋ, Filtrar |
|         | Regla de retraso de   |                                         |                    | Regla de re-exa  | men (            | ])                      |                |            |           |            |
|         | componente            |                                         |                    | de compon        | ente             |                         |                |            |           |            |
| Q       | predefinida           |                                         |                    | predef           | nida             |                         |                |            |           |            |
| -0      | * REGLAS DE SUBCOMP   | PONENTE                                 |                    |                  |                  |                         | 🖸 Insertar     | Eliminar   | Copiar    | 9, Filtrar |
|         | Regla de retraso de   |                                         |                    | Regla de re-exa  | men              |                         |                |            |           |            |
|         | subcomponente         |                                         |                    | de subcompon     | ente             |                         |                |            |           |            |
| ?       | predefinida           |                                         |                    | predef           | nida             |                         |                |            |           |            |
| ~       | * FECHAS DE CAPTURA   | DE NOTA/CALIFICACIÓN                    |                    |                  |                  |                         | 🖸 Insertar     | Eliminar   | Copiar    | 9, Filtrar |
| -       | Fecha abierta para    |                                         |                    | Fecha abierta    | para 🤇           |                         |                |            |           |            |
|         | puntaje               |                                         |                    | puntaj           | e de             |                         |                |            |           |            |
|         |                       |                                         |                    | reestima         | ción             |                         |                |            |           |            |
|         | Fecha de corte para   | 21-Jul-2018                             |                    | Fecha de corte   | bara 🤇           |                         |                |            |           |            |
|         | puntale parcial       | 0                                       |                    | puntaj           | e de             |                         |                |            |           |            |
|         |                       |                                         |                    | reestima         | ción             |                         |                |            |           |            |
| <b></b> | Fecha de corte para   | 21-Jul-2018 🔳 🖸                         |                    |                  |                  |                         |                |            |           |            |
|         | puntaje final         |                                         |                    |                  |                  |                         |                |            |           |            |
|         | * FECHAS DE PUBLICAC  | CIÓN EN EL AUTOSERVICIO PARA LOS ALUI   | INOS               |                  |                  |                         | 🖬 Insertar     | Eliminar   | Copiar    | ♥, Filtrar |
|         | Fecha de publicación  |                                         |                    | Fecha de publica | ción (           |                         |                |            |           |            |
|         | de calificación final |                                         |                    | de calificació   | n de             |                         |                |            |           |            |
|         |                       |                                         |                    | reestima         | ción             |                         |                |            |           |            |
|         | Fecha de publicación  |                                         |                    | Fecha de publica | ción (           |                         |                |            |           |            |
|         | de detalle de         |                                         |                    | de detail        | e de             |                         |                |            |           |            |
|         | calificación          |                                         |                    | calificació      | n de             |                         |                |            |           |            |
|         |                       |                                         |                    | reestima         | ción             |                         |                |            |           | _          |
|         | CONFIGURACIÓN DE P    | ARTE-DE-PERIODO                         |                    |                  |                  |                         | 🕻 Inserta      | Eliminar   | Pa Copiar | 👻 Filtrar  |
|         | Parte-de-periodo *    |                                         | Descripción *      |                  |                  |                         |                |            |           |            |
|         | 1                     |                                         | Periodo completo   |                  |                  |                         |                |            |           |            |
|         |                       | M 1 V Por página                        |                    |                  |                  |                         |                |            | Regist    | ro 1 de 14 |
|         | * FECHAS DE CONFIGUE  | RACIÓN DE PARTE-DE-PERIODO              |                    |                  |                  |                         | 🖸 Insertar     | Eliminar   | Copiar    | Y, Filtrar |
|         | Fechas de captura de  | nota/calificación                       |                    |                  |                  |                         |                |            |           | _          |
|         | Fecha abierta para    |                                         |                    | Fecha abierta    | bara             |                         |                |            |           |            |
|         | puntaje               |                                         |                    | puntaj           | e de             |                         |                |            | 6         |            |
|         | 🔺 🗶 Fecha             | de actividad 17-Jul-2018 12:00:00 a.m.  | Usuario CHERNANDL  |                  |                  |                         |                |            | <b>C)</b> | GUARDAR    |
|         | EDIT Registro: 1/1    | SHBGCTL SHBGCTL_COMP_LATE               | RULE [1]           |                  | 62000 - 2018 Ell | ucian. Todos los derech | os reservados. |            |           | ellucian.  |
|         |                       |                                         |                    |                  |                  |                         |                |            |           |            |

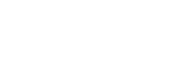

# 6. Programación Académica Grupos Independientes

#### 6.1 Abrir los cursos para cada materia en la oferta académica

A continuación, se generarán los grupos por periodo y se asignará el horario, profesor y cupo del curso.

**Nota**: Los datos correspondientes al curso son los que previamente fueron dados de alta en el catálogo de cursos, por lo que aquí solo serán usados para las diversas secciones.

#### Ingrese a la forma: SSASECT

Red de Universidades **Anáhuac** 

SECRETARÍA EJECUTIVA

| = |        |                      |          | Antina    | 4 | 19.00 |                                                                                                    |            |
|---|--------|----------------------|----------|-----------|---|-------|----------------------------------------------------------------------------------------------------|------------|
| * | - MARY |                      | <br>Bien | venido(a) |   |       |                                                                                                    | 2          |
| q |        | SSASECT              |          |           |   |       | 8                                                                                                    |            |
| - | AT -   | Horario<br>(SSASECT) |          |           |   |       |                                                                                                    | The second |
|   |        |                      |          |           |   |       | and the second second se |            |

- a) Ingresar el periodo correspondiente al curso.
- b) Seleccione "Crear NRC" para agregar un nuevo curso.
- c) Avanzar un bloque. ≚

| ≡ | X Horario SSASECT 9.3.11 (RUAD) (UAN)                                                                                                    |                                                   | AGREGAR         | RECUPERAR | A RELACIONADO | HERRAMIENTAS |
|---|----------------------------------------------------------------------------------------------------|---------------------------------------------------|-----------------|-----------|---------------|--------------|
|   | Periodo: 201910 a                                                                                                    | NRC: ADD                                          |                 |           |               | Ir           |
|   | Materia:                                                                                                    | Curso:                                            |                 |           |               |              |
|   | Título:                                                                                                    | 🚊 Copiar NRC                                      |                 |           |               |              |
| Q | Inicio: Ilenar los campos arriba y oprimir ir. Para buscar por nombre, oprimir TAB desde u                                                                                                    | n campo de ID, ingresar el criterio de búsqueda y | y oprimir INTRO |           |               |              |
|   |                                                                                                    |                                                   |                 |           |               |              |
|   | ⊼ <u> </u>                                                                                                    |                                                   |                 |           |               |              |
|   | and the second second se |                                                   |                 |           |               |              |

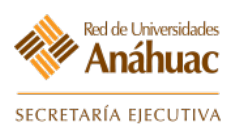

- d) En el campo "Materia" elegir el área a la que pertenece el curso.
- e) En el campo "Número de Curso" elegir el identificador o número de curso correspondiente.
- f) En el campo "Sección" elegir la sección o grupo que se abrirá.
- g) En el campo "Campus" elegir el campus al cual pertenece el curso.
- h) En el campo "Status" elegir el status "A" correspondiente a Activo.
- i) En el campo "Tipo de Horario" elegir el modo más adecuado correspondiente al curso.
- j) En el campo "Método Educativo" elegir "PR" correspondiente a Presencial.
- k) En el campo "Modo de Calificar" elegir "N" correspondiente a una calificación numérica.
- En el campo "Parte-de-Periodo" elegir la opción ... , buscar y seleccionar alguno de los periodos registrados.
- m) Active las casillas restantes como aparecen en la imagen de ejemplo:

| ≡        | × Horario SSASI        | ECT 9.3.11 (RUAD) (UAN)                                                                                                    | RECUPERAR 🗸 RELACIONADO 🐇 HERRAMIENTAS     |
|----------|------------------------|----------------------------------------------------------------------------------------------------|--------------------------------------------|
|          | Periodo: 201910 NRC    | C: ADD Materia: MAT Curso: 1313 Título: Análisis datos l                                                                                                    | Recomenzar                                 |
|          | Información de sección | de curso Información de ingreso de sección Instructor y horas de reunión Preferencias de sección                                                                                                    |                                            |
|          | INFORMACIÓN DE SEC     | ción de curso                                                                                                    | 🕄 Insertar 📑 Eliminar 🌇 Copiar 🔍 Filtrar   |
|          | Materia *              | MAT MAT-MATEMÁTICAS d) Campus * UAN Anáhuac México Norte Modo de califi                                                                                                    | car N Calificación Numérica                |
|          | Número de curso *      | 1313 e) Status * A Activo h) Status * A Status * A | ión                                        |
| Q        | Título                 | Análisis datos I                                                                                                    | sial k)                                    |
|          | Sección *              | 044 Presencial J Duraci                                                                                                    | ión                                        |
|          | Lista cruzada          | EC Socio de integración                                                                                                    | Sobrepasar duración                        |
| 2        | TIPO DE CLASE          |                                                                                                    | 🖬 Insertar 🔲 Eliminar 🧖 Copiar 🏻 🏹 Filtrar |
| ſ        | Clase tradicional      |                                                                                                    |                                            |
| <b>A</b> | Clase de aprendizaie   | abierto                                                                                                    |                                            |
|          |                        | Primero Último                                                                                                    |                                            |
|          | Fechas de              |                                                                                                    | Reglas de procesamiento                    |
|          | inscripción            |                                                                                                    |                                            |
| 0        | Fechas de inicio       |                                                                                                    |                                            |
|          | Extensiones            | 0                                                                                                    |                                            |
| Î        | máximas                |                                                                                                    |                                            |
|          | HORAS CRÉDITO          |                                                                                                    | 🗄 Insertar 📮 Eliminar 🦜 Copiar 🥄 Filtrar   |
|          | Horas crédito          |                                                                                                    |                                            |
|          | Horas crédito          | 9,000 Teoría 0,000                                                                                                    |                                            |
|          | Indicador de horas     | Ninguno () A () O     Indicador de teoria () Ninguno () A () O                                                                                                    |                                            |
|          | Horas de cobro         | 9 000 Laboratorio 4 500                                                                                                    |                                            |
|          | Indicador de horas     |                                                                                                    |                                            |
|          | de cobro               | laboratorio                                                                                                    |                                            |
|          | Horas de contacto      | 4,500 Otro                                                                                                    |                                            |
|          | Indicador de horas     | ● Ninguno         A         ○         Indicador de otro         ●         Ninguno         A         ○         ○                                                                                                    |                                            |
|          | de contacto            |                                                                                                    |                                            |
|          | INDICADORES DE CLA     | SE                                                                                                    | 🗄 Insertar 🖨 Eliminar 🌆 Copiar 🏹 Filtrar   |
|          | Método de              | Básico o ninguno     CAPP     Degree Works     Horas de contacto                                                                                                    | Título largo                               |
|          | verificación de        | diario                                                                                                    |                                            |
|          | prerrequisitos         |                                                                                                    |                                            |
|          |                        | Indicador de CEU                                                                                                    | Comentarios m)                             |
|          | Identificador de liga  | Calificable                                                                                                    | Syllabus                                   |
|          | Método de asistencia   | S Semanal Dispensa de colegiatura y cuotas                                                                                                    |                                            |
|          | Horas de contacto      | Respuesta de voz y autoservicio                                                                                                    |                                            |
|          | semanai                | uisponioles                                                                                                    |                                            |
|          | <b>⊼ ⊻ −−</b>          | 0)                                                                                                    | n) guardar                                 |
|          | EDIT Registro: 1/1     | SSBSECT_SSBSECT_ACCT_CODE [1] 62000 - 2018 Ellucian. Todos los derec                                                                                                    | hos reservados. ellucian.                  |
|          |                        |                                                                                                    |                                            |

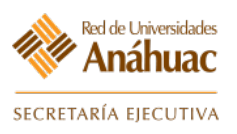

- Banner 9
- n) Guardar los cambios (F10) guardar para generar el número de referencia de curso (NRC).
- o) Avanzar un bloque. 🗵
- p) Configure los detalles de cupo de Inscripción de acuerdo a los requerimientos.
- q) Guardar los cambios (F10) GUARDAR
- r) Avanzar un bloque. 🗵

| ■        | × Horario SSAS         | ECT 9.3.11   | (RUAD) (UAN      | )                      |                               |                         |                 | AGREGAR 😫 REG                    | CUPERAR 🛔 F | ELACIONADO | 🔆 HERR   | AMIENTAS            |
|----------|------------------------|--------------|------------------|------------------------|-------------------------------|-------------------------|-----------------|----------------------------------|-------------|------------|----------|---------------------|
|          | Periodo: 201810 NR     | C: 10003     | Materia: MA      | T Curso: 131           | 3 Título: Análisis dato       | os I                    |                 |                                  |             |            | Recome   | nzar                |
| <b>^</b> | Información de sección | de curso     | Información d    | le ingreso de sección  | Instructor y horas de reunión | Preferencias de sección |                 |                                  |             |            |          |                     |
|          | Detalles de ingreso    | Lugares res  | servados         |                        |                               |                         |                 |                                  |             |            |          |                     |
|          | DETALLES DE INGRES     | 0            |                  |                        |                               |                         |                 |                                  | 🖶 Insertar  | 🗖 Eliminar | 📲 Copiar | 🕄 Filtrar           |
| 0        | Máximo *               | 15           |                  |                        | Máximo en lista de *          | 0                       |                 | Proyectado *                     | * 0         |            |          | p)                  |
| ~        | Real                   | 10           |                  |                        | Real en lista de              | 0                       |                 | Anterior                         | 0           |            |          |                     |
|          | - Titur                | 10           |                  |                        | espera                        | Ū                       |                 | Villenoi                         | 0           |            |          |                     |
|          | Restante               | 5            |                  |                        | Restante en lista de          | 0                       |                 |                                  | Reservado   |            |          |                     |
| ?        |                        | Código       | s de autorizació | n activos para secciór | Horas crédito generadas       | 90.000                  |                 |                                  |             |            |          |                     |
| Δ        | Censo uno              |              |                  |                        |                               | ,                       |                 |                                  |             |            |          |                     |
|          | Conteo de ingreso      | 10           |                  |                        |                               | Fech                    | a de 28/02/2018 | 3                                |             |            |          |                     |
|          |                        |              |                  |                        |                               | congelami               | ento            |                                  |             |            |          |                     |
|          | Censo dos              |              |                  |                        |                               |                         |                 |                                  |             |            |          |                     |
|          | Conteo de ingreso      | 10           |                  |                        |                               | Fech                    | a de 18/05/2016 | 8                                |             |            |          |                     |
| 9        |                        |              |                  |                        |                               | congelami               | ento            |                                  |             |            |          |                     |
| <b></b>  | Fechas para agregar a  | autorización | de inscripción   | 1                      |                               |                         |                 |                                  |             |            |          |                     |
| <u> </u> | Fecha de inicio de     | 10/01/201    | 8                |                        | Fecha de inicio para          |                         |                 | Fecha de fin de                  |             |            |          |                     |
|          | sección calculada      |              |                  |                        | agregar autorización          |                         |                 | de espera                        |             |            |          |                     |
|          |                        |              |                  |                        |                               |                         |                 |                                  |             |            |          |                     |
|          |                        | r            |                  |                        |                               |                         |                 |                                  |             |            | a) 🖡     |                     |
|          |                        | · •/         |                  |                        |                               |                         |                 |                                  |             |            | -1/      | GUARDAR             |
|          | EDIT Registro: 1/1     | s            | SESECTISSESEC    | T_MAX_ENRL [1]         |                               |                         | ©2000 - 2018    | Ellucian. Todos los derechos res | ervados.    |            | e        | nucian <sub>e</sub> |

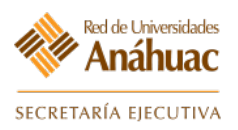

A continuación, se deberá indicar el horario pre-establecido correspondiente a una sesión:

- a) Seleccionar la opción 🔜 de la columna "Hora de Reunión".
- b) Se mostrará el código correspondiente a los distintos horarios de asignación de los cuales deberá seleccionar alguno dando doble clic en el campo correspondiente al número del código de horario y con lo cual regresaremos a la sección anterior.
- c) En la sección inicial podremos de igual forma, definir fechas y horario manualmente seleccionando los días y las horas de inicio y término de clase en sus respectivas columnas.
   Nota: Para evitar empalme de horarios deberá considerar un margen de un minuto por cada 30 minutos.

Horario SSASECT 9.3.11 (RUAD) (UAN) 뤎 RELAC × 🔅 н Periodo: 201810 NRC: 10003 Materia: MAT Curso: 1313 Título: Análisis datos I **^** Información de sección de curso Información de ingreso de sección Instructor y horas de reunión Preferencias de sección Preferencias del programado c Horas e instructores Fechas de re Créditos y ubicación de reuniór Insertar Eliminar Copiar ¥ Filtra HORARIO Q Hora de reunión Fecha de inicio Fecha de fin Miércoles Viernes Sábado Domingo Tipo de reunión Lunes Martes Jueves Hora de inicio ··· CLAS 10/01/2018 15/05/2018  $\checkmark$ 0830 Registro 1 de 1 Insertar 🗖 Eliminar 🧧 Copiar 🥄 Filtr INSTRUCTOR ? Porcentaje de responsabilidad Indicador de sesión \* ID Nombre Carga de trabajo educativo Indicador de principal Indicador de sobrepaso Porcentaje de sesión 60432 4 500 100  $\checkmark$ Victor, Herrera\*Bautista Δ Registro 1 de Validación de código de hora de reunión STVMEET 9.3.4 (RUAD) (UAN) 룝 RELAC HERRAMIENTAS A A Ξ 🗄 Insertar 📮 Eliminar 🧖 Copiar 🏹 Filtrar VALIDACIÓN DE CÓDIGO DE HORA DE REUNIÓN Sáb Hora de fin **^** Códiac Lun Mar Mié Jue Vie Dom Hora de inicio 0827  $\checkmark$ 0700 b 0830 0957 ~ ~ 1000 1127 ~ ~ **~** ~ 1130 1257 04Q ~ 0800 1057

Ejemplo: 7:30 a 8:30 deberá ser registrado como 7:30 a 8:28.

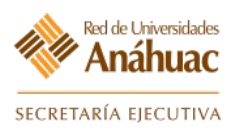

- d) Seleccione la ficha "Créditos y Ubicación de Reunión" para configurar las opciones de Edificio y puntajes.
- e) En la misma sección muévase a la derecha utilizando la barra de desplazamiento hasta las columnas siguientes.
- f) Seleccione el edificio realizando una consulta con la opción 🛄 de la columna "Edificio" y posteriormente el salón en el cual será impartido el curso de la columna "Salón".
- g) Seleccione el tipo de horario establecido realizando una consulta con la opción 🛄 de la columna "Tipo de Horario".
- h) Guardar los cambios (F10) Guardar

| ≡        | × Horario SSASE          | ECT 9.3.11   | (RUAD) (UAN)         |               |                 |                  |                 |                    | AGREGAR                         | RECUPERAR           | 🔓 RELA                                   | CIONADO  | 🔆 HERR/       | AMIENTAS   |
|----------|--------------------------|--------------|----------------------|---------------|-----------------|------------------|-----------------|--------------------|---------------------------------|---------------------|------------------------------------------|----------|---------------|------------|
|          | Periodo: 201810 NRC      | : 10003      | Materia: MAT         | Curso: 1313   | Título:         | Análisis datos l | I               |                    |                                 |                     |                                          |          | Recome        | nzar       |
| <b>^</b> | Información de sección d | de curso     | Información de ingre | so de sección | Instructor y ho | ras de reunión   | Preferencias de | sección            |                                 |                     |                                          |          |               |            |
|          | Horas e instructores     | Preferencia  | as del programador   |               |                 |                  |                 |                    |                                 |                     |                                          |          |               |            |
|          | Fechas de reunión        | Créditos y u | bicación de reunión  | — d)          |                 |                  |                 |                    |                                 |                     | _                                        | _        | _             | -          |
|          | HORARIO                  |              |                      |               |                 |                  |                 |                    |                                 | 0                   | nsertar E                                | Eliminar | Copiar        | Y, Filtrar |
| Q        | Programador automático   | Edificio     | Salón                | Tipo de hora  | ario *          | Horas por sema   | na * Ind        | cador de sobrepaso | Horas crédito de sesión         | Detalles de part    | tición                                   | Detalles | de atributo   | de salón   |
|          |                          | EDIFS        | D SDCAIDE2           |               |                 |                  | 4,50            |                    | 9                               | ,000                |                                          |          | Pegiet        | tro 1 do 1 |
|          |                          |              |                      |               |                 |                  |                 |                    |                                 |                     | en en en en en en en en en en en en en e | Eliminas | Tegisi        | S Fillers  |
| _        | Indicador do posión *    | T)           | T)                   | g)            | Carga da trab   | aio aducativo    | Porcontaio      | da raanonaahilidad | Indicador do princip            | al Indicador do     |                                          | Borcont  | taio do popió | , Fillar   |
| ſ        | 01                       | 60432        | Victor Herrera*      | Bautista      | Calga de liau   |                  | 4 500           | ue responsabilidad |                                 |                     |                                          | Forcen   | aje de sesio  |            |
| •        | 1                        | 00102        | Proton, Promora      | Buuuota       |                 |                  | 1,000           |                    |                                 | i <b>b</b>          |                                          | -        |               | )          |
|          | 🕅 🛋 📋 de 1 🕨 🕨           | 1            | 10 🔻 Por página      |               |                 |                  |                 |                    |                                 |                     |                                          |          | Regist        | tro 1 de 1 |
|          |                          |              |                      |               |                 |                  |                 |                    |                                 |                     |                                          |          |               |            |
|          |                          |              |                      |               |                 |                  | e)              |                    |                                 |                     |                                          |          |               |            |
|          |                          |              |                      |               |                 |                  |                 |                    |                                 |                     |                                          |          |               |            |
|          |                          |              |                      |               |                 |                  |                 |                    |                                 |                     |                                          |          |               |            |
| Î        |                          |              |                      |               |                 |                  |                 |                    |                                 |                     |                                          |          |               |            |
| _        |                          |              |                      |               |                 |                  |                 |                    |                                 |                     |                                          |          |               |            |
|          |                          |              |                      |               |                 |                  |                 |                    |                                 |                     |                                          |          |               |            |
|          |                          |              |                      |               |                 |                  |                 |                    |                                 |                     |                                          |          |               |            |
|          |                          |              |                      |               |                 |                  |                 |                    |                                 |                     |                                          | h)       |               | GUARDAR    |
|          | EDIT Registro: 1/1       | s            | SRMEET.SSRMEET_SCH   | S_CODE [1]    |                 |                  |                 | 620                | 00 - 2018 Ellucian. Todos los d | erechos reservados. |                                          |          | el            | lucian。    |
|          | EDIT Registro: 1/1       | s            | SRMEET.SSRMEET_SCH   | S_CODE [1]    |                 |                  |                 | 620                | 00 - 2018 Ellucian. Todos los d | erechos reservados. | _                                        |          | el            | lucian     |

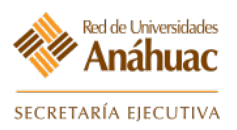

- i) Regresamos a la pestaña anterior seleccionando "Fechas de Reunión".
- j) Avanzar un bloque 🗵 .

A continuación, se muestra la sección donde seleccionaremos al docente o docentes asignados para impartir la materia, igualmente se definirá el responsable y nivel o porcentaje de participación que tienen respectivamente.

a) Realizar la consulta correspondiente al docente y asignarlo a la materia dando doble clic sobre su número "ID", terminado lo anterior regresaremos a la sección inicial.

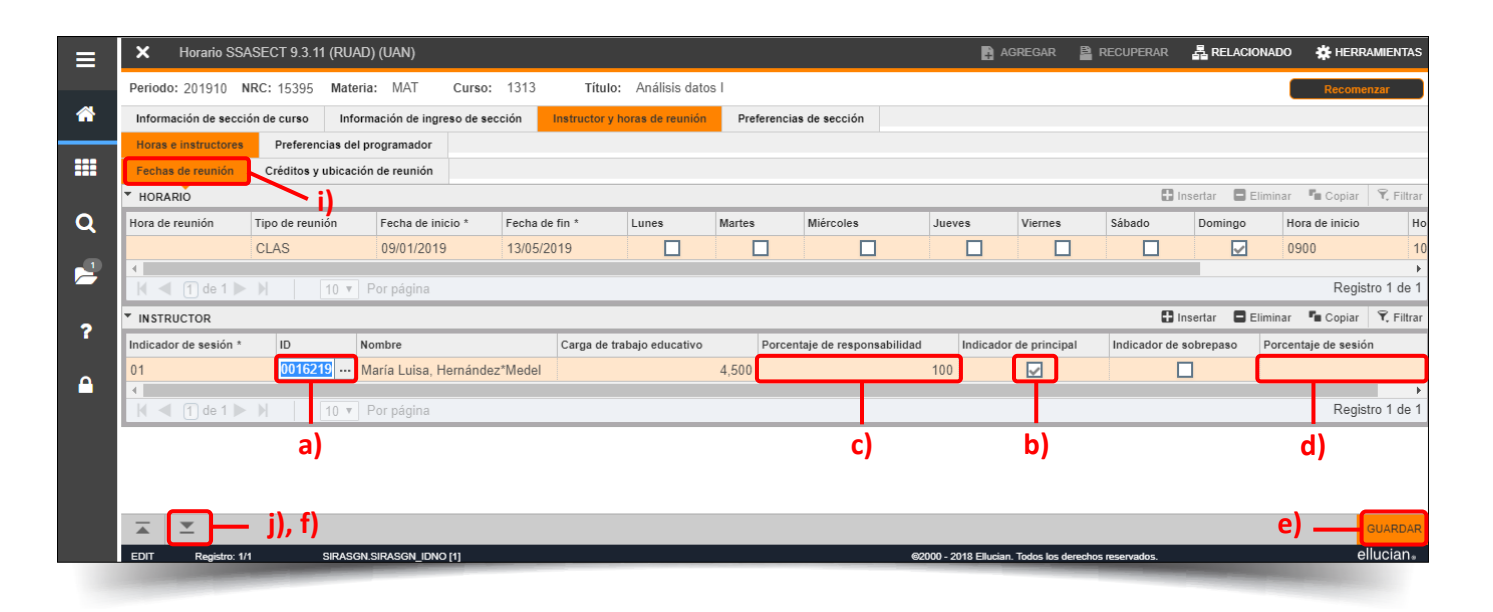

- b) Seleccione al responsable de la materia activando la casilla correspondiente a la columna "Indicador de Principal".
- c) Asigne el porcentaje de participación con respecto a otros docentes que puedan estar asignados a la materia en la columna "Porcentaje de Responsabilidad".
- d) En la columna "Porcentaje de Sesión" se cubrirá al 100%.
- e) Guardar los cambios (F10) Guardar .
- f) Avanzar un bloque 🗵 .

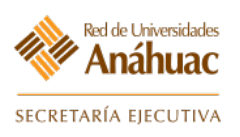

- g) En la pestaña "Preferencias de Sección" solo se indican las preferencias deseadas para impartir la clase y las cuales tienen un fin informativo.
- h) Salir de la forma. 🔀

|          | X Horario SSASECT 9.3.11 (RUAD) (UAI                                                                                                    |                                                                               | 🗈 AGREGAR 🖺 RECUPERAR 🛔 RELACIONADO 🔅 HERRAMIENTAS    |
|----------|----------------------------------------------------------------------------------------------------|-------------------------------------------------------------------------------|-------------------------------------------------------|
|          | Periodo: 201810 NRC: 10003 Materia: M.                                                                                                    | AT Curso: 1313 Título: Análisis datos I                                       | Recomenzar                                            |
| <b>^</b> | Informatión de sección de curso Información                                                                                                    | de ingreso de sección Instructor y horas de reunión Preferencias de sección g |                                                       |
|          | PREFERENCIAS DE PARTICIÓN                                                                                                    | · · · · · · · · · · · · · · · · · · ·                                         | 🗄 Insertar 🗧 Eliminar 🌆 Copiar 🏾 🏹 Filtrar            |
|          | Código h                                                                                                    | Descripción                                                                   | Número de preferencia                                 |
|          | ,                                                                                                    |                                                                               |                                                       |
| Q        | 🚺 🛋 1 de 1 🕨 🕅 👖 10 🔻 Por pá                                                                                                    | gina                                                                          | Registro 1 de 1                                       |
|          | PREFERENCIAS DE ATRIBUTO DE SALÓN                                                                                                    |                                                                               | 🖬 Insertar 🗖 Eliminar 🌆 Copiar 🏹 Filtrar              |
|          | Código                                                                                                    | Descripción                                                                   | Número de preferencia                                 |
|          | A*                                                                                                    | Sala Didáctica                                                                | 01                                                    |
| ?        | с                                                                                                    | Computadoras                                                                  | 01                                                    |
|          |                                                                                                    | gina                                                                          | Registro 2 de 2                                       |
| Δ        |                                                                                                    |                                                                               |                                                       |
|          |                                                                                                    |                                                                               |                                                       |
|          | Fecha de actividad 04/04/2019                                                                                                    | 00:00:00                                                                      | GUARDAR                                               |
|          | EDIT Registro: 2/2 SSRSRDF.SSRSF                                                                                                    | DF_RDEF_PREF_NUMBER @2000 - 20                                                | 18 Ellucian. Todos los derechos reservados. ellucian. |
|          | and the second second sec |                                                                               |                                                       |

**Nota**: Es importante identificar los diferentes escenarios en los que puede incurrir el horario de un curso con la finalidad de tener control en el sistema.

**Escenarios:** 

- Curso impartido dos (o más) veces por semana con un mismo horario y mismo salón.
- Curso impartido dos (o más) veces por semana con un diferente horario y mismo salón.
- Curso impartido dos (o más) veces por semana con diferentes horarios y diferentes salones.
- Curso impartido por más de un profesor en diversas modalidades de contenido.
- Etc.

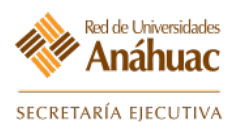

#### 7. Creación de Listas Cruzadas.

7.1 Programación académica de materias equivalentes.

En esta forma se podrán registrar las materias equivalentes y relacionarlas mediante una lista cruzada que las identifique.

Se deberá identificar el curso (NRC's) o cursos reales y simultáneos a configurar como equivalencias.

**Nota**: Puede consultar la página 15 para mayor información sobre registro de cursos o materias (forma *SSASECT*).

#### Ingrese a la forma: SWAXLST

| =      |                                        |           | A-4-5       | -    |        |
|--------|----------------------------------------|-----------|-------------|------|--------|
| *      |                                        | Bie       | envenido(a) |      |        |
| а<br>а | SWAXLST                                |           |             |      | ⊗ ]    |
| 2      | Schedule Cross List Defin<br>(SWAXLST) | tion -AGS |             |      | T all  |
| ?      | BAF                                    |           |             | E.c. | 100 20 |

- a) En el campo "Periodo" indique el periodo para generar la lista cruzada.
- b) En el campo "Identif Gpo de Lista cruzad" indique el código de dos caracteres que será agregado y configurado.
- c) Avanzar un bloque.

| ≡      | ×        | Definición de Lista Cruzada de Horario SWAXLST 9.0 (RUAP) (UAN)                                                                                                    |                                                       | AGREGAR | RECUPERAR | A RELACIONADO                        | HERRAMIENTAS |
|--------|----------|----------------------------------------------------------------------------------------------------|-------------------------------------------------------|---------|-----------|--------------------------------------|--------------|
| 1      | С        | Prdo: a)                                                                                                    | Identif Gpo de Lista: b)                              |         |           |                                      | i ii         |
| Inicio | llenar l | os campos arriba y oprimir ir. Para buscar por nombre, oprimir TAB desde un campo de ID, ingresar el criterio de búsqueda y oprimir INTI                                                                                                    | 0                                                     |         |           |                                      | 3            |
|        |          |                                                                                                    |                                                       |         |           |                                      |              |
|        |          |                                                                                                    |                                                       |         |           |                                      |              |
| -      | -        | c)                                                                                                    |                                                       |         |           |                                      |              |
| EDIT   |          | Registre: 1/1 KEY_BLOCK KEYBLOC_TERM_CODE [1]                                                                                                    | 02000 - 2018 Ellucian. Todos los derechos reservados. |         |           |                                      | ellucian.    |
|        |          | and the second second se |                                                       | -       | -         | Station of the local division of the |              |

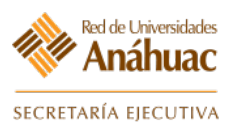

| ← →         | с      | 01        | localh | iost  | 8080/w   | vrksp/    |         |        |        |          |          |        |          |           |         |          |            |        |          |         |          |          |         |          |           |          |            |           |         |            |           |   |         |           |   | ¢                                                                                                    | Incóg | nito 🖨    | :  |
|-------------|--------|-----------|--------|-------|----------|-----------|---------|--------|--------|----------|----------|--------|----------|-----------|---------|----------|------------|--------|----------|---------|----------|----------|---------|----------|-----------|----------|------------|-----------|---------|------------|-----------|---|---------|-----------|---|----------------------------------------------------------------------------------------------------|-------|-----------|----|
| ≡ >         | ٢      | Definici  | ión de | Lista | a Cruza  | ada de    | Hora    | io SW  | AXLS   | T 9.0 (F | UAP) (   | UAN)   |          |           |         |          |            |        |          |         |          |          |         |          |           |          |            |           |         |            |           | 1 | AGREGAR | RECUPERAR | 4 | RELACIONADO                                                                                                    | *     | HERRAMIEN | AS |
|             |        | Prdo:     |        |       |          |           |         |        |        |          |          |        |          |           |         |          |            |        |          |         |          | Identif  | f Gpo d | e Lista: |           |          |            |           |         |            |           |   |         |           |   |                                                                                                    |       | tr        |    |
|             |        |           |        |       |          |           |         |        |        |          |          |        |          |           |         |          |            |        |          |         |          |          | (       | Cruzad   |           |          |            |           |         |            |           |   |         |           |   |                                                                                                    |       |           |    |
| Inicio: Ile | nar lo | s campo   | os arr | iba y | y oprimi | ir ir. Pa | ira bus | scar p | or nom | nbre, op | rimir TA | B desd | le un ca | mpo de ID | ingresa | ar el cr | iterio de  | búsqu  | eda y    | oprimir | INTRO    |          |         |          |           |          |            |           |         |            |           |   |         |           |   |                                                                                                    |       |           |    |
|             |        |           |        |       |          |           |         |        |        |          |          |        |          |           |         |          |            |        |          |         |          |          |         |          |           |          |            |           |         |            |           |   |         |           |   |                                                                                                    |       |           |    |
|             |        |           |        |       |          |           |         |        |        |          |          |        |          |           |         |          |            |        |          |         |          |          |         |          |           |          |            |           |         |            |           |   |         |           |   |                                                                                                    |       |           |    |
|             |        |           |        |       |          |           |         |        |        |          |          |        |          |           |         |          |            |        |          |         |          |          |         |          |           |          |            |           |         |            |           |   |         |           |   |                                                                                                    |       |           |    |
|             |        |           |        |       |          |           |         |        |        |          |          |        |          |           |         |          |            |        |          |         |          |          |         |          |           |          |            |           |         |            |           |   |         |           |   |                                                                                                    |       |           |    |
|             |        |           |        |       |          |           |         |        |        |          |          |        |          |           | 1       | 10.00    |            |        |          |         | -        | -        |         |          |           |          |            |           |         |            |           |   |         |           |   |                                                                                                    |       |           |    |
|             |        |           |        |       |          |           |         |        |        |          |          |        |          |           |         | valid    | acion      | ae coo | ligo a   | e perio | 000 (SI  | IV TERM) | )       |          |           |          |            | ,         | *       |            |           |   |         |           |   |                                                                                                    |       |           |    |
|             |        |           |        |       |          |           |         |        |        |          |          |        |          |           |         | Crit     | terios     | Q      | 201210   | 3       |          |          |         |          |           |          |            |           |         |            |           |   |         |           |   |                                                                                                    |       |           |    |
|             |        |           |        |       |          |           |         |        |        |          |          |        |          |           |         | Cá       | digo       | Der    | scripció | in      |          |          |         | Fecha    | le inicio | Fecha de | fin        | Año de a  | y       |            |           |   |         |           |   |                                                                                                    |       |           |    |
|             |        |           |        |       |          |           |         |        |        |          |          |        |          |           |         | 20       | 1210       | LIE    | Ene-Ju   | in 2012 | 2 (12-2) |          |         | 02/01/   | 2012      | 15/06/20 | 012        | 12-2      |         |            |           |   |         |           |   |                                                                                                    |       |           |    |
|             |        |           |        |       |          |           |         |        |        |          |          |        |          |           |         |          |            |        |          |         |          |          |         |          |           |          |            |           |         |            |           |   |         |           |   |                                                                                                    |       |           |    |
|             |        |           |        |       |          |           |         |        |        |          |          |        |          |           |         |          |            |        |          |         |          |          |         |          |           |          |            |           |         |            |           |   |         |           |   |                                                                                                    |       |           |    |
|             |        |           |        |       |          |           |         |        |        |          |          |        |          |           |         |          |            |        |          |         |          |          |         |          |           |          |            |           |         |            |           |   |         |           |   |                                                                                                    |       |           |    |
|             |        |           |        |       |          |           |         |        |        |          |          |        |          |           |         |          |            |        |          |         |          |          |         |          |           |          |            |           |         |            |           |   |         |           |   |                                                                                                    |       |           |    |
|             |        |           |        |       |          |           |         |        |        |          |          |        |          |           |         |          |            |        |          |         |          |          |         |          |           |          |            |           |         |            |           |   |         |           |   |                                                                                                    |       |           |    |
|             |        |           |        |       |          |           |         |        |        |          |          |        |          |           |         |          |            |        |          |         |          |          |         |          |           |          |            |           |         |            |           |   |         |           |   |                                                                                                    |       |           |    |
|             |        |           |        |       |          |           |         |        |        |          |          |        |          |           |         | 4        |            |        |          |         |          |          |         |          |           |          |            | •         |         |            |           |   |         |           |   |                                                                                                    |       |           |    |
|             |        |           |        |       |          |           |         |        |        |          |          |        |          |           |         | P        | ( < (      | de 1   | > H      |         | 10 .*    | Por pà   | igina   |          |           |          | Registr    | ro 1 de 1 |         |            |           |   |         |           |   |                                                                                                    |       |           |    |
|             |        |           |        |       |          |           |         |        |        |          |          |        |          |           |         |          |            |        |          |         |          |          |         |          |           | Anular   |            | ок        |         |            |           |   |         |           |   |                                                                                                    |       |           |    |
|             |        |           |        |       |          |           |         |        |        |          |          |        |          |           |         |          |            |        |          |         |          |          |         |          | -         |          |            |           |         |            |           |   |         |           |   |                                                                                                    |       |           |    |
|             |        |           |        |       |          |           |         |        |        |          |          |        |          |           |         |          |            |        |          |         |          |          |         |          |           |          |            |           |         |            |           |   |         |           |   |                                                                                                    |       |           |    |
|             | -      |           |        |       |          |           |         |        |        |          |          |        |          |           |         |          |            |        |          |         |          |          |         |          |           |          |            |           |         |            |           |   |         |           |   |                                                                                                    |       |           |    |
| EDT -       |        | Registro: | 1/1    |       |          |           | KEY     | BLOCK  | KEYB   | OC TER   | M CODE   | (11    |          |           |         | eiecutz  | undo acció |        |          |         |          |          |         |          |           |          | 2000 - 201 | 8 Elucian | Todos k | s derechos | reservado |   |         |           |   |                                                                                                    |       | ellucia   |    |
|             |        |           |        |       |          |           |         |        |        |          |          |        |          |           |         |          |            |        |          |         |          |          |         |          |           |          |            |           |         |            |           |   | -       | -         |   | Statement of the local division of the local division of the local |       |           |    |

- d) Indique el cupo máximo de la lista cruzada independientemente del cupo máximo de los cursos.
   Nota: Este número tendrá el control del cupo y cantidad de alumnos que se inscriben a la lista cruzada (el total de todos los cursos dentro de la lista).
- e) Avanzar un bloque.
- f) Para agregar materias similares, seleccione o agregue los cursos con la opción 💌 de la columna "NRC" y a continuación seleccione "Actualizar Lista Cruzada".
- g) Indique el curso NRC Master.
   Nota: Al terminar de agregar los cursos NRC y seleccionar "Actualizar Lista Cruzada" el sistema copiará la información del NRC Máster indicado a los demás NRC's simultáneos.
- h) Guardar los cambios (F10). Guardar
- i) Salir de la forma. 🗙

| ≡       | × Dun         | nición le Lista Cruzac | da de Horario SWA | XLST 9.0 (RUAP) (UA | N)      |                  |        |       |          |                        |                          |                              | AGRE            | igar 📓 Recuperar    | 뤏 RELACIONADO     | 🔆 HERRAMIENTAS        |
|---------|---------------|------------------------|-------------------|---------------------|---------|------------------|--------|-------|----------|------------------------|--------------------------|------------------------------|-----------------|---------------------|-------------------|-----------------------|
| Prdo:   | 201210        | Identif Gpo de Li      | ista Cruzad: 🕅 🗛  |                     |         |                  |        |       |          |                        |                          |                              |                 |                     |                   | Recomenzar            |
| * DEFIN | CIÓN DE LIST  | A CRUZADA DE HORAF     | RIO               |                     |         |                  |        |       |          |                        |                          |                              |                 | G                   | Insertar Eliminar | Pa Copiar 🔍 Filtrar   |
|         | Inscripción I | Máxima * 24            | — d               |                     |         | Inscripción Real | 12     |       |          |                        |                          | Lugares Disp                 | 12              |                     |                   |                       |
| NRC     | Master        | Bloque                 | Materia           | Núm. Curso          | Sección | Parte de Periodo | Campus | Horas | _ Crédit | to Indicador Reservado | Inscr. Máximo            | Inscripción Real             | Inscr. Restante | Lista Espera Máximo | Lista Espera Real | Lista Espera Restante |
| 10329   |               | g)                     | CMP               | 2206                | 1       | 1                | UAN    | Ę     | 5        |                        |                          | 13                           | 9               | 4 (                 | )                 | 0                     |
| 10330   |               | ] 0/                   | CMP               | 1002                | 1       | 1                | UAN    | 4     | 1        |                        |                          | 10                           | 3               | 7 (                 | )                 | 0                     |
|         |               | Actualizar Lis         | sta Cruzada       |                     |         |                  |        |       |          |                        |                          |                              |                 |                     |                   |                       |
| 14 4    | 1             | PI 10 * F              |                   |                     |         |                  |        |       |          |                        |                          |                              |                 |                     |                   | Registro 1 de 2       |
|         | •••           |                        | ···               |                     |         |                  |        |       |          |                        |                          |                              |                 |                     |                   |                       |
|         |               |                        |                   |                     |         |                  |        |       |          |                        |                          |                              |                 |                     |                   |                       |
|         |               |                        |                   |                     |         |                  |        |       |          |                        |                          |                              |                 |                     |                   |                       |
|         |               |                        |                   |                     |         |                  |        |       |          |                        |                          |                              |                 |                     |                   |                       |
|         | _             |                        |                   |                     |         |                  |        |       |          |                        |                          |                              |                 |                     | b)                |                       |
| -       | ž.            | — e)                   |                   |                     |         |                  |        |       |          |                        |                          |                              |                 |                     |                   | GUARDAR               |
| EDIT    | Regi          | stro: 1/2              | SSRXLST.SSR       | XLST_CRN [1]        |         |                  |        |       |          |                        | 2000 - 2018 Ellucian, To | dos los derechos reservados. |                 |                     |                   | ellucian.             |
|         |               |                        | -                 | _                   |         |                  |        |       |          |                        |                          |                              | _               |                     |                   |                       |

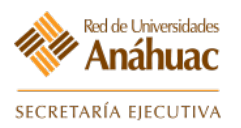

# 8. Consulta de Funciones del Profesor

8.1 Consultar el horario del profesor para un periodo definido.

En esta forma podrá consultar los cursos y horarios impartidos por un profesor en un periodo determinado.

Ingrese a la forma: SIIINST

| ≡ | de en | 2                                       |                                                                                                    |          |
|---|-------|-----------------------------------------|----------------------------------------------------------------------------------------------------|----------|
| * |       |                                         | Bienvenido(a)                                                                                                   | - Andrew |
|   |       | SIIINST                                 | 8                                                                                                    | - mile   |
| 2 |       | Consulta de información de<br>(SIIINST) | : docente                                                                                                    |          |
| ? |       |                                         | Assess of the second second second second second second second second second second second second second second |          |

- a) Ingrese el "ID" del profesor y el periodo "Periodo".
- b) Avanzar un bloque. ≚

|         | X Consulta de información de docente SIIINS            | T 9.3 (RUAP) (UAN)                                     | AGR                                            | egar 😫 Recuperar             | 튭 RELACIONADO | HERRAMIENTAS |
|---------|--------------------------------------------------------|--------------------------------------------------------|------------------------------------------------|------------------------------|---------------|--------------|
| *       | ID: 00162190                                           | a)                                                     | Periodo: 201810                                | ) a)                         |               | lr           |
| #       | Inicio: Ilenar los campos arriba y oprimir ir. Para br | iscar por nombre, oprimir TAB desde un campo de ID, ir | gresar el criterio de búsqueda y oprimir INTRO |                              |               |              |
| ۹       |                                                        |                                                        |                                                |                              |               |              |
| 2       |                                                        |                                                        |                                                |                              |               |              |
| ?       |                                                        |                                                        |                                                |                              |               |              |
|         |                                                        |                                                        |                                                |                              |               |              |
| 9       |                                                        |                                                        |                                                |                              |               |              |
| <u></u> |                                                        |                                                        |                                                |                              |               |              |
|         | (a — <u> </u>                                          |                                                        |                                                |                              |               |              |
|         | EDIT Registro: 1/1 KEY_BLOCK.ID [1]                    |                                                        | ©2000 - 2018 Ellucian. To                      | dos los derechos reservados. |               | ellucian.    |

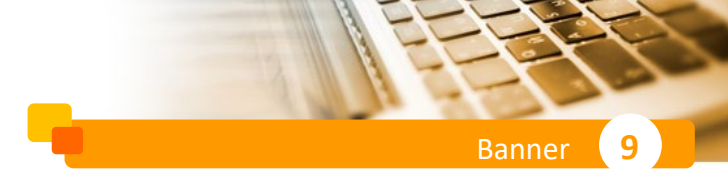

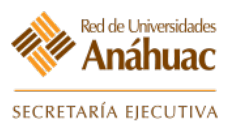

- c) Se mostrarán los horarios del profesor hasta el periodo actual.
- d) Salir de la forma. 🗙

| ≡ | X Consulta de infor     | mación de docente SIIINST | 9.3 (RUAP) (UAN) |           |                   | AGREGAR                               | RECUPERAR         | 뤕 RELACIONADO      | 🗱 HERRA    | MIENTAS    |
|---|-------------------------|---------------------------|------------------|-----------|-------------------|---------------------------------------|-------------------|--------------------|------------|------------|
|   | ID: 00162190 10 na Luis | a, Hernández*Medel Peri   | odo: 201810      |           |                   |                                       |                   |                    | Recomen    | zar        |
|   | CONSULTA DE INFORMAC    | IÓN DEL DOCENTE           |                  |           |                   | 🚼 Inse                                | rtar 🗧 Eliminar   | 🖷 Copiar 🛛 🗎 Más i | nformación | Ϋ, Filtrar |
|   | Periodo de inicio       | Periodo de fin            | Status           | Categoría | Personal de apoyo | Carga de trabajo                      | Descripción de ca | arga de trabajo    |            |            |
|   | 201260                  | 999999                    | AC               | DOCENT    | HAS               |                                       |                   |                    |            |            |
|   | 201210                  | 201260                    | AC               | DOCENT    | HON               |                                       |                   |                    |            |            |
| Q | 201160                  | 201210                    | AC               | DOCENT    | HON               |                                       |                   |                    |            |            |
|   | ┥ 1 de 1 🕨              | 10 🔻 Por página           |                  |           |                   |                                       |                   |                    | Registr    | o 1 de 3   |
| 2 |                         |                           |                  |           |                   |                                       |                   |                    |            |            |
| ? |                         |                           |                  |           | 'c)               |                                       |                   |                    |            |            |
|   |                         |                           |                  |           |                   |                                       |                   |                    |            |            |
|   |                         |                           |                  |           |                   |                                       |                   |                    |            |            |
|   |                         |                           |                  |           |                   |                                       |                   |                    |            |            |
|   |                         |                           |                  |           |                   |                                       |                   |                    |            |            |
|   |                         |                           |                  |           |                   |                                       |                   |                    |            |            |
|   |                         |                           |                  |           |                   |                                       |                   |                    |            |            |
| Î |                         |                           |                  |           |                   |                                       |                   |                    |            |            |
|   |                         |                           |                  |           |                   |                                       |                   |                    |            |            |
|   |                         |                           |                  |           |                   |                                       |                   |                    |            |            |
|   |                         |                           |                  |           |                   |                                       |                   |                    |            |            |
|   | <b>A Y</b>              |                           |                  |           |                   |                                       |                   |                    |            |            |
|   | READ Registro: 1/3      | SIBINST.SIBINST_TERM      | _CODE_EFF [1]    |           |                   | ©2000 - 2018 Ellucian. Todos los dere | chos reservados.  |                    | ell        | ucian      |
|   |                         |                           |                  |           |                   |                                       |                   |                    |            |            |

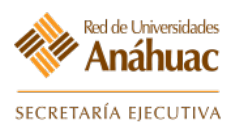

# 9. Modificar Programación Académica

#### 9.1 Modificar Privilegios de Accesos a los Usuarios por Escuelas y Facultades.

En esta forma se hará la administración de los privilegios de los usuarios de programación académica estableciendo en qué escuela y en qué periodo tendrá derechos de capturar, modificar o solo consultar la programación académica.

Ingrese a la forma: GWAMNUA

| = |         |                                   |               |                 |
|---|---------|-----------------------------------|---------------|-----------------|
|   |         |                                   | Bienvenido(a) |                 |
| q |         | GWAMNUA                           |               | 8               |
|   |         | Menú de Aplicaciones<br>(GWAMNUA) |               |                 |
| ? | 1 Maria |                                   |               | 100 A 100 A 100 |

- a) Se abrirá una nueva página web con el menú de las aplicaciones.
- b) Seleccione la liga: "Programación académica→Modificar datos de materias, horarios y profesores.".

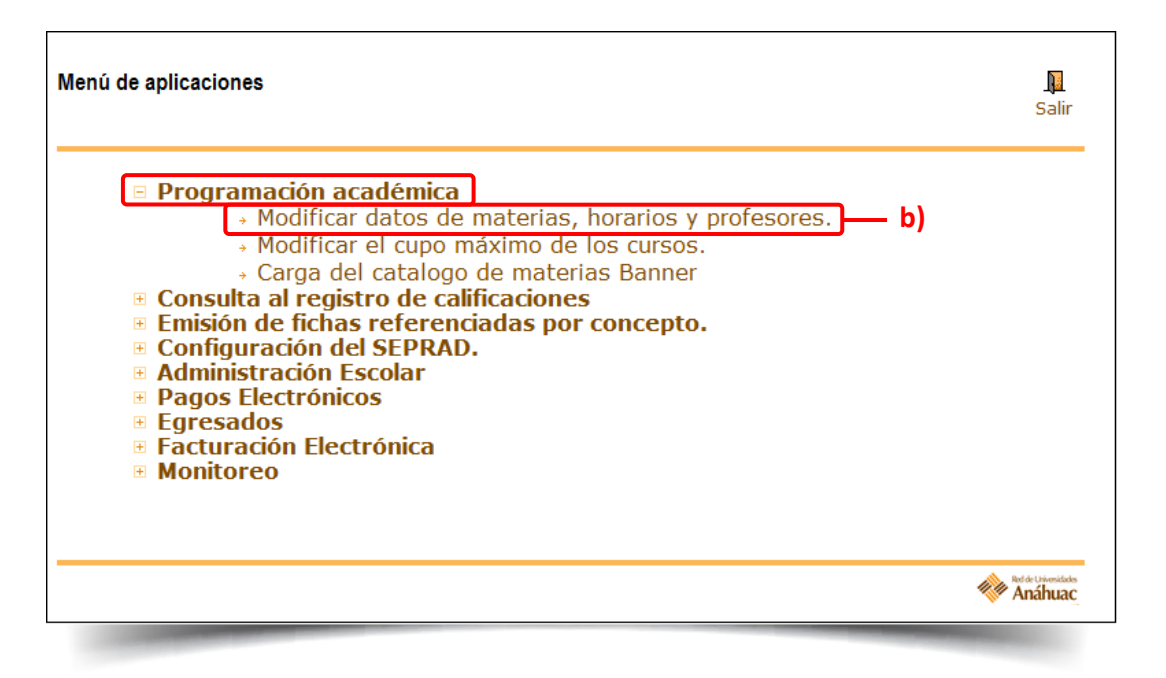

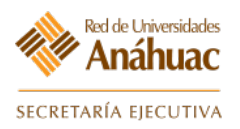

c) Aquí se puede elegir el usuario al cual se modificarán los privilegios, seleccione al usuario tomándolo de la lista "Usuario Banner".

| Red de Universidades<br>Anáhuac                                                                                                    |                         |                                |
|----------------------------------------------------------------------------------------------------|-------------------------|--------------------------------|
| Modificar datos de materias, horarios y<br>profesores.                                                                                   | Menú de<br>aplicaciones | <b>N</b><br>Salir              |
| Menú de Aplicaciones>Inicio                                                                                                    |                         |                                |
| 🗨 La aplicación es usada para asignar esculas y periodos en las que un usuario de Banner puede hacer operaciones en la pantalla SSASECT. |                         |                                |
| <ul> <li>Primero se debe registrar al usuario en la aplicación.</li> <li>Segundo registrar privilegios al usuario.</li> </ul>            |                         |                                |
| En el listado de usuarios, se genera un reporte con los privilegios (escuela y periodo a modificar) que tienen los usuarios.             |                         |                                |
| Privilegios de<br>usuario<br>d)<br>Listado de<br>usuarios<br>c)                                                                          |                         |                                |
|                                                                                                    | <b>*</b>                | Ref de Linvesidades<br>Anáhuac |

- d) Si el usuario no existe podrá generar uno nuevo seleccionando la ficha "Agregar Usuario".
- e) Ingresar el usuario y dar clic en "Guardar".

| Red de Universidades<br>Anáhuac              | A CASA OD                                     | S                     |                         |
|----------------------------------------------|-----------------------------------------------|-----------------------|-------------------------|
| Agregar Usuarios                             | t<br>ap                                       | Aenú de<br>licaciones | Salir                   |
| Menú de Aplicaciones>Inicio>Agregar usuario. |                                               |                       |                         |
|                                              | * Valor obligatorio Usuario Banner: * Guardar |                       |                         |
|                                              | [ Inicio   Privilegios   Listado ]            | (ھە                   | de Davriddes<br>Anáhuac |

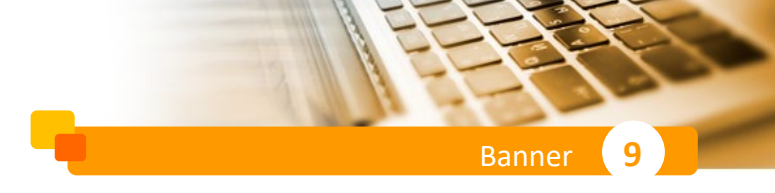

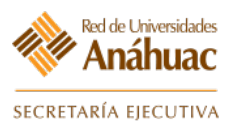

- f) Al seleccionar al usuario se desplegarán dos listados, "Escuelas" y "Escuelas asignadas".
- g) Seleccione el botón >> para pasar las "Escuelas" a las cuales tendrá permiso en "Escuelas asignadas".

| rivilegios de Usuarios                                                                                                    |                                   |                            |      |    | Menú de<br>aplicaciones | ]<br>Sa      |
|----------------------------------------------------------------------------------------------------|-----------------------------------|----------------------------|------|----|-------------------------|--------------|
| enú de Aplicaciones>Inicio>Privilegios                                                                                                    |                                   |                            |      |    |                         |              |
| Seleccione el usuario para asignarle la(s) escuela(s) y perido(s),<br>para hacer transacciones en la pantalla SSASECT.                                                                                                    |                                   |                            |      |    |                         |              |
| Usuario Banner                                                                                                    | Status                            | Activar/Inactiv<br>Usuario | ar 🔿 |    |                         |              |
| GPERALTA_UAPGilbelto Peralta Pérez                                                                                                    | ACTIVO                            |                            |      |    |                         |              |
| GPIMENTELGonzalo Edzon Pimentel Castro                                                                                                    | INACTIVO                          |                            |      |    |                         |              |
| GPIMENTEL_UANEl nombre del usuario no esta registrado en Banner                                                                                                    | ACTIVO                            |                            |      |    |                         |              |
| CRODRIGHEZ Han María Guadalune Rodríguez Tharra                                                                                                    | Αςτινο                            |                            | ~    |    |                         |              |
| Escuelas g) Escuelas asi<br>Peperatoria<br>Percología<br>Júrrica<br>Relaciones Internacionales<br>Responselidad Social<br>Percología                                                                                                    | gnadas (GPERA                     | LTA_UAP)                   |      | f) |                         |              |
| Escuelas g) Escuelas asi<br>Preparatoia<br>Peciologia<br>Química<br>Relaciones Académicas<br>Relaciones Internacionales<br>Relaciones Internacionales<br>Rel | gnadas (GPERA                     | LTA_UAP)                   |      | f) |                         |              |
| Escuelas Peparatoia Peparatoia Peparatoia Peparatoia Peparatoia Peparatoia Relaciones Relaciones Internacionales Reponsabildad Social Servicioa Universidad Virual Liderazgo                                                                                                    | gnadas (GPERA                     | LTA_UAP)                   |      | f) |                         |              |
| Escuelas Peparatoia Peparatoia Peparatoia Peparatoia Reacones Académicas Reacones Internacionales Reaponsabilidad Social Servicioa Universidad Virtual Liderazgo Periodos Peeriodos Periodos Internacionales Periodos Internacionales Periodos Internacionales Periodos Internacionales Periodos Internacionales Periodos Internacionales Internacionales Periodos Internacionales Internacionales Periodos Internacionales Internacionales Periodos Internacionales Internacionales Periodos Internacionales Internacionales Internacionales Periodos Internacionales Internacionales Internacionales Periodos Internacionales Internacionale                                                                                                    | gnadas (GPERA<br>ignados (Todas i | LTA_UAP)<br>las escuelas)  |      | f) |                         |              |
| Escuelas Preparatoria Preparatoria Preparatoria Preparatoria Preparatoria Relaciones Academicas Relaciones Academicas Relaciones Academicas Relaciones Academicas Relaciones Academicas Relaciones Academicas Relaciones Academicas Relaciones Academicas Relaciones Academicas Relaciones Internacionales Relaciones Internacionales Relaciones Internacionales Relaciones Relaciones                                                                                                    | gnadas (GPERA<br>ignados (Todas   | LTA_UAP)<br>las escuelas)  |      | f) |                         |              |
| Escuelas Preparatoia Preparatoia Preparatoia Preparatoia Preparatoia Relaciones Relaciones Relacion                                                                                                    | gnadas (GPERA<br>ignados (Todas   | LTA_UAP)<br>las escuelas)  |      | f) |                         |              |
| Escuelas Preparatoia Preparatoia Preparatoia Preparatoia Preparatoia Relaciones Relaciones Relacion                                                                                                    | gnadas (GPERA<br>ignados (Todas   | LTA_UAP)<br>las escuelas)  |      | f) |                         |              |
| Escuelas Preparatoria Preparatoria Preparatoria Preparatoria Relaciones Académicas Relaciones Memacionales Relaciones Memacionales Relaciones Memacionales Relaciones Memacionales Relaciones Memacionales Relaciones Memacionales Relaciones Memacionales Relaciones Memacionales Relaciones Memacionales Relaciones Memacionales Relaciones Memacionales Relaciones Relaciones Relac                                                                                                    | gnadas (GPERA<br>ignados (Todas   | LTA_UAP)<br>las escuelas)  |      | f) |                         |              |
| Escuelas Preparatoria Preparatoria Preparatoria Preparatoria Relaciones Académicas Relaciones Internacionales Responsabilidad Social Universidad Virtual Liderazgo Periodos Periodos Pe                                                                                                    | gnadas (GPERA<br>ignados (Todas   | LTA_UAP)<br>las escuelas)  |      | f) |                         | Red of<br>An |

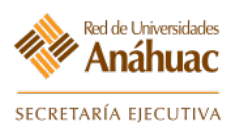

- h) Una vez agregadas las escuelas se deberá situar sobre ellas, aparecerán en la parte inferior los periodos:
- i) Para seleccionar los periodos se debe de hacer el mismo proceso que las escuelas, seleccione el botón ≥ para pasar los periodos.
- j) Para verificar los permisos que han dado seleccione la ficha "Listado de usuarios".

| Privilegios de Usuario                                                                                                    | Agregar Usuario                                      | Listado d                                         | e usuarios <b>j)</b>         | Ca A<br>Menú Salir                                                                                                    |
|----------------------------------------------------------------------------------------------------|------------------------------------------------------|---------------------------------------------------|------------------------------|----------------------------------------------------------------------------------------------------|
| Usuario Banner<br>Status                                                                                                    | GP undefined                                         | ×                                                 |                              |                                                                                                    |
| Escuelas                                                                                                    |                                                      |                                                   | Escuelas asignadas (GP       | )                                                                                                    |
| Actuaria<br>Arquitectura<br>Actividades comple<br>Turismo<br>Le Cordon Bleu<br>Biolética                                      | mentarias                                            | <ul><li>▲</li><li>▲</li><li>▲</li><li>▲</li></ul> | Todas las escuelas           | ~                                                                                                    |
| Periodos                                                                                                    |                                                      |                                                   | Periodos asignados (Todas la | as escuelas) 👘 h)                                                                                                    |
| 999996 Estacionami<br>999997 pruebas Lun<br>999996 Estacionami<br>299999 pruebas<br>201413 POS Trim(El<br>201375 Li-Sep-Dic 2 | ento<br>inis<br>ento UAS<br>ne-Mar 2014) 14-2<br>D13 | * III > <                                         | Todos los periodos<br>i)     | MODIFICA                                                                                                    |
|                                                                                                    |                                                      |                                                   |                              | and the second second se |

q

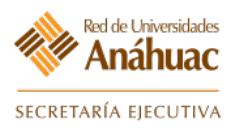

- k) Seleccione el "Periodo", "Escuela" y "Status" correspondientes para la generación del reporte.
- I) Se mostrará una notificación, seleccione "Aceptar".

| Red de U           | Iniversidades<br>áhuac         | A                               | 1 Co                                                                               | TANA A             |                              | 15             |
|--------------------|--------------------------------|---------------------------------|------------------------------------------------------------------------------------|--------------------|------------------------------|----------------|
| Listado de Us      | uarios                         |                                 |                                                                                    |                    | Menú de Sali<br>aplicaciones | ir             |
| Menú de Aplicacion | es>Inicio>Listado de usuarios. | Periodo:<br>Escuela:<br>Status: | zzzzz Todos los periodos<br>Todas las escuelas<br>Activo<br><b>Generar reporte</b> | k)                 |                              |                |
| Usuario            | Nombre                         | Status                          | Escuelas asignadas                                                                 | Periodos asignadas | Privilegio                   | ^              |
| AFERNANDEZT        | Abraham Fernández Torres       | Activo                          | Todas las escuelas                                                                 | Todos los periodos | Modifica                     |                |
| AGUTIERREZ_UAN     | Adrian Gutierrez Moreno        | Activo                          | Todas las escuelas                                                                 | Todos los periodos | Modifica                     | -              |
| AMENDEZ_UAN        | Abundio Méndez Gutiérrez       | Activo                          | Todas las escuelas                                                                 | Todos los periodos | Modifica                     | -              |
| FNAPOLES_UAN       | NÁPOLES NAVARRETE FLOR         | Activo                          | Todas las escuelas                                                                 | Todos los periodos | Modifica                     | -              |
|                    | El nombre del usuario no esta  |                                 |                                                                                    |                    |                              | - ~            |
|                    |                                | [ Ini                           | cio   Privilegios                                                                  | Agregar ]          | natura 🧼 👬                   | nidadis<br>UAC |

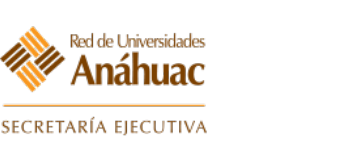

#### **10. Revisar Programación Académica**

#### 10.1 Revisar que los cursos abiertos estén correctos y completos

En esta forma se hace la búsqueda de cursos abiertos en un periodo y una parte por periodo determinados.

#### Ingrese a la forma: **SSASECQ**

| ≡        |     |                                             |               |   |
|----------|-----|---------------------------------------------|---------------|---|
| *        |     |                                             | Bienvenido(a) |   |
|          |     |                                             | Dienveniuo(a) |   |
| a        | -   | SSASECQ                                     | 8             |   |
| 6        |     | Consulta de sección de horario<br>(SSASECQ) |               |   |
| ?        | -   |                                             |               | 8 |
| <b>a</b> | A . |                                             |               |   |

- a) Aparecerá un cuadro de búsqueda, donde se puede revisar todos los NRC's, se deben definir los parámetros con los que se requiere hacer la búsqueda.
- b) Para ejecutar la búsqueda oprimir F8 o seleccione la opción "Ir".

| ≡     | × Consulta de      | e sección de hora | rio SSASECQ 9.3 (RL | JA) (UAS)     |                |                   |               | AGREGAR  | RECUPER | AR 🛔 RELACIONAE                                                                                                | DO 🔆 HEF   | RRAMIENTAS 1                |
|-------|--------------------|-------------------|---------------------|---------------|----------------|-------------------|---------------|----------|---------|----------------------------------------------------------------------------------------------------|------------|-----------------------------|
|       | CONSULTA DE SEC    | CIÓN DE HORARIO   | 1                   |               |                |                   |               |          |         | 🚼 Insertar                                                                                                    | 🗖 Eliminar | 📲 Copiar 🏾 🅄 Filtrar        |
| *     | Filtro básico Filt | ro avanzado       |                     |               |                |                   |               |          |         |                                                                                                    |            | 8                           |
|       | Periodo            | ••••              | Parte-de-periodo    | •             | Inscripción de | •                 | Inscripción a |          | NRC     |                                                                                                    | •          | a)                          |
| Q<br> | Agregar otro cam   | ро                | ~                   |               |                |                   |               |          |         |                                                                                                    |            |                             |
| 2     |                    |                   |                     |               |                |                   |               |          |         |                                                                                                    |            | Limpiar todo Ir             |
| ?     | Periodo P          | arte-de-periodo   | Inscripción de      | Inscripción a | NRC            | Horario de bloque | Materia       | Curso    | Sección | Status de sección                                                                                              | Campus     | Título de curso/s           |
|       | <                  |                   |                     | >             | <              |                   | •             |          |         | •                                                                                                    |            | <ul> <li>b) &gt;</li> </ul> |
| ۵     |                    |                   | Máximo              |               | Real           |                   |               | Restante |         |                                                                                                    |            |                             |
|       | Ingres             | 0                 |                     |               |                |                   |               |          |         |                                                                                                    |            |                             |
|       | Lista de espera    | a                 |                     |               |                |                   |               |          |         |                                                                                                    |            |                             |
|       |                    |                   |                     |               |                |                   |               |          |         | the second second second second second second second second second second second second second second second s |            |                             |

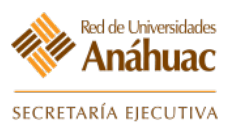

- c) La búsqueda arrojará los datos como se muestra en la siguiente imagen:
- d) Salir de la forma. 🗙

| Filtros activos: | Periodo: 20181   | 0 o Limpiar tod | <u>o</u>      |       |                   |         |       |         |                   | Filt   | ar nueva   |
|------------------|------------------|-----------------|---------------|-------|-------------------|---------|-------|---------|-------------------|--------|------------|
| Periodo          | Parte-de-periodo | Inscripción de  | Inscripción a | NRC   | Horario de bloque | Materia | Curso | Sección | Status de sección | Campus | Titu       |
| 201810           | CA               |                 |               | 80002 |                   | AACC    | 030O  | 01      | A                 | UAO    | Pro        |
| 201810           | PL               |                 |               | 91784 |                   | AACC    | 1109  | 01      | A                 | UAQ    | P. 0       |
| 201810           | EG               |                 |               | 30749 |                   | ACL     | 02112 | 0       | A                 | UAP    | Fot        |
| 201810           | EG               |                 |               | 40398 |                   | ACL     | 02112 | 001     | A                 | UAX    | Fot        |
| 201810           | EG               |                 |               | 90776 |                   | ACL     | 02112 | 01      | 1                 | UAQ    | Fot        |
| 201810           | 1                |                 |               | 60944 |                   | ACL     | 02113 | 0       | A                 | UAC    | Intro      |
| 201810           | EG               |                 |               | 10999 |                   | ACL     | 02113 | 001     | A                 | UAN    | Intro      |
| 201810           | EG               |                 |               | 11000 |                   | ACL     | 02113 | 002     | A                 | UAN    | Intro      |
| 201810           | EG               |                 |               | 11004 |                   | ACL     | 02113 | 003     | A                 | UAN    | Intro      |
| 201810           | EG               |                 |               | 11005 |                   | ACL     | 02113 | 004     | A                 | UAN    | Intro      |
| <<br>K ◀ □1      | de 1267 🕨 🔰      | 10 ▼ Porp       | ágina         | ▶ ◀   |                   |         |       |         |                   | F      | legistro 1 |
|                  |                  | Má              | ximo          |       |                   | Real    |       |         | Res               | tante  |            |
| Ingr             | eso              |                 | 60            |       |                   |         | 44    |         |                   | 16     |            |
| Lista de esp     | era              |                 | 0             |       |                   |         | 0     |         |                   | 0      |            |
|                  |                  |                 |               |       |                   |         |       |         |                   |        |            |

9

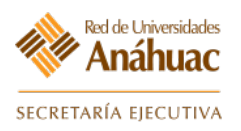

# **11. Revisar Bloques Abiertos**

#### **11.1 Revisar Bloques Abiertos**

En esta forma se pueden consultar los bloques definidos en un periodo. Ingrese a la forma: **SSABSCQ** 

| ≡ |   |                                             |               | id       |
|---|---|---------------------------------------------|---------------|----------|
| * | ſ |                                             | Bienvenido(a) | N.M.     |
|   |   |                                             | Dienveniuo(a) |          |
| Q |   | SSABSCQ                                     | 8             |          |
| 2 |   | Consulta de sección de horario<br>(SSABSCQ) | de bloque     | (initial |
| ? |   |                                             |               | C CAR    |

- a) Ingrese el periodo "Periodo" correspondiente.
- b) Ingrese el "Bloque" correspondiente.
- c) Avanzar un bloque. 🗵

| ≡ | X Consulta de sección de horario de bloque SSABSCQ 9.3.7 (RUAP) (UAN)                                  |                                                     | R 🗎 RECUPERAR | RELACIONADO | 🔆 HERRAMIENTAS |
|---|----------------------------------------------------------------------------------------------------|-----------------------------------------------------|---------------|-------------|----------------|
|   | Periodo: 201210 LI Ene-Jun 2012 (12-2)                                                                 | Bloque:                                             | b)            |             | Ir             |
| * | Inicio: llenar los campos arriba y oprimir ir. Para buscar por nombre, oprimir TAB desde un campo de l | ), ingresar el criterio de búsqueda y oprimir INTRO |               |             |                |
|   |                                                                                                    |                                                     |               |             |                |
|   |                                                                                                    |                                                     |               |             |                |
|   |                                                                                                    |                                                     |               |             |                |
|   |                                                                                                    |                                                     |               |             |                |
|   |                                                                                                    |                                                     |               |             |                |
|   |                                                                                                    |                                                     |               | -           |                |

- d) Se mostrará el contenido del bloque.
- e) Salir de la forma. 🗙

| ≡ | ×          | Consulta de sección | de horario de | bloque SSABSC | Q 9.3.7 (RUA | P) (UAN)       |               |               |                | 📑 AGR                 | egar 🖺 Recuper.              | AR 뤕RI     | LACIONADO | 🗱 HERR       | AMIENTAS   |
|---|------------|---------------------|---------------|---------------|--------------|----------------|---------------|---------------|----------------|-----------------------|------------------------------|------------|-----------|--------------|------------|
|   | Period     | 01810 LI Ene-Jun    | 2018 (18-2)   | Bloque: NME   | D1A 1er. ser | n Medicina gpo | ALC           |               |                |                       |                              |            | (         | Recome       | nzar       |
| * | CONSUL     | TA DE SECCIÓN DE H  | ORARIO DE B   | LOQUE         |              |                |               |               |                |                       |                              | 🖬 Insertar | Eliminar  | Copiar 🎜     | Ϋ, Filtrar |
|   | NRC        | Múltiples bloques   | Materia       | Curso         | Sección      | Status         | Parte-de-peri | Horas crédito | Horas de cobro | Modo de calif         | Aprobación especial          | Campus     | Identif   | icador de li | Lista cruz |
|   | 10208      |                     | SLD           | 1305          | 001          | A              | 1             | 6,000         | 6,000          | N                     |                              | UAN        |           |              |            |
|   | 13226      |                     | SLD           | 1304          | 004          | A              | 1             | 3,000         | 3,000          | N                     |                              | UAN        |           |              |            |
| Q | 13379      |                     | MED           | 1304          | 004          | A              | 1             | 3,000         | 3,000          | N                     |                              | UAN        |           |              |            |
|   | 13803      | Y                   | SLD           | 1306          | 004          | A              | 1             | 6,000         | 6,000          | N                     |                              | UAN        |           |              |            |
| 2 | 13806      |                     | SLD           | 1303          | 004          | A              | 1             | 6,000         | 6,000          | N                     |                              | UAN        |           |              | d)         |
|   | 13910      | Y                   | SLD           | 1301          | 013          | A              | 1             | 9,000         | 9,000          | Ν                     |                              | UAN        |           |              |            |
| • |            |                     |               | er progina    |              |                |               |               |                |                       |                              |            |           |              |            |
|   | <b>A</b> 3 | <u>•</u>            |               |               |              |                |               |               |                |                       |                              |            |           |              | GUARDAR    |
|   | EDIT       | Registro: 1/6       | SSRBLCK       | DUERY_CRN [1] |              |                |               |               | ©200           | 0 - 2018 Ellucian. Te | odos los derechos reservados |            |           | е            | llucian₌   |

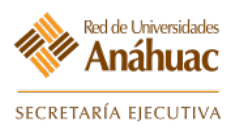

g

# 12. Revisar Listas Cruzadas

#### **12.1 Revisar Listas Cruzadas**

En esta forma hace la búsqueda de listas cruzadas y su contenido.

#### Ingrese a la forma: SSAXLSQ

| = |                                                  |               |   |
|---|--------------------------------------------------|---------------|---|
| * |                                                  | Bienvenido(a) |   |
| • | SSAXLSQ                                          |               | - |
| 2 | Consulta de lista cruzada de horari<br>(SSAXLSQ) | 0             |   |
| ? |                                                  |               |   |

- a) Ingrese los filtros correspondientes.
- b) Oprima F8 o seleccione el botón "Ir".

| ≡ | × Consulta                                                                                                    | de lista cruzada de l | horario SSAXLSQ 9.3 ( | RUA) (UAS) |                  |     |                    | 🖪 AGREGAR 📲 RE | CUPERAR 🛔 RELACION  | ADO 🌞 HERRAMIEN                                                                                                  | ITAS 1        |
|---|----------------------------------------------------------------------------------------------------|-----------------------|-----------------------|------------|------------------|-----|--------------------|----------------|---------------------|----------------------------------------------------------------------------------------------------|---------------|
|   | CONSULTA DE LI                                                                                                    | STA CRUZADA DE HO     | RARIO                 |            |                  |     |                    |                | 🔡 Insertar          | 🗖 Eliminar 📲 Cop                                                                                                 | iar 🎈 Filtrar |
| * | Filtro básico                                                                                                    | Filtro avanzado       |                       |            |                  |     |                    |                |                     | ما                                                                                                    | ٥             |
|   | Periodo                                                                                                    | <b>•</b>              | Lista cruzada         | •          | Ingreso máximo   | •   | Ingreso real       | C              | Lugares disponibles | ° a)                                                                                                    | b)            |
| Q |                                                                                                    |                       |                       |            |                  |     |                    |                |                     | Limpiar                                                                                                    | todo Ir       |
|   | Periodo                                                                                                    | Lista cruzada         | Ingreso n             | náximo     |                  | Ing | reso real          |                | Lugares disponi     | bles                                                                                                    |               |
| - | SECCIÓN DE LIST                                                                                                    | FA CRUZADA            |                       |            |                  |     |                    |                | 🚼 Insertar          | 🗖 Eliminar 🧧 Cop                                                                                                 | iar 🏹 Filtrar |
| • | NRC                                                                                                    | Materia               | Curso                 | Sección    | Parte-de-periodo | 1   | nferior de crédito | Indicador      | de crédito          | Superior de crédito                                                                                              | ,             |
| ſ |                                                                                                    |                       |                       |            |                  |     |                    |                |                     |                                                                                                    |               |
| _ | 📕 ┥ 🗍 de 1                                                                                                    |                       | Por página            |            |                  |     |                    |                |                     | Re                                                                                                    | gistro 1 de 1 |
|   | And in case of the local division of the local division of the loc |                       |                       |            |                  |     |                    |                |                     | and the owner of the owner, where the owner, where the owner, where the owner, where the owner, where the owner, |               |

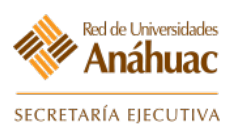

- c) Aparecerán las listas cruzadas existentes en el periodo indicado, puede omitir el criterio de búsqueda y ejecutar la consulta para mostrar todas las listas existentes.
- d) Al dar clic sobre la lista cruzada a revisar en la parte inferior aparecerá el contenido de la lista, es decir los cursos o CRN's que la integran.
- e) Avanzar un bloque para pasar a la "Sección de Lista Cruzada".
- f) Regrese con el botón para poder seleccionar otra lista cruzada y poder visualizar los NRC que la componen.\_\_\_\_
- g) Salir de la forma. 🗙

| ≡        | × Consulta de      | e lista cruzada de hora | rio SSAXI | _SQ 9.3 (RUAP) (UA | N) |                  | Đ.                  | AGREGAR 🖺 RECUPERA   | ir 🛔 RE       | LACIONADO | 🔅 HERR         | AMIENTAS   |
|----------|--------------------|-------------------------|-----------|--------------------|----|------------------|---------------------|----------------------|---------------|-----------|----------------|------------|
|          | CONSULTA DE LISTA  | A CRUZADA DE HORARI     | 0         |                    |    |                  |                     |                      | 🗄 Insertar    | Eliminar  | 📲 Copiar       | 👻 Filtrar  |
| <b>^</b> | Filtros activos:   | Periodo: 201210         | Limpiar   | todo               |    |                  |                     |                      |               | F         | iltrar nuevarr | nente 🛛 🛛  |
|          |                    |                         |           |                    |    |                  | In second second    |                      |               |           |                |            |
|          | Periodo            | Lista cruzada           |           | ingreso maximo     |    | 2                | ingreso real        |                      | igares dispoi | nibles    |                |            |
|          | 201210             | с, С)                   |           |                    |    | 31               |                     | 20                   |               |           |                | 4          |
| Q        | 201210             | 3A -                    |           |                    |    | 31               |                     | 10                   |               |           |                | 21         |
|          | 201210             | *Δ                      |           |                    |    | 41               |                     | 13                   |               |           |                | 21         |
| 2        | 201210             | +A                      |           |                    |    |                  |                     | 0                    |               |           |                | 0          |
|          | 201210             | VA.                     |           |                    |    | 5                |                     | 11                   |               |           |                | 39         |
| •        | 201210             | ^A                      |           |                    |    | 4                |                     | 25                   |               |           |                | 15         |
| ſ        | 201210             | AI                      |           |                    |    | 31               |                     | 12                   |               |           |                | 18         |
| ~        | 201210             | A#                      |           |                    |    | 41               |                     | 17                   |               |           |                | 23         |
| -        | 201210             | A{                      |           |                    |    | 2                |                     | 17                   |               |           |                | 8          |
|          | 201210             | AA                      |           |                    |    | 24               |                     | 12                   |               |           |                | 12         |
|          | 201210             | AB                      |           |                    |    | 41               |                     | 24                   |               |           |                | 16         |
|          | 201210             | AC                      |           |                    |    | 4                | 12                  | 36                   |               |           |                | 4          |
|          | 201210             | AD                      | ·         |                    |    | 41               |                     | 0                    |               |           |                | 40         |
|          | 201210             | AE                      |           |                    |    | 41               |                     | 18                   |               |           |                | 22         |
| 血        | 201210             | AF                      |           |                    |    | 4                |                     | 21                   |               |           |                | 19         |
|          | 201210             | AG                      |           |                    |    | 41               |                     | 0                    |               |           |                | 40         |
|          | 201210             | AH                      |           |                    |    | 41               |                     | 18                   |               |           |                | 22         |
|          | 201210             | AI                      |           |                    |    | 41               |                     | 23                   |               |           |                | 17         |
|          | 201210             | AJ                      |           |                    |    | 41               | 1                   | 28                   |               |           |                | 12         |
|          | 1] de 71           | 20 •                    | Por pág   | ina                | _  |                  |                     |                      |               | -         | Registro       | 1 de 1418  |
|          | * SECCIÓN DE LISTA | CRUZADA                 |           |                    |    |                  |                     |                      | 🖬 Insertar    | Eliminar  | Copiar 📲       | Y, Filtrar |
|          | NRC Ma             | iteria Ci               | ILSO      | Sección            |    | Parte-de-periodo | Inferior de crédito | Indicador de crédito |               | Superior  | de crédito     | d)         |
|          | 60032 C            | OM 2:                   | 218       | 005                |    | 1                | 6,000               |                      |               |           |                | ~/         |
|          | 60701 C            | OM 1                    | 104       | 006                |    | 1                | 6,000               |                      |               |           | D 1            |            |
|          |                    | P 10 ▼ P                | or página |                    |    |                  |                     |                      |               |           | Regis          | tro i de 2 |
|          | <u></u>            |                         |           |                    |    |                  |                     |                      |               |           |                |            |
|          | <b>⊥</b> <u> </u>  |                         |           |                    |    |                  |                     |                      |               |           |                | GUARDAR    |
|          | e                  | 1                       |           |                    |    |                  |                     |                      |               |           |                | GUA        |

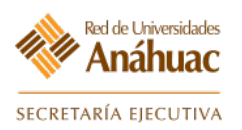

## 13. Revisar Horario y Profesores de los Cursos Equivalentes

#### 13.1 Revisar Horario y Profesores de los cursos equivalentes

En esta forma se puede consultar el horario y el profesor de los cursos que integran una lista cruzada.

#### Ingrese a la forma: SSAXMTI

| =      |                                          |                              |
|--------|------------------------------------------|------------------------------|
| *      |                                          | Bienvenido(a)                |
|        | SSAXMTI                                  | ®                            |
| 0<br>1 | Consulta de hora de reunión<br>(SSAXMTI) | /instructor de lista cruzada |
| ?      |                                          |                              |

- a) Ingrese el periodo "Periodo" correspondiente.
- b) Ingrese el "Identificador de Grupo de Lista Cruzada" que desea revisar.
- c) Avanzar un bloque. 🗵

| ≡ | × | Consulta de hora de reunión/instr | uctor de lista cruzada SSAXMTI 9.3.11 (RUA | AP) (UAN) |                                       | agregar | RECUPERAR | 🚠 RELACIONADO | HERRAMIENTAS |
|---|---|-----------------------------------|--------------------------------------------|-----------|---------------------------------------|---------|-----------|---------------|--------------|
| * |   | Periodo: 201210                   | LI Ene-Jun 2012 (12-2)                     | ]         | Identificador de: 🔼<br>grupo de lista |         | – b)      |               | Ir           |
|   | _ |                                   | a)                                         |           |                                       |         |           |               |              |
| - | - | <u> </u>                          |                                            |           |                                       |         |           | -             |              |

- d) Aparecerá el contenido NRC con el que está formada la lista cruzada y sus respectivas sesiones.
- e) Salir de la forma. 🗙

| ≡        | ×        | Consulta de hora | a de reunión/inst | tructor de lista cruzad | a SSAXN  | ITI 9.3.11 (RUAP) (I | JAN)        |          |            | AGREC                       | SAR 🖺 REC           | UPERAR 🛱 RI       | ELACIONAD | o 🔅 HERI       | AMIENTAS    |
|----------|----------|------------------|-------------------|-------------------------|----------|----------------------|-------------|----------|------------|-----------------------------|---------------------|-------------------|-----------|----------------|-------------|
|          | Periodo  | : 201210 LI Ene  | e-Jun 2012 (12-2  | ) Identificador de      | grupo de | lista cruzada: AA    |             |          |            |                             |                     |                   |           | Recom          | enzar       |
| <b>^</b> | HORA     | DE REUNIÓN       |                   |                         |          |                      |             |          |            |                             |                     | 🗄 Insertar        | Elimin:   | ar 📲 Copiar    | Ϋ, Filtrar  |
|          | NRC      | Fecha de inicio  | Fecha de fin      | Tipo de reunión         | Días     | Hora de inicio       | Hora de fin | Edificio | Salón      | Tipo de horario             | Sobrepasar          | Créditos de sesió | in In     | dicador de ses | ón          |
|          | 10329    | 09/01/2012       | 11/05/2012        | CLAS                    | ΤR       | 0700                 | 0827        | EDIFSE   | D SDCAI    | . P                         |                     |                   | 5,000 0   | I              |             |
|          | 10330    | 09/01/2012       | 11/05/2012        | CLAS                    | TR       | 0700                 | 0827        | EDIFSE   | D SDCAI    | P                           |                     |                   | 5,000 0   |                |             |
| Q        |          | [1] de 1 🕨 🕅     | 10 💌              | Por página              |          |                      |             |          |            |                             |                     |                   |           | Regi           | stro 1 de 2 |
| _        | ▼ INSTRI | UCTOR            |                   |                         |          |                      |             |          |            |                             |                     | 🚹 Insertar        | Elimin:   | ar 🍢 Copiar    | Y, Filtrar  |
|          | Indicado | r de sesión      | ID                | Nombre                  | ,        |                      |             |          | Porcentaje | Indicador de principal      | Indica              | dor de sobrepaso  | Se        | sión de porcen | aje         |
|          | 01       | OLAN N           | 00098917          | Jesús Angel, García     | *Alvarez | :                    |             |          | 1(         | 00 Y                        |                     |                   |           | Deri           | 100         |
| ?        | R A      |                  | 10 *              | Por pagina              |          |                      |             |          |            |                             |                     |                   |           | Regi           | stro i de i |
| -        |          |                  |                   |                         |          |                      |             |          |            |                             |                     |                   |           |                |             |
|          | d        | )                |                   |                         |          |                      |             |          |            |                             |                     |                   |           |                |             |
|          |          | /                |                   |                         |          |                      |             |          |            |                             |                     |                   |           |                |             |
|          |          |                  |                   |                         |          |                      |             |          |            |                             |                     |                   |           |                |             |
| _        |          |                  |                   |                         |          |                      |             |          |            |                             |                     |                   |           |                |             |
| 9        |          |                  |                   |                         |          |                      |             |          |            |                             |                     |                   |           |                |             |
|          |          |                  |                   |                         |          |                      |             |          |            |                             |                     |                   |           |                |             |
| ш        |          |                  |                   |                         |          |                      |             |          |            |                             |                     |                   |           |                |             |
|          |          |                  |                   |                         |          |                      |             |          |            |                             |                     |                   |           |                |             |
|          |          |                  |                   |                         |          |                      |             |          |            |                             |                     |                   |           |                |             |
|          |          |                  |                   |                         |          |                      |             |          |            |                             |                     |                   |           |                |             |
|          |          | <u>•</u>         |                   |                         |          |                      |             |          |            |                             |                     |                   |           |                | GUARDAR     |
|          | EDIT     | Reaistro: 1/2    | SSVXMTI           | MEET CRN [1]            | _        |                      |             |          |            | ©2000 - 2018 Ellucian. Todo | s los derechos rese | ervados.          |           | (              | llucian₌    |

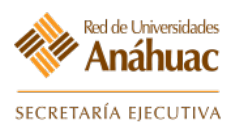

# 14. Consultar Oferta Académica Vía Web

#### 14.1 Consultar Oferta Académica Vía Web

El Sistema Integral Universitario tiene una gama de servicios los cuales ofrece al alumnado, así como a los profesores, en sus diversas necesidades. El consultar la oferta educativa o académica es parte de estos servicios, una vez hecha la programación académica, el siguiente paso es publicarla o bien ofertarla al alumnado, para que con ello el alumno tenga la facilidad de hacer el registro de los cursos que elija y necesite.

El alumno tiene que contar con un ID en el sistema y una clave, por medio de la cual se autentifica, una vez dentro el alumno puede navegar en diferentes servicios.

- a) Primeramente deberemos ingresar desde nuestro navegador (verificar compatibilidad de exploradores) a la dirección web: <u>http://ssb.anahuac.mx/UAN/twbkwbis.P\_WWWLogin</u>
- b) Seleccionar "Ingresar a Área Segura".

| Bienvenidos al Nuev                                            | o Sistema Integral Universitario                                                                                      | AYUDA   SALIF                            |
|----------------------------------------------------------------|----------------------------------------------------------------------------------------------------|------------------------------------------|
| 1.La información pers<br>los términos de la Ley                | onal contenida en el Sistema Integral Universitario, se en<br>y Federal de Protección de Datos Personales en Posesión | cuentra protegida en<br>de Particulares. |
| 2. Al acceder al sister<br>y administrativos de l<br>Anáhuac . | na autorizo el uso de mi información personal para todos<br>a Universidad Anáhuac. Consulta el aviso de privacidad d  | los fines académicos<br>e la Universidad |
| Menu de servicios:                                             |                                                                                                    |                                          |

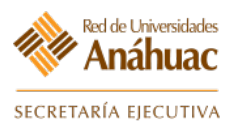

| Sistema Integral Universitario                                                                                                    |
|----------------------------------------------------------------------------------------------------|
| AYUDA   SALIR<br>Por favor escribe tu Número de identificación de usuario (User ID) y tu Número de identificación<br>Personal (PIN). |
| 1 El user ID se compone del prefijo correspondiente seguido de tu número de expediente                                               |
| 2Tu PIN es tu fecha de nacimiento. (DDMMAA)                                                                                          |
| Para proteger tu cuenta, cuando termines cierra tu navegador.                                                                        |
| ID Usuario:  <br>NIP: C)<br>Acceso ¿Olvidó NIP?                                                                                      |
| VERSIÓN: 8.4                                                                                                    |

#### 14.2 Consulta Oferta Académica

Al ingresar al sistema (Pág. 30)

a) Seleccione el vínculo "Servicios al Alumno".

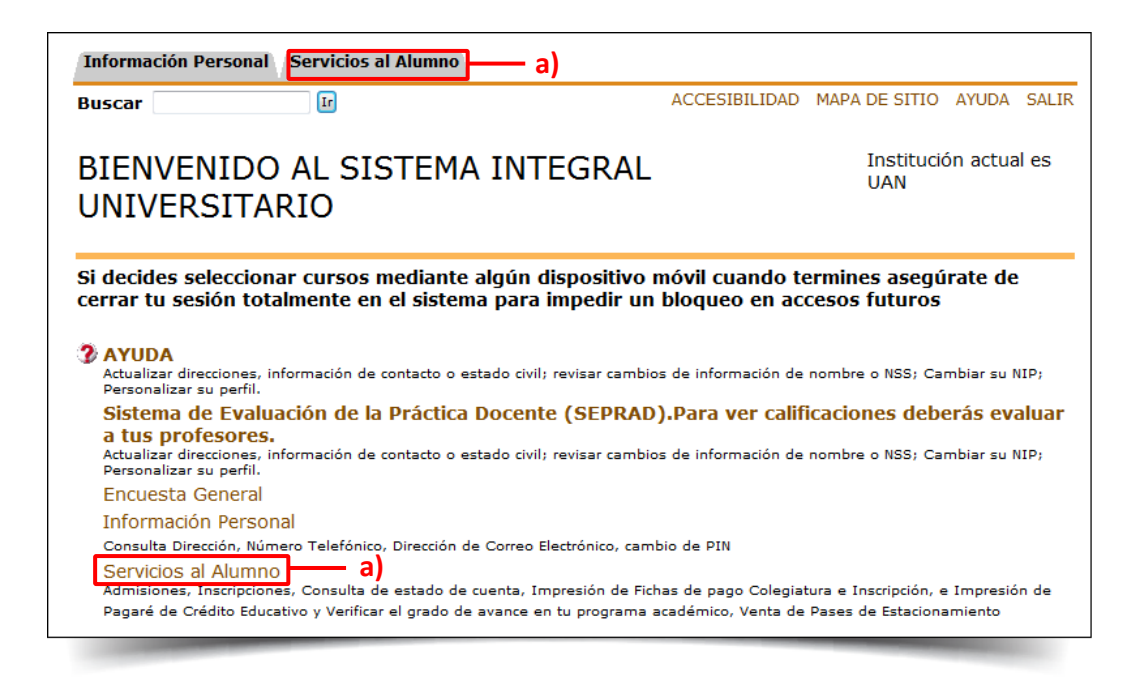

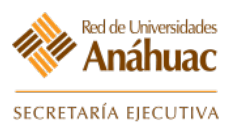

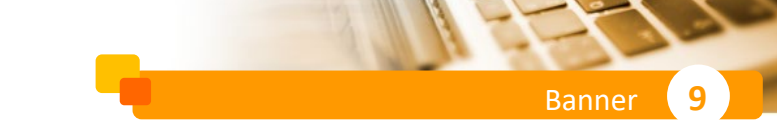

b) Seleccione el vínculo "Inscripciones".

| Servicios al Alumno                                                                                                    | Institución actual es UAN                                                        |
|----------------------------------------------------------------------------------------------------|----------------------------------------------------------------------------------|
| 2 AYUDA                                                                                                    |                                                                                  |
| Admisiones                                                                                                    |                                                                                  |
| Solicitar Admisión o revisar una Solicitud ya enviada.<br>Inscripciones <b>b)</b><br>Alta/Baja de Cursos, Horarios, Bajas de Cursos |                                                                                  |
| Información Académica<br>Ver tus Retenciones, Calificaciones, historia Academica, Sister<br>Académico.                              | ma de Evaluación de la Práctica Docente (SEPRAD), Grado de avance en tu programa |
| Modulo Financiero                                                                                                    |                                                                                  |
| Estado de cuenta. Ficha de pago, Estimación de cuentas.                                                                             |                                                                                  |

c) Seleccione el vínculo "Búsqueda de Cursos".

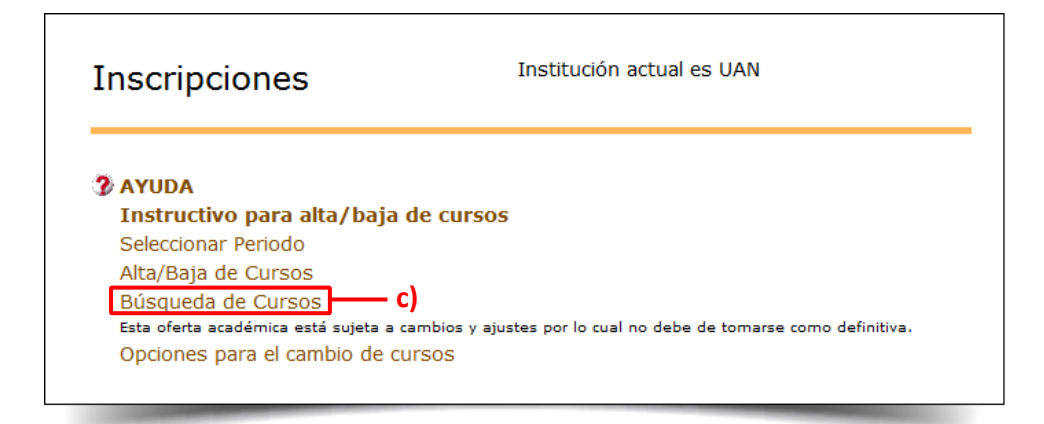

- d) Seleccionar el periodo en el que se desea realizar la selección de cursos.
- e) Oprimir el botón "Enviar".

| Información Personal Servicios al Alumno              |                |                                 |                                    |                             |
|-------------------------------------------------------|----------------|---------------------------------|------------------------------------|-----------------------------|
| Buscar                                                | RETURN TO MENU | MAPA DE SITIO                   | AYUDA                              | SALIR                       |
| Seleccionar Periodo                                   |                | 00162161<br>Mar 23<br>Instituci | Bernardo<br>, 2012 01<br>ón actual | Burgos<br>.:56 PM<br>es UAN |
| Seleccionar un Periodo: LI-Ene-Jun 2012 (12-2) 🔽 — d) |                |                                 |                                    |                             |
| Enviar e)                                             |                |                                 |                                    |                             |

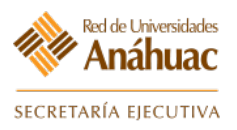

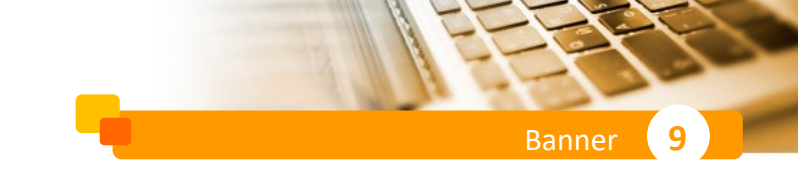

- f) Consultar la oferta académica para buscar cursos abiertos, ingresar criterios de búsqueda.
- g) Consultar la oferta académica para buscar cursos abiertos seleccionando el botón "Buscar Clase".

| Búsqueda de Curso                                            | os                                                                                                    | 00162161 Bernardo Burgo<br>LI-Ene-Jun 2012 (12-2<br>Mar 23, 2012 02:13 Pl<br>Institución actual es UA |
|--------------------------------------------------------------|----------------------------------------------------------------------------------------------------|----------------------------------------------------------------------------------------------------|
| Utiliza las siguientes opcion<br>(materia) y el campus que t | es para buscar cursos para el periodo seleccionado. Debes seleccionar al<br>e corresponde, cuando termines oprime Class Search para realizar la bú | menos un subject<br>Isqueda.                                                                          |
| Materia:                                                     | Actividades complementarias A<br>AC87- Actuaria 87<br>CA92-Ciencias Actuariales 92                                                                 | f)                                                                                                    |
| Núm Curso:                                                   |                                                                                                    |                                                                                                    |
| Título:                                                      |                                                                                                    |                                                                                                    |
| Rango de Crédito:                                            | Horas A Horas                                                                                                    |                                                                                                    |
| Campus:                                                      | Todos<br>Anáhuac Cancún<br>Anáhuac México Norte                                                                                                    |                                                                                                    |
| Nivel de Curso:                                              | Todos A<br>Diplomado E<br>Diplomado Asociado V                                                                                                    |                                                                                                    |
| Parte de Periodo:<br>Sólo cursos no basados en<br>fecha.     | Todos<br>Medicina 9° y 10° ⊞<br>Periodo completo ▼                                                                                                 |                                                                                                    |
| Sesión:                                                      | Todos<br>Exámenes de admisión sesión 11 (=)<br>Exámenes de admisión sesión 12 💌                                                                    |                                                                                                    |
| Hora Inicio:                                                 | Hora 00  Minuto 00  Ampli am/pm am                                                                                                    | 1                                                                                                    |
| Hora Fin:                                                    | Hora 00 🗸 Minuto 00 🗸 am/pm am 🔻                                                                                                    | 1                                                                                                    |
| Días: 8                                                      | 🗏 Lun 🗌 Mar 🔲 Mié 🔲 Jue 👘 Vie                                                                                                    | 🗏 Sáb 🖉 Dom                                                                                           |
| Buscar Clase Reinicio                                        |                                                                                                    |                                                                                                    |
|                                                              |                                                                                                    |                                                                                                    |

h) El sistema presentará los resultados de la búsqueda, seleccione los cursos que desea dar de alta o de baja.

| D Se   | leccion | e el nur | nero de o | urs   | 05 (N | RC) q | ve des       | ieas c         | ursar   |        |                             |     |       |     |     |     |     |     |      |     |                               |                  | LI-Ene-<br>Mar 27,<br>Institució | lun 2012 (1<br>2012 11:40<br>n actual es |
|--------|---------|----------|-----------|-------|-------|-------|--------------|----------------|---------|--------|-----------------------------|-----|-------|-----|-----|-----|-----|-----|------|-----|-------------------------------|------------------|----------------------------------|------------------------------------------|
| Seccio | nes Ei  | contra   | das       | -     |       |       |              |                |         |        |                             |     |       |     |     |     |     |     |      |     |                               |                  |                                  |                                          |
| Selecc | NRC     | Mater    | ia Crso S | iec ( | Cmp   | Créd  | Titul        | 0              |         | Días   | Hora                        | Cap | p Rea | Res | Cap | Act | Res | Cap | Real | Res | Instructor                    | Fecha<br>(MM/DD) | Ubicación                        | Atributo                                 |
| 2      | 10527   | AACC     | 0050 0    | )     | JAN   | 0.000 | TALU<br>INF. | er de<br>Y rec | FUENTES | u      | 07:00<br>AM-<br>08:27<br>AM | 20  | 0     | 20  | 0   | 0   | 0   | 0   | 0    | 0   | PA                            | 01/09-<br>05/11  | CAIDE                            | ł                                        |
|        |         |          |           |       |       |       |              |                |         | MJ     | 07:00<br>AM-<br>08:27<br>AM |     |       |     |     |     |     |     |      |     | PA                            | 01/09-<br>05/11  | BIBLIO                           |                                          |
| 8      | 10523   | AACC     | 015H (    | ) (   | JAN   | 0.000 | EMPR         | ENDE           | DORES   | u      | 07:00<br>AM-<br>08:27<br>AM | 40  | 2     | 38  | 20  | 0   | 20  | 0   | 0    | 0   | Profesor<br>Prueba Uno<br>(P) | 01/09-<br>05/11  | BLDTS1<br>101                    | Asignatur<br>Asignable                   |
|        |         |          |           |       |       |       |              |                |         | м      | 10:00<br>AM-<br>11:28<br>AM |     |       |     |     |     |     |     |      |     | Profesor<br>Prueba Uno<br>(P) | 01/09-<br>05/11  | BLDTS2<br>201                    | Asignatur<br>Asignable                   |
|        |         |          | a la Mais | . da  | Trab  | ato   | Busc         | ar Cla         | ise Pág | ina An | terior                      |     |       |     |     |     |     |     |      |     |                               |                  |                                  |                                          |

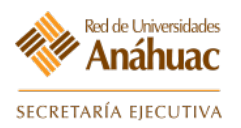

# 15. Programación Académica Exámenes Extraordinarios

#### 15.1 Programación Académica Exámenes Extraordinarios

En esta forma se definen los grupos para los exámenes extraordinarios.

#### Ingrese a la forma: SSASECT

| Ξ     |                      |       |
|-------|----------------------|-------|
| *     | Bienvenido(a)        |       |
| <br>Q | SSASECT SSASECT      | FILLE |
|       | Horario<br>(SSASECT) |       |
| ?     | Clon de ssasect      |       |

- a) Seguir el mismo procedimiento del punto **6.2** de este manual, identificando que el campo "Modo de Calificar" deberá de corresponder al código X que indica "Extraordinario".
- b) Ingrese el periodo "Periodo".
- c) Ingrese el "NRC".
- d) Avanzar un bloque. ≚

| ← -  | C () localhost:8080/wrksp     | /                         |    |                |                      |                                   |         |           | \$          | Incógnito 🖶 🚦 |
|------|-------------------------------|---------------------------|----|----------------|----------------------|-----------------------------------|---------|-----------|-------------|---------------|
| =    | × Horario SSASECT 9.3.13.1 (R | RUAP) (UAN)               |    |                |                      |                                   | AGREGAR | RECUPERAR | RELACIONADO | HERRAMIENTAS  |
|      | Periodo: 201210<br>Materia:   |                           | b) | NRC:<br>Curso: |                      | c)                                |         |           |             | ( r )         |
|      | Titulo:                       |                           |    |                |                      |                                   |         |           |             |               |
| EDIT | ≚ Q)<br>Registro: 1/1         | KEY_BLOCK.SSASECT_CRN [1] |    |                | 62000 - 2018 Ellucia | n. Todos los derechos reservados. |         |           |             | ellucian.     |
|      |                               |                           |    |                |                      |                                   |         |           |             |               |

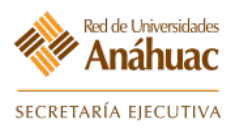

- e) Verificar la parte por periodo si es que existe, con el propósito de controlar esos exámenes. En el campo "Parte de Periodo".
- f) Salir de la forma. 🗙

| ← → · · · · · · · · · · · · · · · · · ·                                                            |                                   |                             |                                    | 🖈 Incógnito 👼 🗄                            |
|----------------------------------------------------------------------------------------------------|-----------------------------------|-----------------------------|------------------------------------|--------------------------------------------|
| Horario SSASECT 9.3.13.1 (RUAP) (UAN)                                                              |                                   |                             | AGREGAR                            | 🖺 RECUPERAR 🚜 RELACIONADO 🔆 HERRAMIENTAS   |
| Periodo: 201211 IRC: 13275 Materia: DIS Curso: 2207 Titulo: Color luz                              |                                   |                             |                                    | Recomenzar                                 |
| Información de sección de curso Información de ingreso de sección Instructor y horas de reunión Pr | referencias de sección            |                             |                                    | Recommencer (7 m                           |
| INFORMACIÓN DE SECCIÓN DE CURSO                                                                    |                                   |                             |                                    | 🖸 Insertar 🔹 Eliminar 🍢 Copiar 🌱 Filtrar   |
| Materia DIS-DISEÑO                                                                                 | Campus * UAN Anáhuac México Norte |                             | Modo de calificar N Calificación M | lumérica                                   |
| Número de curso 2207                                                                               | Status * C Cerrado                |                             | Sesión                             | $\overline{\mathbf{\nabla}}$               |
| Titulo Color luz                                                                                   | Tipo de horario * P Práctica      |                             | Aprobación especial                | ha)                                        |
| Sección * 001                                                                                      | Método educativo PR Presencial    |                             | Duración                           |                                            |
| Lista cruzada                                                                                      | Socio de integración              |                             | Sobrepasar duración                |                                            |
| * TIPO DE CLASE                                                                                    |                                   |                             |                                    | 🖸 Insertar 🗧 Eliminar 🥻 Copiar 🏹 Filtrar   |
| Parte-de-periodo 1 09/01/2012 ////05/2012                                                          | 15                                |                             |                                    |                                            |
| Clase de aprendizaje abierto                                                                       |                                   |                             |                                    |                                            |
| Primero                                                                                            | C (Itimo                          |                             |                                    |                                            |
| Fechas de                                                                                          |                                   |                             |                                    | Reglas de procesamiento                    |
| Inscripción                                                                                        |                                   |                             |                                    |                                            |
| Fechas de inicio                                                                                   |                                   |                             |                                    |                                            |
| Extensiones 0                                                                                      |                                   |                             |                                    |                                            |
| máximas                                                                                            |                                   |                             |                                    |                                            |
| * HORAS CRÉDITO                                                                                    |                                   |                             |                                    | 🖬 Insertar 🗖 Eliminar 🧖 Copiar 🕅 🕄 Filtrar |
| Horas crédito                                                                                      |                                   | 0.000                       |                                    |                                            |
| Horas credito 6,000                                                                                | leona                             |                             |                                    |                                            |
| crédito                                                                                            | indicador de leona                |                             |                                    |                                            |
| Horas de cobro 6.000                                                                               | Laboratoric                       | 3,000                       |                                    |                                            |
| Indicador de horas  Ninguno A O O                                                                  | Indicador de                      |                             |                                    |                                            |
| de cobro                                                                                           | laboratorio                       |                             |                                    |                                            |
| Horas de contacto 3,000                                                                            | Otro                              |                             |                                    |                                            |
| Indicador de horas   Ninguno A O O                                                                 | Indicador de otro                 | Ninguno O A O O             |                                    |                                            |
| de contacto                                                                                        |                                   |                             |                                    |                                            |
| * INDICADORES DE CLASE                                                                             |                                   |                             |                                    | 🖸 Insertar 🛛 Eliminar 🧖 Copiar 🏹 Filtrar   |
| Método de 💿 Básico o ninguno 🔷 CAPP 🔷 Degree Works                                                 | Horas de contacto                 |                             | Titulo largo                       |                                            |
| verificación de                                                                                    | diario                            |                             |                                    |                                            |
| prerrequisitos                                                                                     |                                   |                             |                                    |                                            |
| Ā I                                                                                                |                                   |                             |                                    | GUARDAR                                    |
| EDIT Registre: 1/1 SSBSECT_SUBJ_CODE [1]                                                           |                                   | 62000 - 2018 Ellucian. Todo | s los derechos reservados.         | ellucian.                                  |
|                                                                                                    |                                   |                             |                                    |                                            |

9

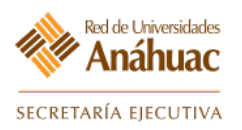

# 16. Rolar Programación Académica

#### 16.1 Rolar Programación Académica

Este proceso genera en forma automática todos los cursos de un periodo, copiando la información de los cursos abiertos en un periodo anterior.

Ingrese a la forma: SSRROLL

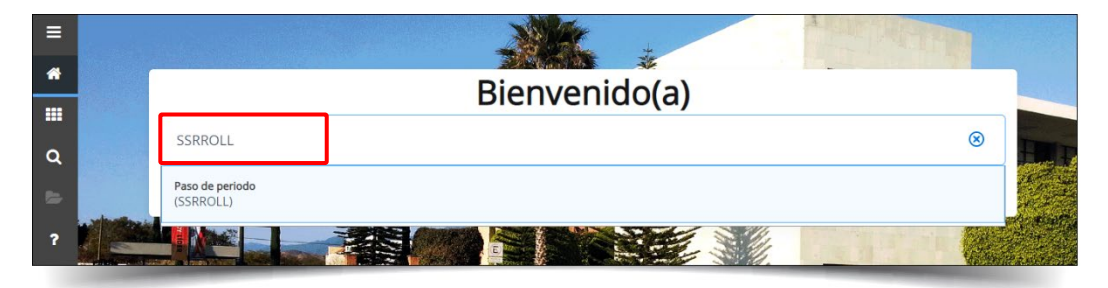

a) Avanzar un bloque. 🗵

| ≡        | ×    | Cont       | troles de envío de | e proceso GJAPCTL S     | 9.3.10 (RUA) (UAS)   |                             |                            |                        | AGREGAR                 | RECUPERAR            | 🛃 RELACIONADO | HERRAMIENTAS |
|----------|------|------------|--------------------|-------------------------|----------------------|-----------------------------|----------------------------|------------------------|-------------------------|----------------------|---------------|--------------|
| <b>^</b> |      | F          | Proceso: SSRR      | OLL                     |                      |                             | Conjunto de:<br>parámetros |                        |                         |                      |               | lr .         |
|          | Inie | cio: llena | r los campos arril | oa y oprimir ir. Para b | uscar por nombre, op | primir TAB desde un campo o | de ID, ingresar el cri     | terio de búsqueda y op | orimir INTRO            |                      |               |              |
|          | EDIT | E Re       | a)<br>agistro: 1/1 | KEY_BLOCK.KEYBLCI       | <_JOB [1]            |                             |                            | ©2000 - 20             | 018 Ellucian. Todos los | derechos reservados. |               | ellucian     |
|          | EDIT | Re         | 291500. 171        | KET_BLOCK.KETBLCI       | _108[I]              |                             |                            | 62000 - 20             | Ta Elidean. Todos los   | derechos reservados. |               | Cirdeidi     |

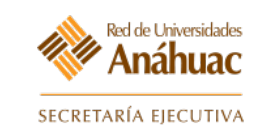

- b) En el campo de "Impresora escribir la palabra "DATABASE".
- c) Avanzar un bloque.
- d) A continuación, se muestra una serie de reglas que serán roladas, de forma predeterminada la mayoría ya contiene el valor necesario para su ejecución por lo que a continuación se mencionan solo los parámetros que requieren ser editados.

|            | × Control      | es de envío de proceso GJAPCTL 9.3.10 (RUAP) (UAN)    | 🖺 AGREGAR 🗎 RECUPERAR 🛃 RELACIONADO 🔅 HERRAJ               | MIENTAS    |
|------------|----------------|-------------------------------------------------------|------------------------------------------------------------|------------|
|            | Proceso: SSRR  | OLL Pasar periodo Conjunto de parámetros:             | Recoment                                                   | tar        |
| <b>^</b>   | CONTROL DE IN  | IPRESORA                                              | 🖬 Insertar 🛛 Eliminar 🧧 Copiar                             | Ϋ, Filtrar |
|            | Impr           | esora                                                 | Tamaño de fuente<br>del PDF                                |            |
|            | Impresión es   | Decial Tipo MIME Ninguno                              | Eliminar después de                                        |            |
| Q          |                |                                                       | días                                                       |            |
|            | L              | íneas 55 Fuente del PDF                               | Eliminar después de                                        |            |
| - <b>1</b> |                |                                                       | fecha                                                      |            |
|            | VALORES DE PA  | IRÁMETRO                                              | 🗄 Insertar 📮 Eliminar 🥤 Copiar                             | Ÿ, Filtrar |
| ?          | Número *       | Parámetros                                            | Valores                                                    |            |
|            | 01             | Periodo de reporte                                    | 201010                                                     |            |
|            | 02             | De periodo                                            | 200910                                                     |            |
|            | 03             | A periodo                                             | 201010                                                     |            |
|            | 04             | Modo ejec: A=auditar, U=actlzr                        | A d)                                                       |            |
|            | 05             | Pasar hora de reunión                                 | Y d                                                        |            |
|            | 06             | Pasar instructores                                    | Y                                                          |            |
|            | 07             | NRC (Y=pasar, N=secuencia)                            | Υ                                                          |            |
| <b>m</b>   | 08             | Pasar ligas                                           | Y                                                          |            |
| <u> </u>   | 09             | Pasar correquisitos                                   | Υ                                                          |            |
|            | 10             | Pasar cuotas                                          | Y                                                          | 0 1 40     |
|            | 4 4 1 de 9     | Por pagina                                            | Registro                                                   | 3 de 42    |
|            | Longitud: 6 1  | PO: Carácter O/R: Requerido M/U: Unico                |                                                            |            |
|            | Ingresar er co | digo de período al cual se pasaran los datos sección. | Blander Billiolan Britaine                                 | × 1711-1-1 |
|            | ENVIO          |                                                       | La insertar La Climinar - Copiar                           | T, Filtrar |
|            |                | Guardar parámetros como                               | Retener/Enviar () Retener () Enviar                        |            |
|            | No             | mbre Descripción                                      |                                                            |            |
|            |                |                                                       |                                                            |            |
|            |                |                                                       |                                                            |            |
|            |                | C)                                                    | G                                                          | UARDAR     |
|            | EDIT Regist    | to: 3/42 GJBPRUN GJBPRUN VALUE 131                    | @2000 - 2018 Ellucian. Todos los derechos reservados. ellu | ucian∗     |

9

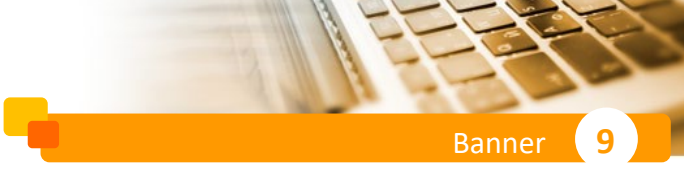

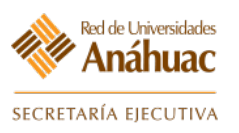

- e) Avanzar un bloque 🗾 , seleccionar "Guardar parámetros como" y "Enviar".
- f) Guardar los cambios (F10) Guardar para ejecutar el proceso.

| =            | Proceso: SSRR | ROLL F              | Pasar periodo Conjunto de p                                   | arámetros:            | <i>y</i> (0/11) |         |          |           | L              |                       |                  |                                         |          | Recome     | nzar      |  |  |  |  |
|--------------|---------------|---------------------|---------------------------------------------------------------|-----------------------|-----------------|---------|----------|-----------|----------------|-----------------------|------------------|-----------------------------------------|----------|------------|-----------|--|--|--|--|
| <b>^</b>     | CONTROL DE IN | MPRESC              | RA                                                            |                       |                 |         |          |           |                |                       |                  | 🖬 Insertar                              | Eliminar | PB Copiar  | 👻 Filtrar |  |  |  |  |
|              | Impr          | resora              |                                                               |                       | Hora de envío   |         |          |           |                | Tamaño de<br>d        | fuente<br>el PDF |                                         |          |            |           |  |  |  |  |
| Q            | Impresión es  | pecial              |                                                               |                       | Tipo MIME       | Ninguno |          |           |                | Eliminar desp         | ués de<br>días   |                                         |          |            |           |  |  |  |  |
|              | L             | íneas.              | 55                                                            |                       | Fuente del PDF  |         |          |           |                | Eliminar desp         | ués de<br>fecha  |                                         |          |            |           |  |  |  |  |
|              | VALORES DE P  | ARÁMET              | RO                                                            |                       |                 | _       |          |           |                |                       | 🕂 Insertar       | Eliminar                                | Copiar   | Ϋ, Filtrar |           |  |  |  |  |
| ?            | Número *      | Parám               | etros                                                         |                       |                 |         | Valo     | res       |                |                       |                  |                                         |          |            |           |  |  |  |  |
|              | 01            | Period              | lo de reporte                                                 |                       |                 |         | 201      | 010       |                |                       |                  |                                         |          |            |           |  |  |  |  |
|              | 02            | De pe               | riodo                                                         |                       |                 |         | 200      | 910       |                |                       |                  |                                         |          |            |           |  |  |  |  |
|              | 03            | A peri              | odo                                                           |                       |                 |         | 201      | 010       |                |                       |                  |                                         |          |            |           |  |  |  |  |
|              | 04            | Modo                | ejec: A=auditar, U=actlzr                                     |                       |                 |         | А        |           |                |                       |                  | - L - L - L - L - L - L - L - L - L - L |          |            |           |  |  |  |  |
|              | 05            | Pasar               | hora de reunión                                               |                       |                 |         | Y        |           |                |                       |                  | <b>u</b> )                              |          |            |           |  |  |  |  |
|              | 06            | Pasar               | instructores                                                  |                       |                 |         | Y        | Y         |                |                       |                  |                                         |          |            |           |  |  |  |  |
| 9            | 07            | NRC (               | Y=pasar, N=secuencia)                                         |                       |                 |         | Y        |           |                |                       |                  |                                         |          |            |           |  |  |  |  |
| <del>~</del> | 08            | Pasar               | ligas                                                         |                       |                 |         | Y        |           |                |                       |                  |                                         |          |            |           |  |  |  |  |
| <u> </u>     | 09            | Pasar               | correquisitos                                                 |                       |                 |         | Y        |           |                |                       |                  |                                         |          |            |           |  |  |  |  |
|              | 10            | Pasar               | cuotas                                                        |                       |                 |         | <u> </u> |           |                |                       |                  |                                         |          |            |           |  |  |  |  |
|              | 🕅 🛋 📋 de      | 5 🕨 🕨               | 10 V Por página                                               | ,                     |                 |         |          |           |                |                       |                  |                                         |          | Registr    | o 3 de 42 |  |  |  |  |
|              | Longitud: 6 T | IPO: Ca<br>ódigo da | arácter O/R: Requerido M/U:<br>a periodo al cual se pasarán l | Unico<br>os datos ser | ción            |         |          |           |                |                       |                  |                                         |          |            |           |  |  |  |  |
|              | ENVÍO         | Juigo ut            |                                                               | 05 44105 501          |                 |         |          |           |                |                       |                  | 🚼 Insertar                              | Eliminar | Copiar     | 👻 Filtrar |  |  |  |  |
|              |               |                     | Guardar parámetros como                                       |                       |                 |         | Reten    | er/Enviar | O Retener      | Enviar                | e)               |                                         |          |            |           |  |  |  |  |
|              | No            | ombre               | Desc                                                          | ripción               |                 |         |          |           |                | -                     |                  |                                         |          |            |           |  |  |  |  |
|              |               |                     |                                                               |                       |                 |         |          |           |                |                       |                  |                                         |          |            |           |  |  |  |  |
|              | _             |                     |                                                               |                       |                 |         |          |           |                |                       |                  |                                         |          | f) [       |           |  |  |  |  |
|              | A L           | 2)                  |                                                               |                       |                 |         |          |           |                |                       |                  |                                         |          | ·/         | GUARDAR   |  |  |  |  |
|              | EDIT Regist   | tro: 3/42           | GJBPRUN.GJBPRUN V                                             | ALUE 131              |                 |         |          |           | ©2000 - 2018 E | llucian. Todos los de | rechos reser     | vados.                                  |          | el         | lucián.   |  |  |  |  |

g) Tome nota del número de log generado para su futura consulta.

|   | Controles de envío de proceso GJAPCTL 9.3.10 (RUAP) (UAN)                     | AGREGAR                                                                   | REC | CUPERAR                 | RELACIONADO                                                                                                    | 🔅 HERRAMIENTAS                                                                                                   | 2     |
|---|-------------------------------------------------------------------------------|---------------------------------------------------------------------------|-----|-------------------------|----------------------------------------------------------------------------------------------------|----------------------------------------------------------------------------------------------------|-------|
| * | Proceso: SSRROLL                                                              | Conjunto de:<br>parámetros                                                | 0   | Guardand<br>nivel de us | o valores actuales de p<br>suario.                                                                              | arámetro como predefinio                                                                                         | ido a |
|   | Inicio: llenar los campos arriba y oprimir ir. Para buscar por nombre, oprimi | r TAB desde un campo de ID, ingresar el criterio de búsqueda y oprimir II | ۲   | Arc Log: s              | srroll_689159.log Arch                                                                                          | List: ssrroll_689159.lis                                                                                         |       |
|   |                                                                               | g)                                                                        |     |                         |                                                                                                    |                                                                                                    |       |
| ď |                                                                               | -                                                                         |     |                         |                                                                                                    |                                                                                                    |       |
|   |                                                                               |                                                                           |     | -                       | the subscription of the local division of the local division of the local division of the local division of the | and the second second second second second second second second second second second second second second second |       |

h) Para verificar que el proceso fue ejecutado correctamente seleccione del menú: "Relacionado→Revisar Salida".

|   | Controles de envío de proceso GJAPCTL 9.3.10 (RUAP) (UAN)                             | AGREGAR                                                        | RECUPERAR | RELACIONADO                     | 🗱 HERRAMIENTAS        | 2 |
|---|---------------------------------------------------------------------------------------|----------------------------------------------------------------|-----------|---------------------------------|-----------------------|---|
|   | Proceso: SSRROLL                                                                      | Conjunto de:                                                   | h)        | <b>Q</b> Buscar                 |                       |   |
|   | Inicio: Ilenar los campos arriba y oprimir ir. Para buscar por nombre, oprimir TAB de | esde un campo de ID, ingresar el criterio de búsqueda y oprimi | r INTRO   | Revisar salida [G               | JIREVO]               |   |
| 1 |                                                                                       |                                                                |           | Eliminar Múltiples<br>[GJIREVD] | salidas guardadas     |   |
| Ł |                                                                                       |                                                                |           | Cargar archivo [G               | UAUPLP]               |   |
| 9 |                                                                                       |                                                                |           | Cargar archivo [G               | JAJFLU]               |   |
|   |                                                                                       |                                                                |           | Revisar salida de<br>[GJAJLIS]  | PDF/texto sin formato | D |
|   |                                                                                       |                                                                | _         |                                 |                       |   |

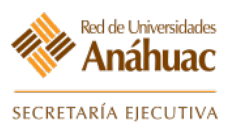

- Banner 9
- i) Seleccione el número de log que requiere verificar.

| ≡        | × Revisión de salida guar                                                                                                    | dada GJIREVO 9.3.11 (RUAP) (UAN)            |                                                               |                                  | AGREGAR             | RECUPERAR | 뤏 RELACIONADO | 🛱 HERRAMIENTAS |
|----------|----------------------------------------------------------------------------------------------------|---------------------------------------------|---------------------------------------------------------------|----------------------------------|---------------------|-----------|---------------|----------------|
|          | Proceso: SSRRO                                                                                                    | LL Pasar periodo                            | Número:                                                       | 689174                           |                     |           |               | lr -           |
| <b>^</b> | Nombre de archivo:                                                                                                    |                                             | Fecha de inicio de:                                           |                                  |                     |           |               |                |
|          | Líneas:                                                                                                    |                                             | guardado                                                      |                                  |                     |           |               |                |
| ~        | Inicio: Ilenar los campos arriba                                                                                                    | y oprimir ir. Para buscar por nombre, oprim | ir TAB desde un campo de ID, ingresar el criterio de búsqueda | y oprimir INTRO                  |                     |           |               |                |
| ų        |                                                                                                    |                                             |                                                               |                                  |                     |           |               |                |
| 2        |                                                                                                    |                                             | Archivos disponibles                                          | ×                                | l l                 |           |               |                |
| ?        |                                                                                                    |                                             | Criterios Q                                                   |                                  |                     |           |               |                |
| <b>A</b> |                                                                                                    |                                             | Nombre de archivo de salida ssrroll_689174.lis                | Conteo de reg Fecha de guardado  | :\                  |           |               |                |
|          |                                                                                                    |                                             | ssrroll_689174.lis                                            | 16448 07-May-2019 09:54:1        | <b>1</b>            |           |               |                |
|          |                                                                                                    |                                             | ssrroll_689174.log                                            | 7 07-May-2019 09:54:1            |                     |           |               |                |
|          |                                                                                                    |                                             |                                                               |                                  |                     |           |               |                |
| 9        |                                                                                                    |                                             |                                                               |                                  |                     |           |               |                |
| -        |                                                                                                    |                                             |                                                               |                                  |                     |           |               |                |
| -        |                                                                                                    |                                             |                                                               |                                  |                     |           |               |                |
|          |                                                                                                    |                                             |                                                               |                                  |                     |           |               |                |
|          |                                                                                                    |                                             |                                                               |                                  |                     |           |               |                |
|          |                                                                                                    |                                             | K ◀ 1 de 1 ► N 10 ∨ Por página                                | Registro 1 de 2                  |                     |           |               |                |
|          |                                                                                                    |                                             |                                                               |                                  |                     |           |               |                |
|          |                                                                                                    |                                             |                                                               | Anular OK                        |                     |           |               |                |
|          |                                                                                                    |                                             |                                                               |                                  |                     |           |               |                |
|          | <b>⊼</b> <u>▼</u>                                                                                                    |                                             |                                                               |                                  |                     |           |               |                |
|          | EDIT Registro: 1/1                                                                                                    | KEY BLOCK KEYBLCK FILE NAME [1]             |                                                               | @2000 - 2018 Ellucian. Todos los | derechos reservados |           |               | ellucian.      |
|          | Contraction of the local division of the local division of the loc |                                             |                                                               |                                  |                     |           |               |                |

j) Se mostrará la información del log seleccionado.

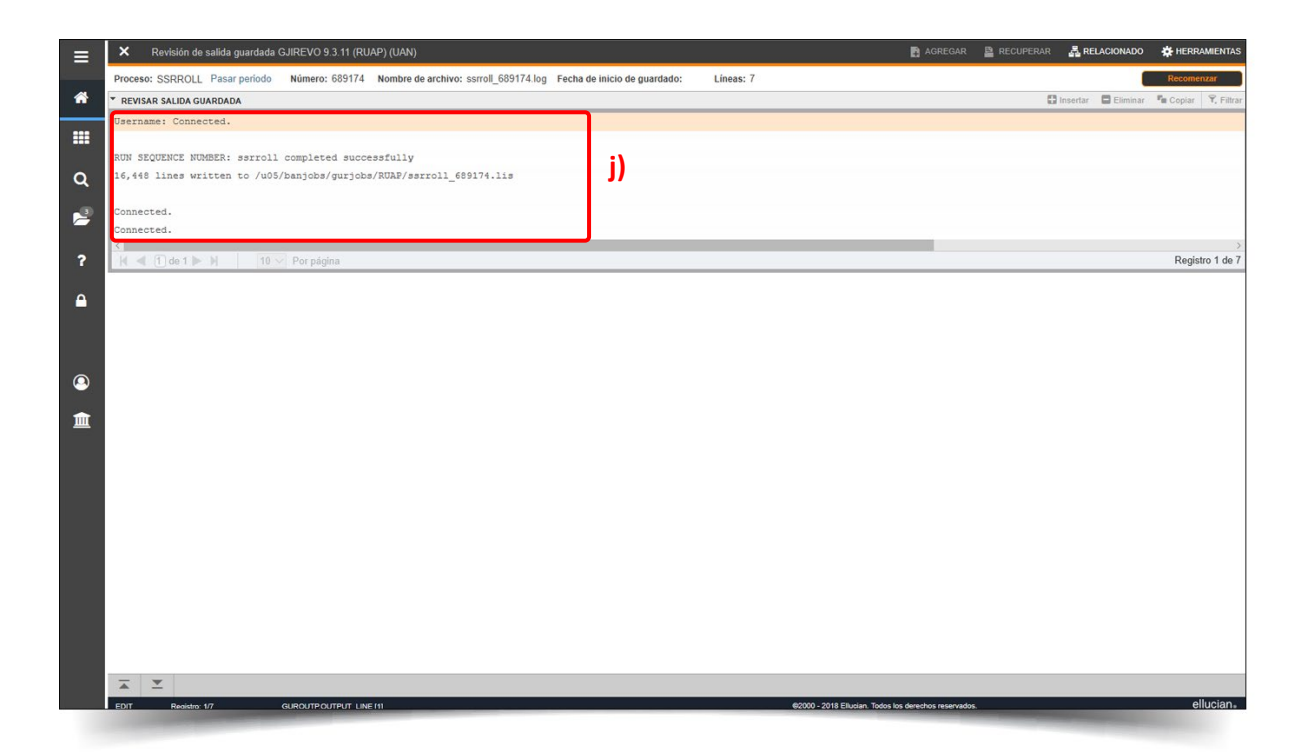

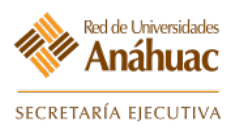

# 17. Reportes de Programación Académica

## 17.1 Reporte de Programación Académica

#### Ingrese a la forma: GWAMNUR

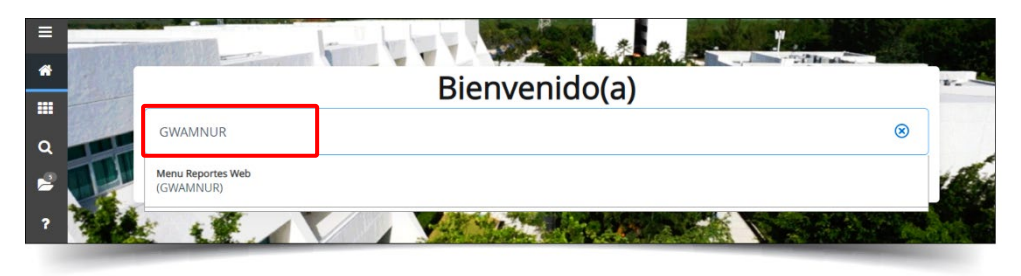

a) Seleccionar el vínculo: "Programación Académica -> Reporte de programación académica".

| Consulta de reportes por módulo Menú de reportes Parametros del reporte                                                                     |                                                                                                    |  |  |  |  |  |  |  |  |  |  |  |
|----------------------------------------------------------------------------------------------------|----------------------------------------------------------------------------------------------------|--|--|--|--|--|--|--|--|--|--|--|
| Menú de reportes                                                                                                    | Parametros del reporte                                                                                                    |  |  |  |  |  |  |  |  |  |  |  |
| <ul> <li>Programación Acadén</li> <li>Catálogo d</li> <li>Copia de r</li> <li>Planeación</li> <li>Reporte de</li> <li>Reporte de</li> </ul> | nica<br>le espacios físicos<br>eporte de horas de docente de honorarios<br>de la Programación Académica con base en la Historia Académica del alumno<br>a programación académica <b>de la docente a)</b> |  |  |  |  |  |  |  |  |  |  |  |

- b) Seleccione los parámetros requeridos como filtro del reporte.
- c) Seleccione "Generar reporte".

| Universidad                                                                        | Anáhuac México Norte                                                                                                    | ÷        |
|------------------------------------------------------------------------------------|----------------------------------------------------------------------------------------------------|----------|
| Año académico<br>Selecciona el año académico para<br>mostrar la lista de periodos. | 2011 - 2010-2011                                                                                                    | •        |
| Nota: El parámetro no filtra datos en<br>el reporte.                               |                                                                                                    |          |
| Periodo                                                                            | 201121 - POS. Sem. (Ene-Jun 2011) 11-2<br>201115 - Pre metioo (Ene Abr.)<br>201113 - POS Trim(Ene-Mar 2011) 11-2<br>201111 - POS Sem(Ene-Jun 2011) 11-2<br>201110 - LE-Ba-Jun 2011) 11-2 | ^<br>(E) |
| Parte de periodo                                                                   | 201105 - LI-Ene-Abr 2011<br>W - Intensivo de invierno                                                                                                    | *        |
|                                                                                    | 0 - Educación continua<br>1 - Periodo completo<br>10 - 1 Curso Ingles y Comp<br>100 - 1er Curso Cómputo Mayab<br>131 - 11 y 2º Año - 1er Sem Mayab                                       | =<br>•   |
| Escuela                                                                            | Arquitectura                                                                                                    | •        |
| Materia                                                                            |                                                                                                    | •        |
| Tipo docente                                                                       |                                                                                                    | •        |
| Status                                                                             |                                                                                                    | •        |
| Edificio                                                                           |                                                                                                    | •        |
| Тіро                                                                               |                                                                                                    | •        |
| Atributo                                                                           |                                                                                                    | •        |
| De                                                                                 | b) ни                                                                                                    |          |
| A                                                                                  | ны                                                                                                    |          |
|                                                                                    | به <u>ه</u> د)                                                                                                    |          |

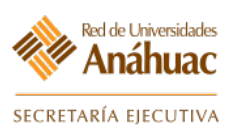

- d) El sistema mostrará el reporte generado.
- e) Si requiere imprimir o exportar el reporte seleccione la opción correspondiente.

| Report       | e d  | le pro | ogra  | amad     | ción (  | acad  | émica                         |           |          |            |        |                                   |       |               |                             |                          |                        |                    |           |       |          | e     | )     | d<br>Imprimi | r        | 📕<br>Salir | I    | ()<br>nforma | e)   | s<br>cel |
|--------------|------|--------|-------|----------|---------|-------|-------------------------------|-----------|----------|------------|--------|-----------------------------------|-------|---------------|-----------------------------|--------------------------|------------------------|--------------------|-----------|-------|----------|-------|-------|--------------|----------|------------|------|--------------|------|----------|
| d)           |      |        |       |          |         |       |                               |           |          |            |        |                                   |       | An<br>Reporte | áhuac<br>e de proj<br>Perio | : Méx<br>grama<br>odo 20 | ico Nort<br>ción acadé | e<br>mica          |           |       |          |       |       |              |          |            |      |              |      | ,<br>(8  |
| Facuala      | NRC  | C Seco | ión S | ienión I | lateria | Curso | Nombre                        | Tipo de   | Tipo de  | Método de  | Status | Parte<br>del                      | Horas | Créditos      | Lista                       | ID                       | Docente                | Tipo de<br>docente | Categoria | in Ma | Mi Ju Vi | Hora  | Hora  | Horas        | Edificio | Salón      | Curv | No.          | % de | ad lat   |
| Arguitecture | 1205 | 53 001 | 01    | 1 A      | RQ      | 3113  | Proyectos<br>profesionales I  | Naster    | Práctice | Presencial | Activo | 1 10-ENE-<br>11 13-<br>UAY-11     | 6     | 6             | 6A                          | 000                      |                        | Honorerios         | Docente   | Lu    | M        | 08:30 | 11:24 | 6            | EDIF17   | 172860     | 14   | 8            | 100  |          |
| Arquitecture | 1205 | 54 001 | 01    | 1 A      | RD      | 3114  | Proyectos<br>profesionales II | Smultáneo | Práctica | Presencial | Activo | 10-ENE-<br>11-13-<br>MAY-11<br>15 | 6     | 6             | 5A                          | 601                      | Selvedor               | Honorerios         | Docente   | Lu    | M        | 08:30 | 11:24 | 6            | EDIF17   | 172860     | 14   | 8            | 0    |          |
| Arguitecture | 1205 | 54 001 | 01    | 1 A      | RD      | 3114  | Proyectos<br>confesionales II | Smultáneo | Práctice | Presencial | Activo | 1 10-EN5-<br>11 13-               | 6     | 6             | BA                          | 000                      |                        | Honorerios         | Dooente   | Lu    | Li .     | 08:30 | 11:24 | 6            | EDIF17   | 172860     | 14   | 8            | 0    | 1        |

- 17.2 Reporte de Docentes con Empalmes de Horario.
  - a) Seleccionar el vínculo: "Programación Académica→Reporte de docentes con empalmes de horario".

| onsulta de reportes po                                                                                                    | or módulo                                                                                                    |
|----------------------------------------------------------------------------------------------------|----------------------------------------------------------------------------------------------------|
| Menú de reportes                                                                                                    | Parametros del reporte                                                                                                    |
| <ul> <li>Programación Académica</li> <li>Catálogo de es</li> <li>Copia de repor</li> <li>Planeación de</li> <li>Reporte de dou</li> <li>Reporte de cur</li> </ul> | spacios físicos<br>te de horas de docente de honorarios<br><u>la Programación Académica con base en la Historia Académica del alumno</u><br><u>centes con empalmes de horario</u> <b>a)</b><br>rsos con más de un docente |

- b) Seleccione los parámetros requeridos como filtro del reporte.
- c) Seleccione "Generar reporte".

| Universidad                                                                                                    | Anáhuac México Norte                                                                                                    |       |
|----------------------------------------------------------------------------------------------------|----------------------------------------------------------------------------------------------------|-------|
| Año académico<br>Selecciona el año académico para<br>mostrar la lista de periodos.<br>Nota: El parámetro no filtra datos<br>en el reporte. | 2012 - 2011-2012                                                                                                    |       |
| Periodo                                                                                                    | 201211 - POS Sem(Ene-Jun 2012) 12-2<br>201210 - LI-Ene-Jun 2012 (12-2)<br>201205 - LI-Ene-Abr 2012<br>201200 - Jul 2011 - Jun 2012<br>201184 - Pos Sem(Oct-Mar 2012) 12-1<br>201175 - LI-Sep-Dic 2011 | 4 III |
| Escuela sede                                                                                                    |                                                                                                    | -     |
|                                                                                                    | Impiar parametros     Impiar parametros     C)                                                                                                    |       |

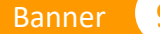

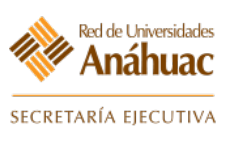

- d) El sistema mostrará el reporte generado.
- e) Si requiere imprimir el reporte seleccione la opción correspondiente.

| Repor   | te de docent | es con en | npalmes de horario         |       |         |         |                                       |                                                         |         |        |         |                  |             |          | e) [     | 📑<br>Imprim      | ir Salir            | (<br>Inform    |
|---------|--------------|-----------|----------------------------|-------|---------|---------|---------------------------------------|---------------------------------------------------------|---------|--------|---------|------------------|-------------|----------|----------|------------------|---------------------|----------------|
| d)      |              |           |                            |       |         |         | Anáh<br>Reporte de doce<br>F          | uac México Norte<br>ntes con empalmes<br>Periodo 201210 | de hora | rio    |         |                  |             |          |          |                  |                     |                |
| Periodo | Escuela sede | ID        | Docente                    | NRC   | Materia | a Curso | Nombre materia                        | Parte de periodo                                        | Lu Ma   | a Mi J | u Vi Sa | Hora<br>a inicio | Hora<br>fin | Edificio | Salón    | Lista<br>cruzada | Tipo de<br>curso    | NRC<br>empalme |
| 01210   | Actuaria     | 30        | Ana                        | 12386 | FIN     | 2209    | Sistemas financieros                  | 1 09/01/2012-<br>11/05/201215                           |         |        | Vi      | 08:30            | 09:57       | EDIF9    | 9209     | AK               | Master              |                |
| 01210   | Actuaria     | 30        | ı Ana                      | 12386 | FIN     | 2209    | Sistemas financieros                  | 1 09/01/2012-<br>11/05/201215                           |         | Mi     |         | 08:30            | 09:57       | EDIF9    | 9211     | AK               | Master              |                |
| 01210   | Actuaria     | 29        | 3 Carlos                   | 12382 | MAT     | 2220    | Probabilidad avanzada                 | 1 09/01/2012-<br>11/05/201215                           | Lu      | Mi     | Vi      | 11:30            | 12:57       | EDIF9    | 9205     | AI               | Master              |                |
| 01210   | Actuaria     | 29        | ; Carlos                   | 13817 | MAT     | 2220    | Probabilidad avanzada                 | EX 28/05/2012-<br>29/05/20121                           | Ma      | 3      |         | 09:00            | 10:56       | EDIF9    | 9205     | AX               | Master              | 13820          |
| 01210   | Actuaria     | 29        | ; Carlos                   | 13820 | MAT     | 3002    | Métodos estadísticos I                | EX 28/05/2012-<br>29/05/20121                           | Ma      | 3      |         | 09:00            | 10:56       | EDIF9    | 9205     |                  | Independiente       | 13817          |
| 01210   | Actuaria     | 00        | s Angel                    | 10329 | CMP     | 2206    | Computación II                        | 1 09/01/2012-<br>11/05/201215                           | Ma      | a J    | u       | 07:00            | 08:27       | EDIFSD   | SDCAIDE2 | AA               | Master              |                |
| 04040   | A secondar   | 0040000   | Contraction Desires Andres | 10000 | ****    | 4007    | • • • • • • • • • • • • • • • • • • • | EX 00/05/0040                                           | 1       |        |         | 07.00            | 00.00       | 0000     | 0000     |                  | and a second second | 40000          |

# 17.3 Reporte de Listas Cruzadas con Cupos

a) Seleccionar el vínculo: "Programación Académica -> Reporte de listas cruzadas con cupos".

| Consulta de reportes por m                                            | ódulo                                                              |
|-----------------------------------------------------------------------|--------------------------------------------------------------------|
| Menú de reportes                                                      | Parametros del reporte                                             |
| 🗏 Programación Acadómica                                              |                                                                    |
| <ul> <li>Programación Academica</li> <li>Catálogo de espac</li> </ul> | ios físicos                                                        |
| Copia de reporte o                                                    | le horas de docente de honorarios                                  |
| Planeación de la P                                                    | rogramación Académica con base en la Historia Académica del alumno |
| Reporte de listas (<br>Reporte de curaça)                             | cruzadas con cupos a                                               |
| Reporte de cursos                                                     | con mas de un docente                                              |
|                                                                       |                                                                    |

- b) Seleccione los parámetros requeridos como filtro del reporte.
- c) Seleccione "Generar reporte".

| Universidad                                                                                                    | Anáhuac México Norte     |                 | •  |
|----------------------------------------------------------------------------------------------------|--------------------------|-----------------|----|
| Año académico                                                                                                    | 2012 - 2011-2012         |                 | •  |
| Selecciona el ano academico para<br>mostrar la lista de periodos.<br>Nota: El parámetro no filtra datos<br>en el reporte. |                          |                 | b) |
| Periodo                                                                                                    | 201210 - LI-Ene-Jun 2012 | ? (12-2)        | -  |
| Escuela                                                                                                    | Derecho                  |                 | •  |
| Lista                                                                                                    |                          |                 |    |
|                                                                                                    | Limpiar parametros       | Generar reporte | c) |

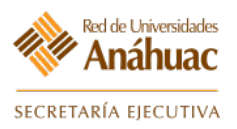

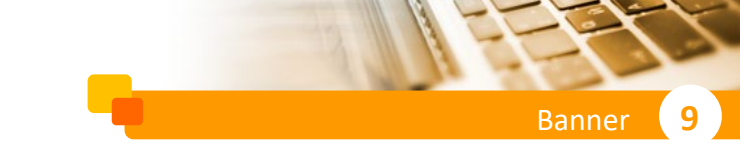

- d) El sistema mostrará el reporte generado.
- e) Si requiere imprimir el reporte seleccione la opción correspondiente.

| Report           | te de list              | tas cruz                  | adas con (                   | cup   | os   | C   | I)                  |                  |         |       |                                    |                          |                                   |                                        |               |                                    |     |       |      |       |       | e)    | П        | amprimir)          | <b>J</b><br>Salir    | (2)<br>Informa     | ción |
|------------------|-------------------------|---------------------------|------------------------------|-------|------|-----|---------------------|------------------|---------|-------|------------------------------------|--------------------------|-----------------------------------|----------------------------------------|---------------|------------------------------------|-----|-------|------|-------|-------|-------|----------|--------------------|----------------------|--------------------|------|
| MÉXIC            | O NORT                  | E                         |                              |       |      |     |                     |                  |         |       | Repor                              | Anáhu<br>te de lis<br>Pe | ac Me<br>stas cr<br>riodo<br>Dere | éxico No<br>uzadas co<br>201210<br>cho | rte<br>on cup | OS                                 |     |       |      |       |       |       |          |                    |                      |                    | •    |
| Lista<br>cruzada | Cupo<br>máximo<br>lista | No.<br>inscritos<br>lista | Lugar<br>disponible<br>lista | NRC   | Cupo | No. | Lugar<br>disponible | Tipo de<br>curso | Materia | Curso | Nombre de la<br>materia            | Edificio                 | Salón                             | Nivel                                  | ID            | Docente                            | Lul | Ia Mi | j.Ju | Vi Sa | Hora  | Hora  | Créditos | Tipo de<br>horario | Horas<br>Programadas | Horas<br>Semanales | ]    |
| DA               | 40                      | 32                        | 8                            | 12178 | 5    | 0   | 5                   | Simultáneo       | нз      | 2007  | His. Persamiento<br>Político       |                          |                                   | Licenciatura                           | -             |                                    |     |       |      |       |       |       | 6        | Teoría             |                      | 3                  | 1    |
| DA               | 40                      | 32                        | 8                            | 11732 | 35   | 32  | 3                   | Master           | DER     | 1205  | Ideas y<br>pensamiento<br>político | EDIF5                    | 5010                              | Licenciatura                           | 31            | Del Castillo Torre De<br>MerAndrea | 1   | Va    | Ju   |       | 10:00 | 11:27 | 6        | Teoría             | 3                    | 3                  | 1    |
| DB               | 40                      | 26                        | 14                           | 12445 | 5    | 1   | 4                   | Simultáneo       | DER     | 1102  | Metod. interp. arg.<br>jur.        | EDIFS                    | 5010                              | Licenciatura                           | 6             | Silva<br>Emma                      | Lu  | M     |      |       | 10:00 | 11:27 | 6        | Teoría             | 3                    | 3                  | 1    |
| DB               | 40                      | 26                        | 14                           | 11734 | 27   | 25  | 2                   | Master           | w       | 1202  | Metodología invest<br>jurídica     | EDIFS                    | 5010                              | Licenciatura                           | 6(            | Silva <sup>.</sup><br>Emma         | Lu  | M     |      |       | 10:00 | 11:27 | 6        | Teoría             | 3                    | 3                  | 1    |
| DD               | 40                      | 25                        | 15                           | 12450 | 5    | 4   | 1                   | Simultáneo       | ECO     | 2104  | Teoría Económica                   | EDIF5                    | 5010                              | Licenciatura                           | 6(            | Duran                              | 1   | Va    | Ju   |       | 07:00 | 08:27 | 6        | Teoría             | 3                    | 3                  | 1    |
|                  |                         |                           |                              | -     |      |     |                     |                  |         |       |                                    |                          |                                   |                                        |               |                                    |     |       |      |       |       |       |          |                    | -                    |                    |      |

#### 17.4 Reporte de Salones con Empalme

a) Seleccionar el vínculo: "Programación Académica→Reporte de salones con empalme".

| Consulta de report                                                                                                    | es por módulo                                                                                                    |                                                                            |
|----------------------------------------------------------------------------------------------------|----------------------------------------------------------------------------------------------------|----------------------------------------------------------------------------|
| Menú de reportes                                                                                                    | Parametros del repo                                                                                                    | porte                                                                      |
| <ul> <li>Programación Acad</li> <li>Catálogo</li> <li>Copia de</li> <li>Planeació</li> <li>Reporte d</li> <li>Reporte d</li> </ul> | imica<br>de espacios físicos<br>reporte de horas de docente d<br>n de la Programación Académic<br>le salones con empalme<br>le cursos con más de un docer | de honorarios<br>nica con base en la Historia Académica del alumno<br>ante |

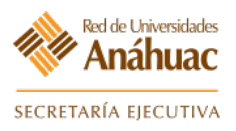

- b) Seleccione los parámetros requeridos como filtro del reporte.
- c) Seleccione "Generar reporte".

| Universidad                                                                                                    | Anáhuac México Norte                                                                                                    | • |
|----------------------------------------------------------------------------------------------------|----------------------------------------------------------------------------------------------------|---|
| Año académico<br>Selecciona el año académico para<br>mostrar la lista de periodos.<br>Nota: El parámetro no filtra datos<br>en el renorte. | 2012 - 2011-2012                                                                                                    | , |
| Periodo                                                                                                    | 201211 - POS Sem(Ene-Jun 2012) 12-2<br>201210 - LI-Ene-Jun 2012 (12-2)<br>201205 - LI-Ene-Abr 2012<br>201200 - Jul 2011 - Jun 2012<br>201184 - Pos Sem(Oct-Mar 2012) 12-1<br>201175 - LI-Sep-Dic 2011 |   |
| Escuela                                                                                                    | Derecho                                                                                                    |   |
|                                                                                                    | Limpiar parametros                                                                                                    |   |

- d) El sistema mostrará el reporte generado.
- e) Si requiere imprimir el reporte seleccione la opción correspondiente.

| Report                                                             | te de s                                  | alones                           | con                          | empa                             | alme              |                      |                                                                |                                                                                  |          |    |                |    |                         |                         | e)             | a<br>Imprimi               | ir Sa                      | l 🕐         |
|--------------------------------------------------------------------|------------------------------------------|----------------------------------|------------------------------|----------------------------------|-------------------|----------------------|----------------------------------------------------------------|----------------------------------------------------------------------------------|----------|----|----------------|----|-------------------------|-------------------------|----------------|----------------------------|----------------------------|-------------|
|                                                                    |                                          |                                  |                              |                                  |                   |                      |                                                                |                                                                                  |          |    |                |    |                         |                         |                |                            |                            |             |
|                                                                    |                                          |                                  |                              |                                  |                   |                      |                                                                |                                                                                  |          |    |                |    |                         |                         |                |                            |                            |             |
|                                                                    |                                          |                                  |                              |                                  |                   |                      |                                                                |                                                                                  |          |    |                |    |                         |                         |                |                            |                            |             |
|                                                                    |                                          |                                  |                              |                                  |                   |                      |                                                                | Anáhuac Mé                                                                       | xico     | No | te             | _  |                         |                         |                |                            |                            |             |
|                                                                    |                                          |                                  |                              |                                  |                   |                      |                                                                | Periodo 2                                                                        | 0121     | )  | paini          | e  |                         |                         |                |                            |                            |             |
| Periodo                                                            | Escuela                                  | Edificio                         | Salón                        | NRC                              | Materia           | Curso                | Nombre materia                                                 | Parte Periodo                                                                    | Lu       | Ma | Mi Ju          | Vi | Sa Hora inicio          | Hora fin                | Lista cruzada  | Tipo de curso              | Status                     | NRC empaime |
| 201210                                                             | Derecho                                  | EDIF5                            | 5108                         | 11749                            | DER               | 3258                 | Contabilidad aplicada derecho                                  | 1 09-ENE-12 11-MAY-12 15                                                         |          | Ma | Ju             |    | 17:30                   | 18:57                   | DI             | Master                     | Activo                     |             |
| 201210                                                             | Derecho                                  | EDIF5                            | 5006                         | 11957                            | DER               | 3238                 | Delitos del fuero común                                        | 1 09-ENE-12 11-MAY-12 15                                                         |          |    |                | Vi | 08:30                   | 09:57                   | DM             | Master                     | Activo                     |             |
| 201210                                                             | Derecho                                  | EDIF5                            | 5004                         | 11971                            | DER               | 3238                 | Delitos del fuero común                                        | 1 09-ENE-12 11-MAY-12 15                                                         | Lu       |    | Mi             | Vi | 07:00                   | 08:27                   | DP             | Master                     | Activo                     |             |
| 201210                                                             | Derecho                                  | EDIF5                            | 5006                         | 11957                            | DER               | 3238                 | Delitos del fuero común                                        | 1 09-ENE-12 11-MAY-12 15                                                         |          | Ma | Ju             | 1  | 07:00                   | 08:27                   | DM             | Master                     | Activo                     |             |
|                                                                    | Derecho                                  | EDIF5                            | 5112                         | 12034                            | DER               | 3209                 | Delitos federales                                              | 1 09-ENE-12 11-MAY-12 15                                                         | Lu       |    | Mi             |    | 08:30                   | 09:57                   | DT             | Master                     | Activo                     |             |
| 201210                                                             | Dorocko                                  | EDIF5                            | 5110                         | 11985                            | DER               | 2271                 | Derecho constitucional                                         | 1 09-ENE-12 11-MAY-12 15                                                         | Lu       |    | Mi             | Vi | 07:00                   | 08:27                   | FB             | Master                     | Activo                     |             |
| 201210<br>201210                                                   | Derecho                                  |                                  |                              | 10000                            | DER               | 2271                 | Derecho constitucional                                         | 1 09-ENE-12 11-MAY-12 15                                                         | Lu       | Ma | Ju             | 1  | 20:30                   | 21:57                   | DS             | Master                     | Activo                     |             |
| 201210<br>201210<br>201210                                         | Derecho                                  | EDIF5                            | 5112                         | 12032                            | DEIX              |                      |                                                                |                                                                                  |          |    |                |    |                         |                         |                |                            |                            |             |
| 201210<br>201210<br>201210<br>201210<br>201210                     | Derecho<br>Derecho                       | EDIF5<br>EDIF5                   | 5112<br>5104                 | 12032                            | DER               | 2264                 | Derecho de familia                                             | 1 09-ENE-12 11-MAY-12 15                                                         | Lu       |    | Mi             |    | 19:00                   | 20:27                   | DÑ             | Master                     | Activo                     |             |
| 201210<br>201210<br>201210<br>201210<br>201210<br>201210           | Derecho<br>Derecho<br>Derecho            | EDIF5<br>EDIF5<br>EDIF5          | 5112<br>5104<br>5006         | 12032<br>11964<br>11951          | DER<br>DER        | 2264<br>2264         | Derecho de familia<br>Derecho de familia                       | 1 09-ENE-12 11-MAY-12 15<br>1 09-ENE-12 11-MAY-12 15                             | Lu<br>Lu | Ma | Mi<br>Mi       |    | 19:00<br>08:30          | 20:27<br>09:57          | DÑ<br>DK       | Master<br>Master           | Activo<br>Activo           |             |
| 201210<br>201210<br>201210<br>201210<br>201210<br>201210<br>201210 | Derecho<br>Derecho<br>Derecho<br>Derecho | EDIF5<br>EDIF5<br>EDIF5<br>EDIF5 | 5112<br>5104<br>5006<br>5104 | 12032<br>11964<br>11951<br>11964 | DER<br>DER<br>DER | 2264<br>2264<br>2264 | Derecho de familia<br>Derecho de familia<br>Derecho de familia | 1 09-ENE-12 11-MAY-12 15<br>1 09-ENE-12 11-MAY-12 15<br>1 09-ENE-12 11-MAY-12 15 | Lu<br>Lu | Ma | Mi<br>Mi<br>Ju | 1  | 19:00<br>08:30<br>19:00 | 20:27<br>09:57<br>20:27 | DÑ<br>DK<br>DÑ | Master<br>Master<br>Master | Activo<br>Activo<br>Activo |             |

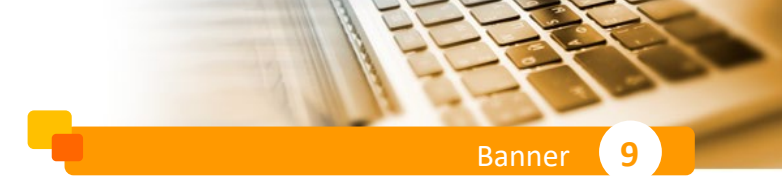

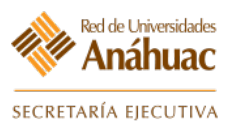

#### 17.5 Reporte de Ocupación de Salones por Día (Domino)

a) Seleccionar el vínculo: "Programación Académica→Reporte de ocupación de salones por día (Domino)".

| nsulta de reportes                                                                                                    | por módulo                                                                                                    |
|----------------------------------------------------------------------------------------------------|----------------------------------------------------------------------------------------------------|
| Nenú de reportes                                                                                                    | Parametros del reporte                                                                                                    |
| <ul> <li>Programación Académic</li> <li>Catálogo de</li> <li>Copia de rep</li> <li>Planeación o</li> <li>Reporte de o</li> <li>Reporte de o</li> </ul> | a<br>espacios físicos<br>porte de horas de docente de honorarios<br><u>le la Programación Académica con base</u> en la Historia Académica del alumno<br><u>ocupación de salones por día (Domino)</u><br>cursos con más de un docente |

- b) Seleccione los parámetros requeridos como filtro del reporte.
- c) Seleccione "Generar reporte".

| Reporte de ocupacio | n de salones por dia (Domino)                                                                                                    | b) |
|---------------------|----------------------------------------------------------------------------------------------------|----|
| Edificio            | Edificio 8 ME                                                                                                    | •  |
| Fecha               | 15/12/2011                                                                                                    |    |
|                     | الشيخ المعامة المحمد المحمد المحم<br>المحمد المحمد ا | c) |

- d) El sistema mostrará el reporte generado.
- e) Si requiere imprimir el reporte seleccione la opción correspondiente.

| Reporte   | e de | ocul | oació | ón d | e sa | lone | s po | r día (  | Domi   | ino)  |          |          |           |       |                                    |                                                 |                                   |                |        |      |        |        |         |      | e)      | Г      | e<br>mprii | mir    | J.<br>Salii | r II | 🔞 |
|-----------|------|------|-------|------|------|------|------|----------|--------|-------|----------|----------|-----------|-------|------------------------------------|-------------------------------------------------|-----------------------------------|----------------|--------|------|--------|--------|---------|------|---------|--------|------------|--------|-------------|------|---|
| d)        |      |      |       |      |      |      |      |          |        |       |          |          |           |       |                                    |                                                 |                                   |                |        |      |        |        |         |      |         |        |            |        |             |      |   |
| MÉXICO    |      | RTE  |       |      |      |      |      |          |        |       |          |          | Repor     | te de | Anáhua<br>ocupación<br>Edi<br>Fech | <b>c Méx</b><br>1 de sa<br>ficio: E<br>1a: 15-1 | ico No<br>Iones<br>DIF8<br>DIC-11 | orte<br>por di | a (Dom | ino) |        |        |         |      |         |        |            |        |             |      | • |
|           | Sala |      |       |      |      |      |      |          |        |       |          |          |           |       |                                    |                                                 |                                   |                |        |      |        |        |         |      |         |        |            |        |             |      | E |
| Hora      | 8AMA | 8AMB | 8AMC  | 8AMD | 8AME | 8ANF | 8AUD | IT 8CLIN | N1 8CL | ININ2 | 8CLININ3 | 8CLININ4 | SGENOMICA | 8ISOP | 8LBIOMAT                           | 8L1BC                                           | 8L1BD                             | 8L3FA          | 8L4BM  | 8QUI | 8SIMOE | 8SIMUN | IE 8101 | 8102 | B103 81 | 04 810 | 5 8106     | 8107 8 | 108 8109    | 8110 |   |
| 0700 0730 |      |      |       |      |      |      |      |          |        |       |          |          |           |       |                                    |                                                 |                                   |                |        |      |        |        |         |      |         |        |            |        |             |      |   |
| 0730 0800 |      |      |       |      |      |      |      |          |        |       |          |          |           |       |                                    |                                                 |                                   |                |        |      |        |        |         |      |         |        |            |        |             |      |   |
| 0800 0830 |      |      |       |      |      |      |      |          |        |       |          |          |           |       |                                    |                                                 |                                   |                |        |      |        |        |         |      |         |        |            |        |             |      |   |
| 0830 0900 |      |      |       |      |      |      |      |          |        |       |          |          |           |       |                                    |                                                 |                                   |                |        |      |        |        |         |      |         |        |            |        |             |      |   |
| 0900 0930 |      |      |       |      |      |      |      |          |        |       |          |          |           |       |                                    |                                                 |                                   |                |        |      |        |        |         |      |         |        |            |        |             |      |   |
| 0930 1000 |      |      |       |      |      |      |      |          |        |       |          |          |           |       |                                    |                                                 |                                   |                |        |      |        |        |         |      |         |        |            |        |             |      |   |
| 1000 1030 |      |      |       |      |      |      |      |          |        |       |          |          |           |       |                                    |                                                 |                                   |                |        |      |        |        |         |      |         |        |            |        |             |      |   |
| 1030 1100 |      |      |       |      |      |      |      |          |        |       |          |          |           |       |                                    |                                                 |                                   |                |        |      |        |        |         |      |         |        |            |        |             |      |   |
| 1100 1130 |      |      |       |      |      |      |      |          |        |       |          |          |           |       |                                    |                                                 |                                   |                |        |      |        |        |         |      |         |        |            |        |             |      |   |
|           |      |      |       |      |      |      |      | +        | -      | -     |          |          |           |       |                                    |                                                 |                                   |                |        |      |        |        | -       |      | -       | -      |            |        | -           |      |   |

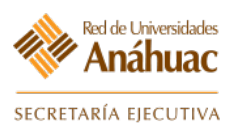

# Banner 9

# 18. Migración de archivos a Blackboard

Esta mejora ayudará a que el sistema Banner se conecte y envíe información periódicamente a Blackboard.

Existen dos tipos de envío de información:

- Masivo
- Individual

#### 18.1 Enviar información de manera masiva.

Para enviar información de manera masiva, se deberá realizar la siguiente configuración por NRC.

Ingrese a la forma: SSASECT

| 0 |                    |                              |                 |          |
|---|--------------------|------------------------------|-----------------|----------|
| * |                    |                              | Bienvenido(a)   |          |
|   | Contraction of the |                              | DicitiveIndo(d) |          |
| ۹ |                    | SSASECT                      | 8               | Harris 1 |
| 8 |                    | Horario<br>(SSASECT)         |                 |          |
| ? |                    | Clon de ssasect<br>(SWASECT) |                 |          |
| - |                    |                              |                 |          |

- a) Ingresar periodo y NRC.
- b) Dar clic en bloque siguiente.

| ≡        | X Horario SSASECT 9.           | 3.11 (RUAP) (UAN)                  |                                   |                      |                                 | AGREGAR               | RECUPERAR            | RELACIONADO | * HERRAMIENTAS |
|----------|--------------------------------|------------------------------------|-----------------------------------|----------------------|---------------------------------|-----------------------|----------------------|-------------|----------------|
|          | Periodo:                       |                                    | a)                                |                      | NRC:                            |                       | a)                   |             | Ir             |
| <b>^</b> | Materia:                       |                                    | •                                 | С                    | urso:                           |                       | •                    |             |                |
|          | Título:                        |                                    |                                   |                      | Copiar NRC                      |                       |                      |             |                |
|          | _ ⊆ C                          | rear NRC                           |                                   |                      |                                 |                       |                      |             |                |
|          | Inicio: Ilenar los campos arri | ha v oprimir ir Para huscar por n  | ombre, oprimir TAB desde up (     | campo de ID, ingresa | el criterio de búsqueda y oprir |                       |                      |             |                |
| ų        | meio, nenar los campos am      | bu y opinini n. r uru buscui por n | onibie, opinini i i ib desde di i | cumpo de 15, mgresu  | er enteno de busquedu y opri    |                       |                      |             |                |
|          |                                |                                    |                                   |                      |                                 |                       |                      |             |                |
|          | EDIT Registro: 1/1             | KEY BLOCK.SSASECT TERM COL         | DE [1]                            |                      | @2000 - 201                     | 8 Ellucian. Todos los | derechos reservados. |             | ellucian₃      |
|          |                                |                                    |                                   |                      |                                 |                       |                      | -           |                |

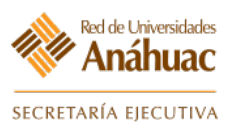

- Banner 9
- c) Marcar en la sección de socio de Integración el código BB.
- d) Hacer clic en el botón "seleccionar"

| ≡ | 🗙 Regla         | X Reglas de sistema de socio de integración GORINTG 9.0 (RUAP) (UAN) |                    |                        |                                          |                                    |                    | RAR 롧 RE     | LACIONADO  | 🔆 HERR   | AMIENTAS   |
|---|-----------------|----------------------------------------------------------------------|--------------------|------------------------|------------------------------------------|------------------------------------|--------------------|--------------|------------|----------|------------|
|   | * REGLAS DE S   | OCIO DE INTEGRACIÓN                                                  |                    |                        |                                          |                                    |                    | 🗄 Insertar   | Eliminar   | Copiar 🍯 | 👻 Filtrar  |
|   | Valor del socio | de integración *                                                     | Descripción        |                        | Sistema de socio de referencia cruzada * |                                    | De                 | scripción    | _          |          |            |
|   | BB              |                                                                      | BlackBoard         |                        | BB                                       |                                    | BI                 | ackBoard     | <b>c</b> ) |          |            |
|   | ELEV8           |                                                                      | Elevate            |                        | ELEV8                                    |                                    | El                 | evate Partne | r          |          |            |
|   | 🗐 🗐 de          | e 1 ▶ 🕨 🛛 10 🔻                                                       | Por página         |                        |                                          |                                    |                    |              |            | Regis    | tro 1 de 2 |
| Q |                 |                                                                      |                    |                        |                                          |                                    |                    |              |            |          |            |
|   |                 |                                                                      |                    |                        |                                          |                                    |                    |              |            | d)       |            |
|   |                 |                                                                      |                    |                        |                                          |                                    |                    |              |            | _        |            |
|   |                 | Fecha de actividad 10                                                | 0/07/2018 11:59:47 | Usuario AGUTIERREZ_UAN |                                          |                                    |                    |              | ANU        | LAR SEL  | ECCIONAR   |
|   | QUE Reg         | istro: 1/2 GORIN                                                     | TG.GORINTG_INTEGR  | ATION_CDE [1]          |                                          | ©2000 - 2018 Ellucian. Todos los d | derechos reservado | ·S.          |            | e        | llucian    |

e) Dar clic en el boton guardar

| ≡        | × Horario SSASI                                                                                                    | CT 9.3.11 (RUAP) (UAN)                                       |                                      | agregar 😫 Recu                                          | perar 🛛 🛔 Relacionado 🛛 🗱 Herramientas                                                                          |
|----------|----------------------------------------------------------------------------------------------------|--------------------------------------------------------------|--------------------------------------|---------------------------------------------------------|----------------------------------------------------------------------------------------------------|
|          | Periodo: 201760 NRC                                                                                                    | 13530 Materia: ACL Curso: 2202 Título: E                     | El arte de vender arte               |                                                         | Recomenzar                                                                                                    |
| <b>^</b> | Información de sección                                                                                                    | e curso Información de ingreso de sección Instructor y horas | s de reunión Preferencias de sección |                                                         |                                                                                                    |
|          | INFORMACIÓN DE SECONACIÓN DE SECONACIÓN D | ÓN DE CURSO                                                  |                                      |                                                         | 🗄 Insertar 📮 Eliminar 🦜 Copiar 🏾 🏹 Filtrar                                                                      |
|          | Materia                                                                                                    | ACL ACL-ARTE Y CULLTURA Ca                                   | ampus * UAN Anáhuac México Norte     | Modo de calificar                                       | Calificación Numérica                                                                                           |
| _        | Número de curso                                                                                                    | 2202                                                         | Status * C Cerrado                   | Sesión                                                  |                                                                                                    |
| Q        | Título                                                                                                    | El arte de vender arte Tipo de h                             | horario * T Teoría                   | Aprobación especial                                     |                                                                                                    |
| _ 2      | Sección *                                                                                                    | 001 Método edu                                               | ucativo PR Presencial                | Duración                                                |                                                                                                    |
|          | Lista cruzada                                                                                                    | Socio de integ                                               | gración BB BlackBoard                |                                                         | Sobrepasar duración                                                                                             |
|          | TIPO DE CLASE                                                                                                    |                                                              |                                      |                                                         | 🕄 Insertar 📮 Eliminar 🧖 Copiar 🏹 Filtrar                                                                        |
| ?        | Clase tradicional                                                                                                    |                                                              |                                      |                                                         |                                                                                                    |
|          | Parte-de-periodo                                                                                                    | 1 09/08/2017 01/12/2017                                      | 15                                   |                                                         |                                                                                                    |
|          | Clase de aprendizaje                                                                                                    | bierto                                                       |                                      |                                                         |                                                                                                    |
|          |                                                                                                    | Primero                                                      | Ultimo                               |                                                         |                                                                                                    |
|          | Fechas de                                                                                                    |                                                              |                                      |                                                         | Reglas de procesamiento                                                                                         |
|          | inscripción                                                                                                    |                                                              |                                      |                                                         |                                                                                                    |
|          | Fechas de inicio                                                                                                    |                                                              |                                      |                                                         |                                                                                                    |
|          | Extensiones                                                                                                    | 0                                                            |                                      |                                                         |                                                                                                    |
| Î        | máximas                                                                                                    |                                                              |                                      |                                                         |                                                                                                    |
|          | * HORAS CRÉDITO                                                                                                    |                                                              |                                      |                                                         | 🕄 Insertar 📄 Eliminar 🍢 Copiar 🏹 Filtrar                                                                        |
|          | Horas crédito                                                                                                    |                                                              |                                      |                                                         |                                                                                                    |
|          | Horas crédito                                                                                                    | 6,000                                                        | Teoría                               | 3,000                                                   |                                                                                                    |
|          |                                                                                                    |                                                              |                                      |                                                         | d) GUARDAR                                                                                                    |
|          | EDIT Registro: 1/1                                                                                                    | SSBSECT.SSBSECT_GMOD_CODE [1]                                |                                      | ©2000 - 2018 Ellucian. Todos los der <u>echos resen</u> | vados. ellucian.                                                                                                |
|          |                                                                                                    |                                                              |                                      |                                                         | the second second second second second second second second second second second second second second second se |

Con esta configuración se ejecuta un proceso diariamente el cual actualizará la información de este curso.

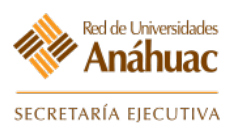

#### 18.2 Enviar información de manera individual.

Para enviar información de manera individual, se deberá realizar lo siguiente.

#### Ingresar a la forma GWASNAP

| ≡        |                                     |               |
|----------|-------------------------------------|---------------|
| *        |                                     | Bienvenido(a) |
|          | GWASNAD                             |               |
| ۹        | GWASHAI                             |               |
| 8        | Generación de Archivos<br>(GWASNAP) | s SnapShot    |
| ?        |                                     |               |
| <b>A</b> |                                     |               |

- a) Ingresar periodo y dar bloque siguiente.
- b) Seleccionar los NRC's.

| =         | X Generación de Archivos Sna          | Shot ( banner- blackboard ) GWASNAP 9.0 (RUAP) (UAN)                               |                                                       | agregar | RECUPERAR | A RELACIONADO | HERRAMIENTAS |
|-----------|---------------------------------------|------------------------------------------------------------------------------------|-------------------------------------------------------|---------|-----------|---------------|--------------|
|           | Periodo:                              | a)                                                                                 | Socio de<br>Integración                               |         |           |               |              |
|           | Todas materias                        |                                                                                    |                                                       |         |           |               |              |
| Inicio: I | lenar los campos arriba y oprimir ir. | ara buscar por nombre, oprimir TAB desde un campo de ID, ingresar el criterio de l | púsqueda y oprimir INTRO                              |         |           |               | 3            |
|           | — a)                                  |                                                                                    |                                                       |         |           |               |              |
| -         | <u>×</u>                              |                                                                                    |                                                       |         |           |               |              |
| EDIT      | Registro: 1/1                         | KEY_BLOCK PERIODO [1]                                                              | 02000 - 2018 Ellucian. Todos los derechos reservados. |         |           |               | ellucian     |
|           |                                       |                                                                                    |                                                       |         |           |               |              |

- c) Seleccionar los archivos a Generar.
- d) Click en "Guardar configuración".
- e) Al dar clic en el botón de "Auditoría de Archivos", se abrirá otra pestaña para aceptar la descarga de los archivos.

| <b>Ξ X</b> Ge   | eneración de Archivos SnapShot ( banner- blackboard ) GWASNAP 9.0 | I (RUAP) (UAN)     |              | 🛐 AGREGAR 📓 RECUPERAR                    | RELACIONADO                              |
|-----------------|-------------------------------------------------------------------|--------------------|--------------|------------------------------------------|------------------------------------------|
| Periodo: 201810 | ) LI Ene-Jun 2018 (18-2) 🔽 Socio de Integración                   | Todas materias     |              | Consulta sin t                           | registros de retorno. Volver a entrar.   |
| GENERACIÓN DE   | ARCHIVOS SNAPSHOT ( BANNER- BLACKBOARD )                          |                    |              |                                          | 🖸 Insertar 🗧 Eliminar 🦌 Copiar 🌱 Filtrar |
| Sel.            | Clave                                                             | NRC                | Materia      | Nombre Profesor                          |                                          |
|                 |                                                                   |                    |              |                                          |                                          |
| <  1] de 1 ]    | Il 10 * Por página                                                |                    |              |                                          | Registro 1 de 1                          |
|                 | Todos                                                             |                    |              |                                          |                                          |
|                 | Usuarios                                                          | Inscripciones      |              | Asignación Categorías                    | c)                                       |
|                 | Categorias Cursos                                                 | Cursos             | a            | Roles Institucionales                    | -,                                       |
|                 | Guarda Configuración                                              | Auditoria de Archi | ros          | Enviar a BlackBoard                      |                                          |
| 1               |                                                                   |                    |              |                                          |                                          |
|                 |                                                                   |                    |              |                                          |                                          |
|                 |                                                                   |                    |              |                                          |                                          |
|                 |                                                                   |                    |              |                                          |                                          |
|                 |                                                                   |                    |              |                                          |                                          |
|                 |                                                                   |                    |              |                                          |                                          |
|                 |                                                                   |                    |              |                                          | - (ام                                    |
| <b>X X</b>      |                                                                   |                    |              |                                          |                                          |
| EDIT Re         | gistro: 1 / 1 KEY_BLOCK.EXECUTE_BTN [1]                           |                    | 62000 - 2018 | Ellucian. Todos los derechos reservados. | ellucian.                                |
|                 |                                                                   |                    |              |                                          |                                          |

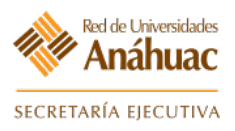

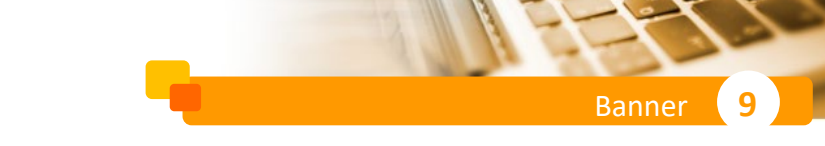

f) Click en "Enviar a Blackboard".

| <b>≡ ×</b> Genera    | ción de Archivos SnapShot ( banner- blackboard ) GWASNAP 9 | 0 (RUAP) (UAN)        |                                                       | 📑 AGREGAR 🚆 RECUPERAR 🟯 RELACIONADO 🔆 HERRAMIENTAS |  |  |  |  |  |  |
|----------------------|------------------------------------------------------------|-----------------------|-------------------------------------------------------|----------------------------------------------------|--|--|--|--|--|--|
| Periodo: 201910 LIE  | Ene-Jun 2019 (19-2) 🔽 Socio de Integración                 | Todas materias        |                                                       | Recomenzar                                         |  |  |  |  |  |  |
| GENERACIÓN DE ARCHI  | ERACIÓN DE ARCHIVOS SNAPSHOT (BANNER- BLACKBOARD )         |                       |                                                       |                                                    |  |  |  |  |  |  |
| Sel.                 | Clave                                                      | NRC                   | Materia                                               | Nombre Profesor                                    |  |  |  |  |  |  |
|                      | DER3341                                                    | 10756,                | LEGISLACIÓN EN SALUD                                  | Agustín Anaya Garcia                               |  |  |  |  |  |  |
| ~                    | CMP2306                                                    | 11251,11252,          | EDICIÓN DE IMAGEN                                     | Aida Carvajal García                               |  |  |  |  |  |  |
| ~                    | COM2305                                                    | 11464,                | TRADICIONES DE LA COMUNICACIÓN Y EL ENTR              | Aida Solis Arana                                   |  |  |  |  |  |  |
|                      | SOC2305                                                    | 11673,                | RESPONSABILIDAD SOCIAL Y SUSTENTABILIDAD              | Alejandra Cuesta Melgoza                           |  |  |  |  |  |  |
|                      | SLD2201                                                    | 10821,                | ADMINISTRACIÓN EN SERVICIOS DE SALUD                  | Ana Garza Álvarez                                  |  |  |  |  |  |  |
|                      | ADM3233 13314,13814,                                       |                       | GESTIÓN DE REDES Y ALIANZAS INTERSECTORI              | Ana Marquina Leyva                                 |  |  |  |  |  |  |
|                      | SOC2305                                                    | 11667.                | RESPONSABILIDAD SOCIAL Y SUSTENTABILIDAD              | Ana Marquina Leyva                                 |  |  |  |  |  |  |
|                      | DER3321                                                    | 11699,11744,          | TÉCNICAS PARA EL MANEJO DEL ESTRÉS                    | Anahy Rodríguez González                           |  |  |  |  |  |  |
|                      | PSI2309                                                    | 10488,                | TANATOLOGÍA                                           | Beatriz Piña Barba                                 |  |  |  |  |  |  |
|                      | DIS2204                                                    | 11025,11032,          | TENDENCIAS DEL DISEÑO                                 | Carlos Romualdo Piedad                             |  |  |  |  |  |  |
|                      | CMP2306 11251,11252,                                       |                       | EDICIÓN DE IMAGEN                                     | Cynthia Grandini Ochoa                             |  |  |  |  |  |  |
|                      | SOC2305 11673,                                             |                       | RESPONSABILIDAD SOCIAL Y SUSTENTABILIDAD              | Daniela Fajardo Pacheco                            |  |  |  |  |  |  |
|                      | PED2235                                                    | 11565,                | MÉTODOS DE EVALUACIÓN PEDAGÓGICA                      | Dora Luz García Torres                             |  |  |  |  |  |  |
|                      | COM2305                                                    | 11464,                | TRADICIONES DE LA COMUNICACIÓN Y EL ENTR              | Eduardo Portas Ruíz                                |  |  |  |  |  |  |
|                      | IDI2304                                                    | 11549,11566,          | LENGUA CULTURA Y CIVILIZACIÓN INGLESA IV              | Elena Catherine Ohalloran                          |  |  |  |  |  |  |
|                      | ID13302                                                    | 11559,11571,          | CRÍTICA LITERARIA EN INGLÉS                           | Elena Catherine Ohalloran                          |  |  |  |  |  |  |
|                      | ID14304                                                    | 14835,                | INTRODUCCIÓN A LAS TÉCNICAS PARA LA TRAD              | Elena Catherine Ohalloran                          |  |  |  |  |  |  |
|                      | PSI3323                                                    | 10767,10768,          | TRASTORNOS PSICÓTICOS Y ORGÂNICOS                     | Enrique Chavez Leon                                |  |  |  |  |  |  |
|                      | ING2201                                                    | 13954.                | INNOVACIÓN TECNOLÓGICA                                | Enrique Sclar Yelin                                |  |  |  |  |  |  |
|                      | DIS2204                                                    | 11025,11032,          | TENDENCIAS DEL DISEÑO                                 | Erika Cecilia Castañeda Arredondo                  |  |  |  |  |  |  |
| 4 ◀ 1 de 3 ► 片       | 20 V Por página                                            |                       |                                                       | Registro 1 de 59                                   |  |  |  |  |  |  |
|                      | Todos                                                      |                       |                                                       |                                                    |  |  |  |  |  |  |
|                      | Usuarios                                                   | Inscripciones         | [                                                     | Asignación Categorías                              |  |  |  |  |  |  |
|                      | Categorías Cursos                                          | Cursos                | i i i i i i i i i i i i i i i i i i i                 | Roles Institucionales                              |  |  |  |  |  |  |
| Guarda Configuración |                                                            | Auditaria da Archivae |                                                       | Envire a BlackBoard                                |  |  |  |  |  |  |
|                      | Course comgeneed                                           |                       |                                                       |                                                    |  |  |  |  |  |  |
|                      |                                                            |                       |                                                       |                                                    |  |  |  |  |  |  |
|                      |                                                            |                       |                                                       |                                                    |  |  |  |  |  |  |
|                      |                                                            |                       |                                                       | Aut000                                             |  |  |  |  |  |  |
|                      |                                                            |                       |                                                       |                                                    |  |  |  |  |  |  |
| EDIT Registro:       | 159 CURSOS SELECCION [1]                                   |                       | 62000 - 2018 Ellucian. Todos los derechos reservados. | enucian.                                           |  |  |  |  |  |  |
|                      |                                                            |                       |                                                       |                                                    |  |  |  |  |  |  |

Con esta configuración se ejecuta un proceso nocturno el cual actualizará la información de este curso (Solo el día que se generaron los archivos).

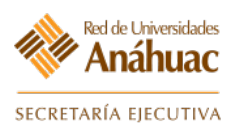

#### **19. Cerrar Sesión en Banner**

Antes de cerrar la ventana de su explorador web, es importante que cierre su sesión actual en el sistema.

a) Haga clic en el icono de candado del menú izquierdo "Salir".

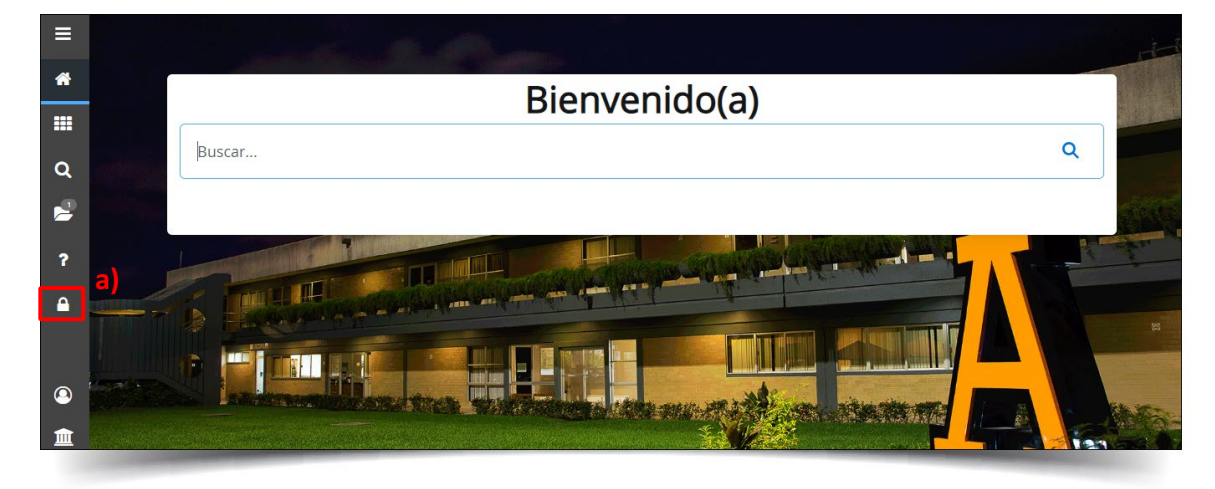

- b) Se mostrará una confirmación del cierre de su sesión.
- c) Cierre todas las ventanas de su explorador web para finalizar.

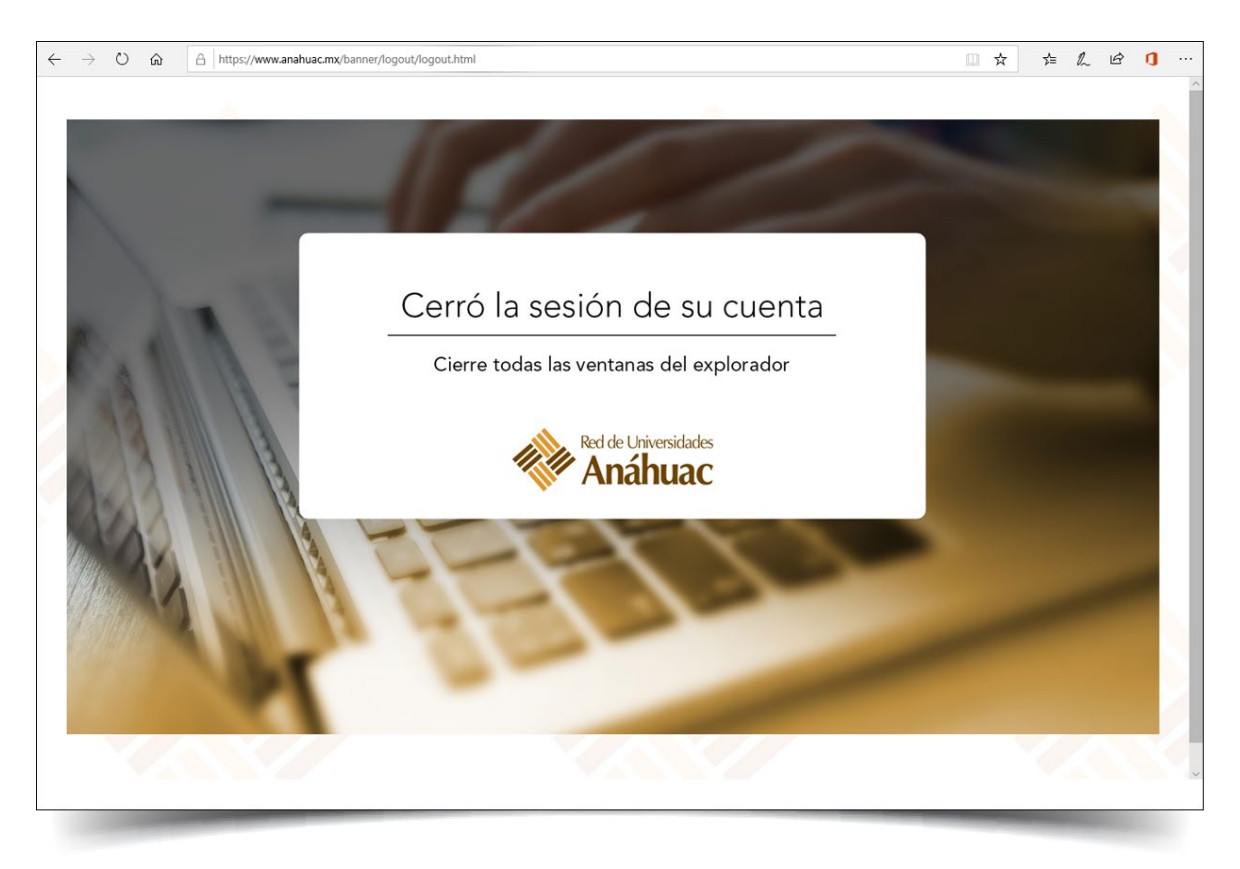

9